# regoUniversity 2018

# Dashboards/Metrics | Best Practices

Your Guides: Doug Greer and Atul Kunkolol

- Take 5 Minutes
- Turn to a Person Near You
- Introduce Yourself
- Business Cards

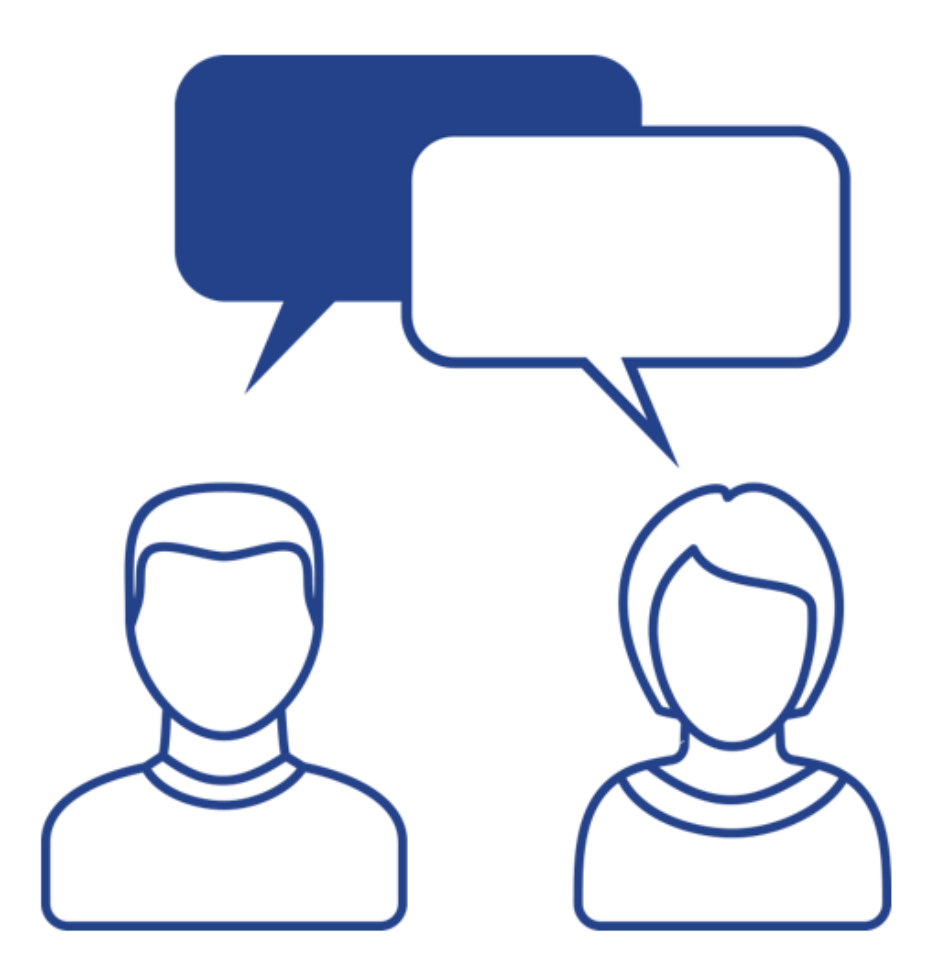

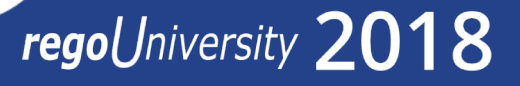

- Metrics Overview
- Samples
  - Out of the Box
  - CA PowerBl
  - RegoXchange
  - Custom
  - Rego Adoption Package
- Summary
- Appendix: More Dashboards

Are you looking for some great examples of dashboards that include metrics/KPIs?

This session will review a host of sample metric dashboards in use today that can spark ideas for you to implement in your company.

- A quantitative property of a process or product whose possible values are numbers.
- A measure is a specific value of a metric for a given process or product.
- A unit that is used to collect data in order to report on the state of a particular service
- A quantifiable measure used to track, monitor and assess the progress, success or failure of a business processes.
- Key references:
  - Metrics for Project Management... by Rad & Levin
  - Enterprise Dashboards... by Malik
  - Key Performance Indicators... by Parmenter

5

# Why use a Metric?

- To align behaviors with business goals
- Bring awareness to areas of improvement
- Empowers people to self manage
- Hard facts to make real decisions from
- To prove we are getting better
- To become better
- Why Not
  - "It's best practice"
  - "Because the CIO told me to"
  - To create a "Naughty" list

6

# Metric Classifications

- Metric Calculations
  - Objective
  - Subjective
- Metric Timing
  - Leading
  - Lagging
- Metric Categories
  - Compliance
  - Governance
- Metric Slicing
  - By Timescale
  - By Organization
- Metric Types
  - Quantitative
  - Qualitative

- Metric Formats
  - Counts
  - Percentages
  - Ratings
  - Trends

| Metric                                  | Specific | Measurable | Actionable | Relevant | Timely |
|-----------------------------------------|----------|------------|------------|----------|--------|
| Total project hours                     |          |            |            |          |        |
| % of projects finishing on<br>schedule  |          |            |            |          |        |
| # of contractor labor<br>resources      |          |            |            |          |        |
| % Timesheets submitted<br>on time in Q1 |          |            |            |          |        |
| Forecasted resource<br>utilization      |          |            |            |          |        |

### Let Rego be your guide.

# Step By Step Guide To Metric Development

- 1. Know your company goals
- 2. Create metrics that drive desired behavior and align with goals
- 3. Test your metric against the SMART system
- 4. Determine feasibility of gathering data
- 5. Test your metric
- 6. Review with key stakeholders
- 7. Make decision to use or discard

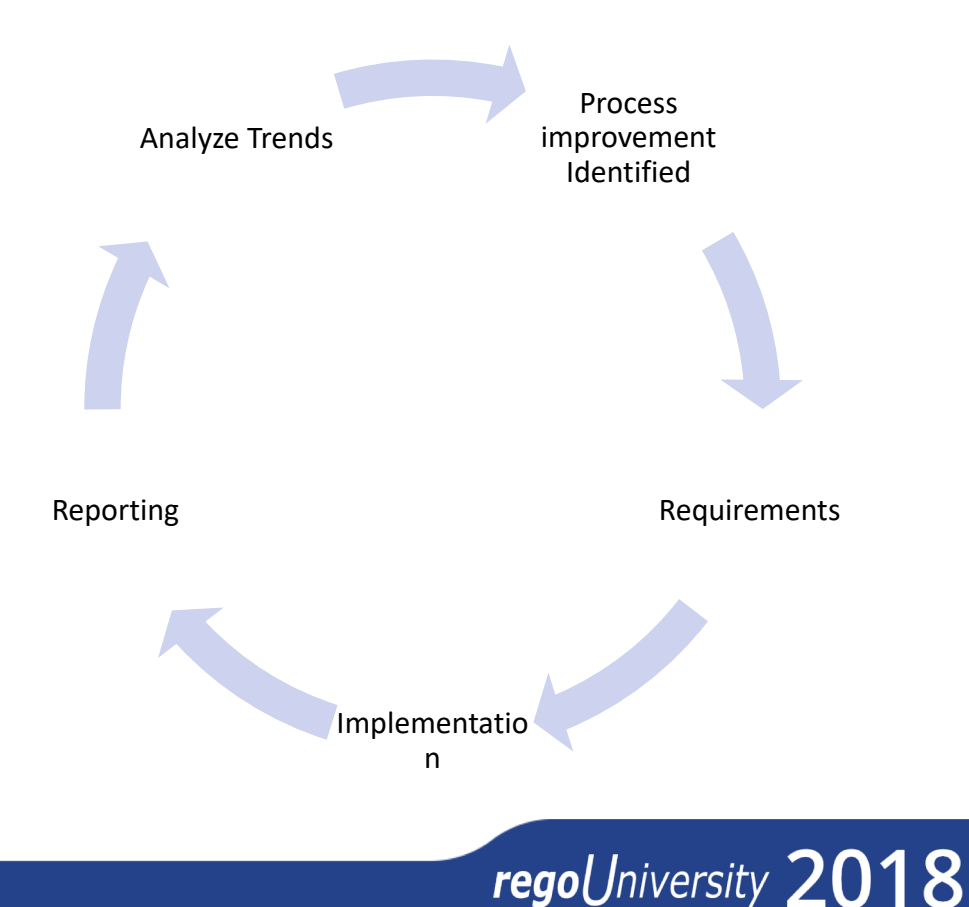

# Step By Step Guide To Metric Development

- Scope
  - # changes / project duration in days (bad req. or bad PM)
  - Customer satisfaction (survey 1-10)
- Schedule
  - % of open tasks with finish date < one week ago (stale)
  - % projects on-time
  - % of tasks completed on time
  - % of tasks completed within baseline duration
  - % of tasks completed within baseline hours
  - % Milestones on time
  - Actual/Estimate % to estimate
  - Average task duration or effort (good plans)
  - % tasks assigned 3 months out (how well advanced planning)
  - # of baselines
  - Milestone Burndown
  - Cross Project Dependency Slack
- Budget
  - % projects on-budget
  - % complete vs. % money expended
  - Actual / budgeted ROI
  - Total support costs for x months after solution is completed
  - Amount of project manager time vs. overall effort hours
  - % change in NPV/IRR from gate to gate
  - Benefits realized vs. benefits planned
  - % projects with current financial forecasts

- Overall Project
  - Subjective R/Y/G on projects by the PM (PMs thoughts)
  - Duration between steps, phases, stages, etc
  - # issues / project duration in days
  - How long issues remain open
  - % projects with current status reports
  - Number of defects discovered after initial acceptance / dev hours
  - Counts and amounts for projects in Red/Amber/Green status
  - # issues by severity: opened, closed, on-hold
  - % projects failed gate review
  - % projects that delayed gate review
- Time (Not Project Related)
  - Time not submitted on time
  - Ave hours worked by staff
  - % internal vs. external resources
  - Time to assign WR (response time)
  - Time by % Admin, Projects, Maintenance (Doing the right things)
- Resource Management
  - % of resources with "appropriate" allocations 6-9 months in the future
  - % of resources with "appropriate" assignments 0-3 months in the future

- Forecasted Utilization % by project manager for next 0-3 months
- Actual Utilization % by project manager for last 3 months
- Workloads by resources or manager # projects they support

- Show of hands: where are Dashboard/KPI requests coming from?
  - Upper Management?
  - Portfolio Managers?
  - Program/Project Managers?
  - Resource Managers?
  - Finance?
- Show of hands: what tools do you use for Dashboards/Metrics?
  - Portlets?
  - Jaspersoft?
  - Tableau?
  - PowerBI?

# OOTB Metric Dashboards

# regoUniversity 2018

# OOTB Metrics – Tasks

|                                                               |         |                 |           |                |              |             |         |        | Gantt S | Schedule   |            |          |            |          |            |              |
|---------------------------------------------------------------|---------|-----------------|-----------|----------------|--------------|-------------|---------|--------|---------|------------|------------|----------|------------|----------|------------|--------------|
| Project / WBS                                                 |         | Start           | Finish    | Overall Status | Schedule %   | Days Late   | Jun 15  | Jul 15 | Aug 15  | Sep 15     | Oct 15     | Nov 15   |            |          |            |              |
| Client Services Datamart                                      |         | 5/5/15          | 1/2/16    | •              |              | 131         |         |        |         |            |            |          |            |          |            |              |
| Initiation Phase                                              |         | 5/5/15          | 5/5/15    |                | <b>\$</b>    | 47          |         |        |         |            |            |          |            |          |            |              |
| Initiating Process Complete                                   |         | 5/5/15          | 5/5/15    |                | <b></b>      | 47          |         |        |         |            |            |          |            |          |            |              |
| Planning Phase                                                |         | 5/5/15          | 6/1/15    |                | <b>*</b>     | 20          |         |        |         |            |            |          |            |          |            |              |
| Define Scope Change and Control Process                       |         | 5/5/1           | 5/11/15   |                | <b>♀</b>     | 41          |         |        |         |            |            |          |            |          |            |              |
| Define Resource Plan                                          |         | 5/12/1          | 5 5/25/15 |                | *            | 27          |         |        |         |            |            |          |            |          |            |              |
| Identify Infrastructure Requirements                          |         | 5/26/1          | 5 6/1/15  |                | ×            | 20          |         |        |         |            |            |          |            |          |            |              |
| Complete Project Plan                                         |         | 5/26/1          | 5 6/1/15  |                |              | 20          | i –     |        |         |            |            |          |            |          |            |              |
| Planning Phase Gate Complete                                  |         | 6/1/15          | 6/1/15    |                |              | 20          |         |        |         |            |            |          |            |          |            |              |
| Design Phase                                                  |         | 6/2/15          | 6/22/15   |                |              | 0           | ·       |        |         |            |            |          |            |          |            |              |
| Construction Phase                                            |         | 6/23/1          | 5 7/27/15 |                |              | 0           |         |        |         |            |            |          |            |          |            |              |
| Deployment and Quality Phase                                  |         | 7/28/1          | 5 8/17/15 |                | •            | 0           | _       |        |         |            |            |          |            |          |            |              |
| Closing Phase                                                 |         | 8/18/1          | 5 8/24/15 |                | •            | 0           |         |        |         |            |            |          |            |          |            |              |
| Data Warehouse Performance Tuning                             |         | 5/5/1           | 9/14/15   | O Mileston     | 68           |             |         |        |         |            |            |          |            |          |            |              |
| eCommerce Portal                                              |         | 3/3/15          | 10/16/15  | - micaton      |              |             |         |        |         |            |            |          |            |          |            |              |
| Financial Process Audit                                       |         | <b>=</b> 6/5/15 | 9/24/15   |                |              | Project     |         |        |         |            |            | Miles    | one        | Finish 🔺 | Schedule % | Days La      |
| Online Order Catalog                                          |         | 5/5/15          | 7/14/15   | Client Se      | rvices Datam | art         |         |        |         | Initiating | Proce      | ss Com   | olete      | 11/4/14  | <          | 229          |
| Online Order Performance Improvements                         |         | 5/5/15          | 8/24/15   | Data War       | ehouse Perfo | ormance Tu  | inina   |        |         | Initiating | Proce      | ss Com   | olete      | 11/4/14  | Å          | 229          |
| 2015 Spring Franchise Manager Release                         |         | 2/8/10          | 5/1/17    | Deline Or      | des Deuferne |             |         |        |         | 1-20-40-   | D          |          | -1-4-      | 44/4/44  |            | 220          |
|                                                               |         |                 |           | Chille Of      | der Penorma  | ince improv | vements |        |         | Initiating | Proce      | ss Com   | hete       | 11/4/14  |            | 228          |
|                                                               |         |                 |           | Comme          | rce Portal   |             |         |        |         | Planning   | g Phas     | e Gate ( | omplete    | 11/6/14  |            | 27           |
|                                                               |         |                 |           | Client Se      | rvices Datam | art         |         |        |         | Plannin    | g Phas     | e Gate ( | omplete    | 12/1/14  | <          | 202          |
|                                                               |         |                 |           | Conline Or     | der Performa | ance Improv | vements |        |         | Plannin    | g Phas     | e Gate ( | omplete    | 12/1/14  |            | 202          |
|                                                               |         |                 |           | Einensiel      | Drosses Aud  |             |         |        |         | Initiation | -<br>Draan | 0        | -<br>alata | 12/5/14  |            | 100          |
| -                                                             |         |                 |           | Financial      | FIGGESS AUG  | n           |         |        |         | muaung     | FIODE      | ss com   | hele       | 12/0/14  |            | 180          |
| Upcoming Milestones                                           |         |                 |           | Client Se      | rvices Datam | art         |         |        |         | Design     | Phase      | Gate Co  | mplete     | 12/22/14 |            | 181          |
|                                                               |         |                 |           | Data War       | ehouse Perfo | ormance Tu  | uning   |        |         | Plannin    | g Phas     | e Gate ( | omplete    | 12/22/14 | ⊗          | 181          |
|                                                               |         |                 |           | Conline Or     | der Performa | ance Improv | vements |        |         | Design     | Phase      | Gate Co  | mplete     | 12/22/14 | Å          | 181          |
| Milestone                                                     | Finish▲ | Schedule        | % Days L  |                |              |             |         |        |         |            |            |          |            |          | ¥          |              |
| Initiating Process Complete                                   | 6/5/15  | -               | 15        | 📢 🖣 Page       | 1 of 2 🕨     |             |         |        |         |            |            |          |            |          | Displayi   | ng 1 - 10 of |
| Planning Phase Gate Complete                                  | 7/2/15  | •               | 0         | •              |              |             |         |        |         |            |            |          |            |          |            |              |
| Design Phase Gate Complete                                    | 7/23/15 | •               | 0         |                | •            |             |         |        | 1       |            |            |          |            |          |            |              |
| Construction Phase Gate Complete                              | 8/27/15 |                 | 0         |                |              | •           |         |        | 1       |            |            |          |            |          |            |              |
|                                                               | 0/17/16 |                 | 0         |                |              | •           |         |        |         |            |            |          |            |          |            |              |
| Deployment Phase Gate Complete                                | 9/1//15 | -               | •         |                |              | -           |         |        |         |            |            |          |            |          |            |              |
| Deployment Phase Gate Complete<br>Closing Phase Gate Complete | 9/17/15 |                 | 0         |                |              |             |         |        |         |            |            |          |            |          |            |              |

Let Rego be your guide.

Portlet

# **OOTB** Metrics – Tasks

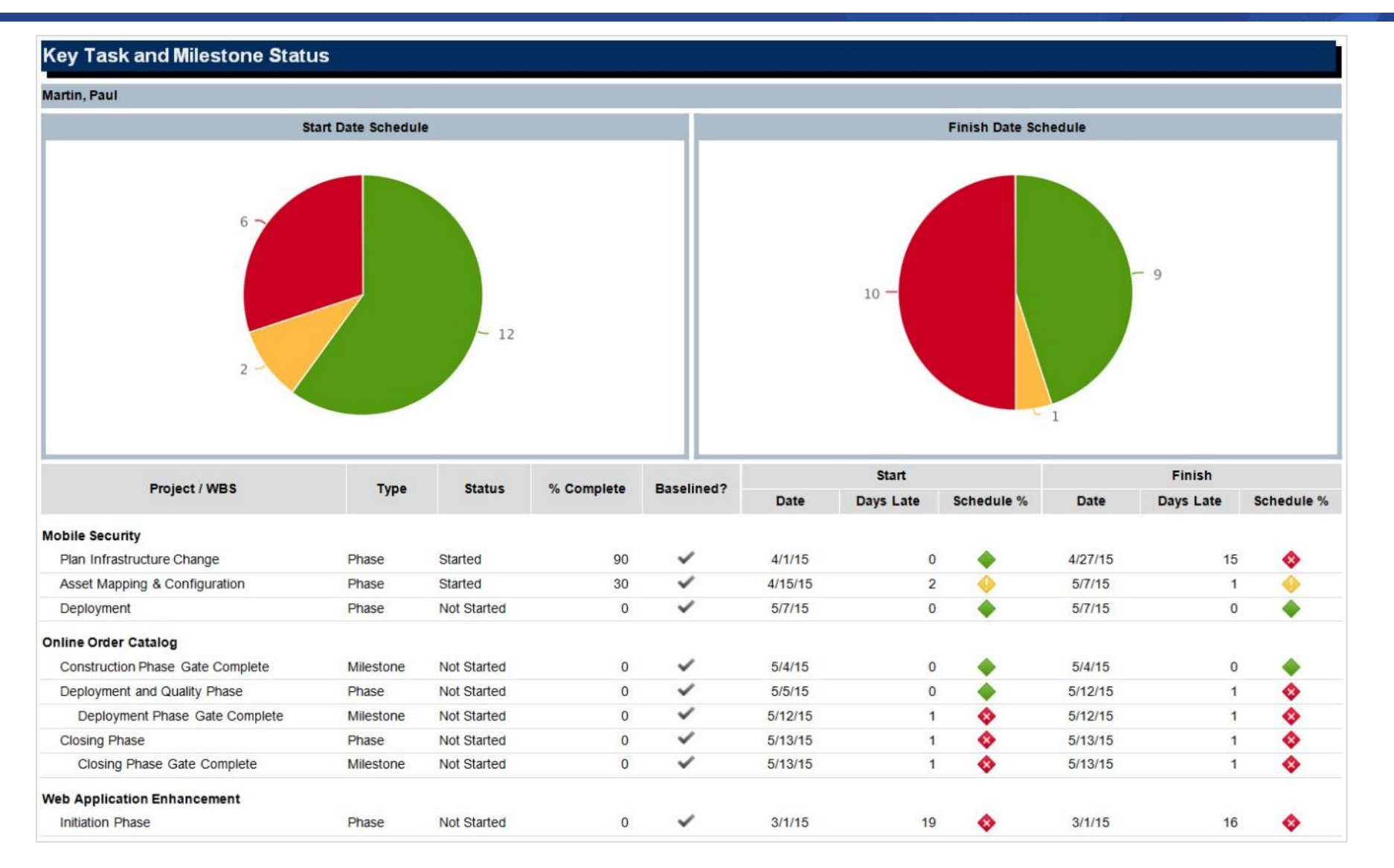

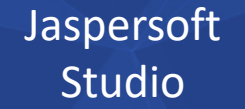

# OOTB Metrics – Project/Program - Variances

| Sche  | dule Performance Drill Down           |                                         |             |                |         |             |           |          |         |       |        |                           | 3 2                         |
|-------|---------------------------------------|-----------------------------------------|-------------|----------------|---------|-------------|-----------|----------|---------|-------|--------|---------------------------|-----------------------------|
| Pau   | ul Martin 👻 OBS                       | 📀 🗰 Project Manager Martin,             | Paul        | 0 ł            | As Of D | ate 5/31/15 | III Day   | s Outloo | k       |       | Filter | More 👻                    |                             |
| • s   | chedule Performance Details           |                                         |             |                |         |             |           |          |         |       |        |                           | 0                           |
|       | Project                               | Task                                    | Status      | Classification | Finish▲ | Schedule %  | Days Late | BAC      | Actuals | ETC   | EAC    | Projected Effort Variance | Projected Effort Variance % |
| Ċ     | Client Services Datamart              | Define Scope Change and Control Process | Not Started | Critical Late  | 5/11/15 | -           | 41        | 40       | 0       | 40    | 40     | 0                         | •                           |
| ٢     | eCommerce Portal                      | Complete Project Plan                   | Started     | Critical Late  | 5/11/15 | •           | 25        | 160      | 76      | 84    | 160    | 0                         | •                           |
| ٢     | Online Order Performance Improvements | Define Scope Change and Control Process | Not Started | Critical Late  | 5/11/15 | -           | 41        | 40       | 0       | 40    | 40     | 0                         | •                           |
| ٢     | Client Services Datamart              | Define Resource Plan                    | Not Started | Critical Late  | 5/25/15 | -           | 27        | 80       | 0       | 80    | 80     | 0                         | •                           |
| ٢     | Client Services Datamart              | Risk Response and Mitigation Plan       | Not Started | Critical Late  | 5/25/15 | -           | 27        | 160      | 0       | 160   | 160    | 0                         | •                           |
| Č     | Online Order Performance Improvements | Risk Response and Mitigation Plan       | Not Started | Critical Late  | 5/27/15 | •           | 2         | 160      | 0       | 160   | 160    | 0                         | •                           |
| Č     | Client Services Datamart              | Complete Project Plan                   | Not Started | Critical Late  | 6/1/15  | •           | 20        | 120      | 0       | 120   | 120    | 0                         | •                           |
| Č     | Data Warehouse Performance Tuning     | Define Resource Plan                    | Not Started | Critical Late  | 6/1/15  | •           | 20        | 160      | 0       | 160   | 160    | 0                         | •                           |
| Č     | Online Order Catalog                  | Database Development                    | Not Started | Critical Late  | 6/1/15  | •           | 20        | 320      | 0       | 320   | 320    | 0                         | •                           |
| ٢     | Online Order Performance Improvements | Complete Project Plan                   | Not Started | Critical Late  | 6/1/15  | -           | 20        | 120      | 0       | 120   | 120    | 0                         | •                           |
| ٢     | Client Services Datamart              | Requirements Definition                 | Not Started | Critical Late  | 6/8/15  | -           | 13        | 80       | 0       | 80    | 80     | 0                         | •                           |
| ٢     | Online Order Performance Improvements | Requirements Definition                 | Not Started | Critical Late  | 6/8/15  | •           | 13        | 200      | 0       | 200   | 200    | 0                         | •                           |
| Č     | Financial Process Audit               | Define Scope Change and Control Process | Not Started | Critical Late  | 6/11/15 | •           | 10        | 40       | 0       | 40    | 40     | 0                         | •                           |
| Č     | Data Warehouse Performance Tuning     | Risk Response and Mitigation Plan       | Not Started | Critical Late  | 6/15/15 | •           | 6         | 240      | 0       | 240   | 240    | 0                         | •                           |
| ٢     | Data Warehouse Performance Tuning     | Requirements Definition                 | Not Started | Critical Late  | 7/1/15  | •           | 2         | 200      | 0       | 200   | 200    | 0                         | •                           |
| Č     | eCommerce Portal                      | Requirements Definition                 | Started     | Critical Late  | 7/1/15  | •           | 23        | 340      | 0       | 340   | 340    | 0                         | •                           |
| ٢     | eCommerce Portal                      | Hardware Acquisition                    | Started     | Critical Late  | 7/2/15  | •           | 23        | 0        | 0       | 0     | 0      | 0                         | •                           |
| Total |                                       |                                         |             |                |         |             | 333       | 2,460    | 76      | 2,384 | 2,460  | 0                         |                             |
|       |                                       |                                         |             |                |         |             |           |          |         |       |        |                           | Displaying 1 - 17 of 17     |

|                                           |                 |       |         |           | O Project KPIs by | OBS                      |              |               |          |                    |                     |              |            |                    |                             |      | [Filter: N | one 🕶] 🕴                                                                                                    |
|-------------------------------------------|-----------------|-------|---------|-----------|-------------------|--------------------------|--------------|---------------|----------|--------------------|---------------------|--------------|------------|--------------------|-----------------------------|------|------------|----------------------------------------------------------------------------------------------------|
|                                           |                 |       |         |           |                   | OBS / Project            |              | Manager       |          | Business Alignment | Schedule %          | Days Late    | Project    | ed Cost Variance % | Projected Effort Variance % | Risk | Issue      | Chang                                                                                                    |
|                                           |                 |       |         |           | All Groups        |                          |              |               |          | •                  | -                   | 142          |            | ۰.                 | <b>*</b>                    | •    | •          | <ul> <li>Image: A set of the set of the</li></ul> |
|                                           |                 |       |         |           | Application Mgt   |                          |              |               |          |                    | ٠                   | 199          |            | •                  | •                           | •    | •          |                                                                                                    |
|                                           |                 |       |         |           | Global HR App     | lication Maintenance     |              | McCarthy, Joh | hn 🖂     |                    | •                   | 199          |            | •                  | •                           | •    | •          |                                                                                                    |
|                                           |                 |       |         |           | Business Technol  | logies                   |              |               |          |                    | -                   | 77           |            |                    | •                           | •    | ٠          | <ul> <li>Image: A set of the set of the</li></ul> |
|                                           |                 |       |         |           | Client Services   | Datamart                 |              | Martin, Paul  | $\times$ |                    | -                   | 131          |            | •                  | •                           | •    | •          |                                                                                                    |
|                                           |                 |       |         |           | eCommerce Period  | ortal                    |              | Martin, Paul  | $\times$ | •                  | -                   | 50           |            | •                  | •                           | •    | •          | 1                                                                                                    |
|                                           |                 |       |         |           | Online Order P    | Performance Improvements |              | Martin, Paul  | $\times$ | ۵                  | <                   | 49           |            | •                  | •                           | •    | •          | ×                                                                                                    |
| Project Lifecycle Review                  |                 |       |         |           |                   |                          |              |               |          |                    |                     |              | Q          | •                  | ♦                           | •    | -          |                                                                                                    |
|                                           |                 |       |         |           |                   |                          |              | Sche          | dule %   |                    |                     |              |            | ۵.                 | ♦                           | •    | •          |                                                                                                    |
|                                           | Project         |       |         |           |                   |                          |              |               |          |                    |                     |              |            | •                  | <b>•</b>                    | •    | - 💠 -      |                                                                                                    |
| Project                                   | Manager         | Stage | Start   | Finish    | Initiation Phase  | Planning Phase           | Design Phase | Constru       | ction Ph | hase Deploymer     | nt and Quality Phas | e Closir     | ng Phase   | •                  | •                           | •    | •          |                                                                                                    |
| Social Networking Security Upgrade        | Paxton, Robyn   | -     | 8/3/15  | 11/5/15   | •                 | •                        | •            |               | •        |                    | •                   |              | • -        |                    |                             |      |            |                                                                                                    |
| CRM Enhancements                          | Riviera, Alex   |       | 3/2/15  | 8/4/15    |                   |                          |              |               | <b>~</b> |                    | - 🗇                 |              | �          |                    |                             |      |            |                                                                                                    |
| eCommerce Portal                          | Martin, Paul    |       | 3/3/15  | 10/16/15  | ٠                 | <b>\$</b>                | ٠            |               | ٠        |                    | - 🗇                 |              | <b>\$</b>  |                    |                             |      |            |                                                                                                    |
| Mobile Device Management (MDM) Deployment | t Paxton, Robyn | -     | 9/2/15  | 8/31/16   | •                 | •                        | •            |               | •        |                    | •                   |              | •          |                    |                             |      |            |                                                                                                    |
| Mobile Identity Management Enhancements   | Paxton, Robyn   | -     | 6/15/15 | 5 10/2/15 | ٠                 | •                        | •            |               | •        |                    | •                   |              | •          |                    |                             |      |            |                                                                                                    |
| System Upgrade Release 14                 | Paxton, Robyn   | -     | 7/3/15  | 7/1/16    | •                 | •                        | •            |               | •        |                    | •                   |              | •          |                    |                             |      |            |                                                                                                    |
| Mobility Management Services              | Tanner, Paul    | -     | 6/5/15  | 12/10/15  | ٠                 | •                        | •            |               | •        |                    | •                   |              | •          |                    |                             |      |            |                                                                                                    |
| eBusiness Mobile Network                  | Paxton, Robyn   | -     | 1/5/15  | 1/4/16    |                   | <b>\$</b>                | ٠            |               | •        |                    | •                   |              | •          |                    |                             |      |            |                                                                                                    |
| Office Upgrade                            | Tanner, Paul    |       | 2/16/15 | 5 2/15/16 | •                 | ٠                        |              |               | •        |                    | •                   |              | •          |                    |                             |      |            |                                                                                                    |
| Meeting Reservation Portal                | Tanner, Paul    | -     | 5/5/15  | 10/31/16  | ٠                 | •                        | •            |               | •        |                    | •                   |              | •          |                    |                             |      |            |                                                                                                    |
| Online to Offline Market                  | McCarthy, John  | n 💻   | 7/3/15  | 10/16/15  | •                 | •                        | •            |               | •        |                    | •                   |              | •          |                    |                             |      |            |                                                                                                    |
| BYOD Management                           | Tanner, Paul    | -     | 8/3/15  | 2/5/16    | •                 | •                        | •            |               | •        |                    | •                   |              | •          |                    |                             |      |            |                                                                                                    |
| Online Order Performance Improvements     | Martin, Paul    |       | 5/5/15  | 8/24/15   | ٠                 | <                        | ٠            |               | •        |                    | •                   |              | •          |                    |                             |      |            |                                                                                                    |
| CRM Contact Center Development            | Riviera, Alex   |       | 2/2/15  | 6/30/15   | •                 |                          |              |               | ٠        |                    | •                   |              | <b>\$</b>  |                    |                             |      |            |                                                                                                    |
|                                           |                 |       |         |           |                   |                          |              |               |          |                    |                     | Displaying 1 | - 14 of 14 |                    |                             |      |            |                                                                                                    |

regoUniversity 2018

14

# OOTB Metrics – Project/Program - Status

| Status Report Review: Stat        | tus Report L    | isting            |                                                                                                    |                                              |                                              | _                                                    |                |                  |          | X 2        | - 10 i                |
|-----------------------------------|-----------------|-------------------|----------------------------------------------------------------------------------------------------|----------------------------------------------|----------------------------------------------|------------------------------------------------------|----------------|------------------|----------|------------|-----------------------|
| OBS                               | 🛇 👬 🛛 Project M | lanager           | 0 #                                                                                                    | Filter                                       | More 🔻                                       |                                                      |                |                  |          |            |                       |
| O Status Report Listing           |                 |                   |                                                                                                    |                                              |                                              |                                                      |                |                  |          |            | Q                     |
| Project▲                          | Manager         | Overall<br>Status | Sta                                                                                                    | tus Repor                                    | t Update                                     |                                                      | Report<br>Date | Report<br>Status | Schedule | Scope      | Cost<br>and<br>Effort |
| A Fantastic Project               | Thomas, Brian   | •                 |                                                                                                    | -                                            |                                              |                                                      | 4/30/15        | Draft            | •        | •          | •                     |
| A Fantastic Project               | Thomas, Brian   | •                 | We have run into challenges but an                                                                                   | e hoping to                                  | bring things are                             | ound                                                 | 3/27/15        | Final            | •        | ٨          | -                     |
| A Fantastic Project               | Thomas, Brian   | •                 | Project is underway and looking go                                                                                   | od                                           |                                              |                                                      | 2/27/15        | Final            | •        | •          | •                     |
| Application Security Audit        | Malone, Paula   | •                 | The project is on track. There are so<br>which should be included under this<br>team for guidance.                   | ome scope<br>s audit. The                    | concerns regar                               | ding the applications<br>Idressed to the audit       | 4/15/18        | Final            | ٠        | ٠          | •                     |
| Automated Security Enhancements   | Berks, Paul     | •                 | Reqiurements gathering started                                                                                       |                                              |                                              |                                                      | 5/9/16         | Final            | •        | •          | •                     |
| Automated Security Enhancements   | Berks, Paul     | •                 | On track in all areas                                                                                                |                                              |                                              |                                                      | 5/2/16         | Final            | •        | •          | •                     |
| Change Mgt for Internal Portal    | McCarthy, John  | •                 | Thanks to the executive team interv<br>updated and how to proceed.                                                   | vening we f                                  | inally have a so                             | ope of what needs to be                              | 6/13/16        | Final            | ٠        | ٠          | ٠                     |
| Change Mgt for Internal Portal    | McCarthy, John  | ٠                 | Getting a committee to decide which<br>take longer than the actual work. W<br>consensus, the project will not finish | h of the ma<br>/e are still o<br>h as planne | any suggestions<br>on track, but if w<br>ed. | to implement is going to<br>e can't come to some     | 6/6/16         | Final            | •        | ٠          | ٠                     |
| Change Mgt for Online Order Entry | McCarthy, John  | •                 | Technical aspects of the project are<br>the "people" side of the changes. The<br>system.                             | e progressi<br>he employe                    | ng well; we are l<br>ees are reluctan        | having some issues with<br>t to adapt to the new     | 4/11/18        | Final            | •        | ٠          | ٠                     |
| Change Mgt for Online Order Entry | McCarthy, John  | •                 | On track, no issues. We may comp                                                                                     | lete this pro                                | oject ahead of s                             | chedule                                              | 4/4/16         | Final            | •        | ٠          | •                     |
| Client Services Datamart          | Martin, Paul    | •                 | Technical issues affected planned r<br>scope. While this does not affect th<br>costs.                                | ecruitment<br>e completio                    | and, therefore,<br>on of the project         | the overall project<br>it may incur additional       | 5/9/16         | Final            | ٠        | •          | •                     |
| Client Services Datamart          | Martin, Paul    | •                 | Project started without problems or                                                                                  | issues that                                  | t need to be add                             | iressed.                                             | 5/2/16         | Final            | •        | ٠          | •                     |
| Compliance Audit - Security       | Sutherland, Joy | •                 | Audit teams are working with the er<br>documenting any findings.                                                     | mployees g                                   | athering their e                             | vidence and                                          | 6/3/16         | Final            | ٠        | ٠          | ٠                     |
| Compliance Audit - Security       | Sutherland, Joy | •                 | Initial audit planning started. Gather                                                                               | ring up the                                  | audit team and                               | defining scope of audit.                             | 5/27/16        | Final            | •        | •          | •                     |
| CRM Contact Center Development    | Riviera, Alex   | •                 | Authentication issues resolved. Pro                                                                                  | ject is goin                                 | g as planned.                                |                                                      | 4/18/16        | Final            | •        | ٠          | •                     |
| CRM Contact Center Development    | Riviera, Alex   | •                 | Working through issues regarding r<br>the system. Otherwise we are on tir                                            | emote cus<br>me, on bud                      | tomer service ag<br>get and on track         | ents authenticating into c.                          | 4/4/16         | Final            | •        | ٠          | •                     |
| CRM Enhancements                  | Riviera, Alex   | 4                 | Initial planning phase has been con<br>planned since we uncovered addition<br>more extensive upgrade.                | npleted. Th<br>onal feature                  | e project will be<br>s/functions that        | a week longer than<br>we can enable via a            | 4/15/18        | Final            | 4        | •          | •                     |
| CRM Enhancements                  | Riviera, Alex   | •                 | Planning is done, design phase sta<br>updates. New project deliverables,                                             | rted. No ac<br>budget and                    | ditional change<br>scope have be             | s, delays, or scope<br>en approved.                  | 4/8/16         | Final            | •        | ٠          | ٠                     |
| Data Warehouse Performance Tuning | Martin, Paul    | •                 | Testing on development server is n<br>this environment. Next steps are test<br>environment.                          | early comp<br>sting with a                   | lete. Users are<br>wider audience            | happy with the results in<br>and exporting to a test | 4/20/18        | Final            | •        | ٠          | *                     |
| Data Warehouse Performance Tuning | Martin, Paul    | •                 | The development system is on-line                                                                                    | and availa                                   | ble for user test                            | ing.                                                 | 4/13/16        | Final            | •        | •          |                       |
| ◀ ◀ Page 1 of 5 ▶ ▶               |                 |                   |                                                                                                    |                                              |                                              |                                                      |                |                  | Displa   | ying 1 - 2 | 0 of 83               |

regoUniversity 2018

Portlet

Jaspersoft Dashboard

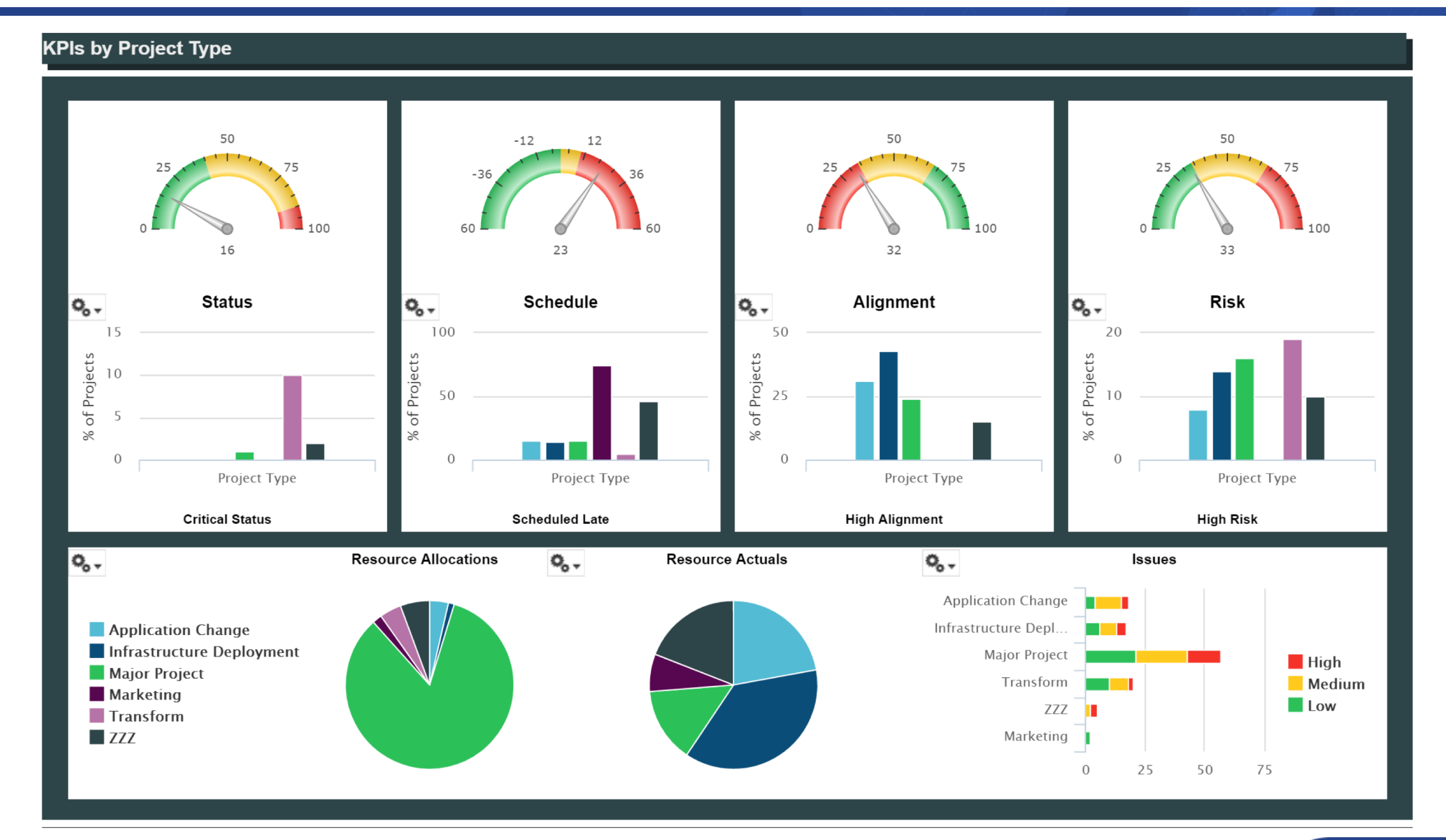

regoUniversity 2018

Jaspersoft Studio

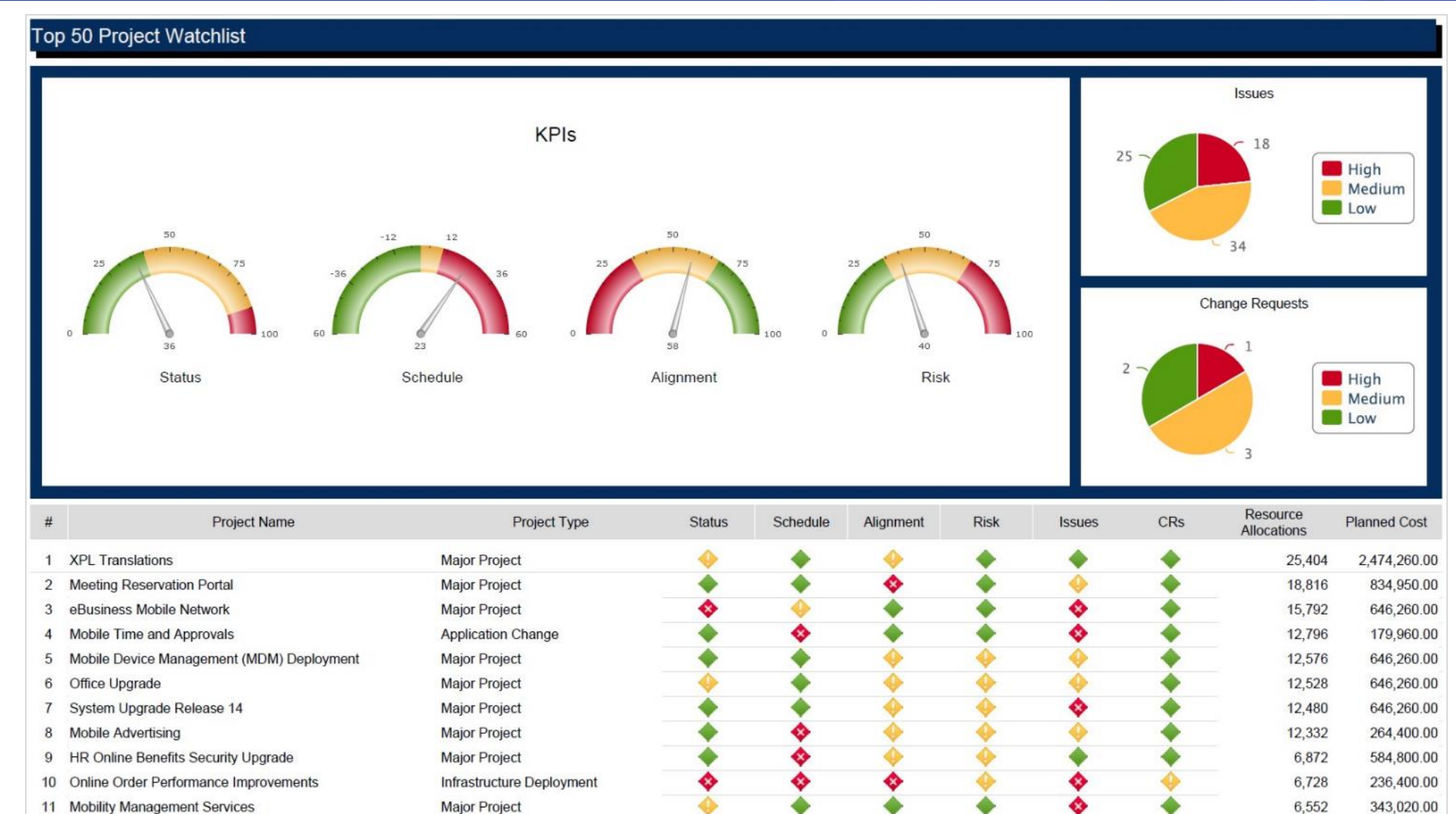

11 Mobility Management Services

| Project Storyboa                                                                                                    | ard: eCom                                                                                                    | merce l        | Portal   |                 |                 |   |                                                                                                    |                                    |                         |            |  |  |
|----------------------------------------------------------------------------------------------------|----------------------------------------------------------------------------------------------------|----------------|----------|-----------------|-----------------|---|----------------------------------------------------------------------------------------------------|------------------------------------|-------------------------|------------|--|--|
| Project Manager                                                                                                    | Martin, Pau                                                                                                    | I              | Status   | Report Date     | 2/14/15         |   | Labor Hours                                                                                                    |                                    | Financial Perform       | nance      |  |  |
| Project Type                                                                                                    | Major Proje                                                                                                    | ct             | Status   |                 | Approved        |   | Baseline                                                                                                    | 2,256.20                           | Planned Benefit         | 600,000.00 |  |  |
| Stage                                                                                                    | Building                                                                                                    |                | Progre   | SS              | Started         |   | Actuals                                                                                                    | 783.00                             | Planned Cost            | 414,200.00 |  |  |
|                                                                                                    | Project Dates                                                                                                    |                |          | Status Re       | nort Indicators |   | Estimate To Complete                                                                                                    | 1,528.20                           | Actual Cost             | 125,987.00 |  |  |
|                                                                                                    | Ctart .                                                                                                    | Finish         | _        | Overall         |                 |   | Estimate At Completion                                                                                                    | 2,311.20                           | Estimate At Completion  | 414,235.00 |  |  |
| Plan                                                                                                    | Start                                                                                                    | PINISN 8/13/15 |          | Schedule        |                 |   | EAC to Baseline Variance                                                                                                    | 55.00                              | EAC to Planned Variance | 414,235.00 |  |  |
| Baseline                                                                                                    | 12/1/14                                                                                                    | 8/11/15        |          | Scope           | 0               | - | Remaining Allocation                                                                                                    | 745.20                             | Planned ROI             | 42.85      |  |  |
| Days Late                                                                                                    | 0                                                                                                    | 2              |          | Cost and Effort |                 |   | Allocation to ETC Variance                                                                                                    | 136.80                             | Planned Breakeven       | 8/31/15    |  |  |
|                                                                                                    |                                                                                                    | Project        | Objectiv | e               |                 |   |                                                                                                    | Key Accom                          | plishments              |            |  |  |
| Development of a new                                                                                                    | portal for all Onlir                                                                                                    | e Client Ser   | vices.   |                 |                 |   | Key Accomplishments for this week:<br>- Resource issues resolved<br>- User acceptance test plan approved<br>- End-to-end test plan approved<br>- Pre-briefs for the Monthly Project Rev<br>- Online training solution chosen and to | view completed by<br>eam assembled | all team members        |            |  |  |
|                                                                                                    |                                                                                                    | Status Re      | port Upd | late            |                 |   |                                                                                                    | Upcoming                           | Activities              |            |  |  |
| Resource issues all res<br>There are some scope<br>at the 11th hour. Some<br>decide to implement so<br>require additional fundi<br>dates, we need to get the<br>make this hannen in a t | - User acceptance test plan approved         - End-to-end test plan approved         - End-to-end test plan approved         - Pre-briefs for the Monthly Project Review completed by all team members         - Online training solution chosen and team assembled         Upcoming Activities         tessource issues all resolved and development is proceeding.         here are some scope concerns. The customer steering committee is making some new recommendations to the 11th hour. Some of these recommendations are excellent suggestions and worth reviewing. If we ecide to implement some of these additional suggestions, that will alter the scope of this project and will reguire additional funding and executive support. How ever, before we make any commitments on delivery ates, we need to get the resource managers involved to check for availability of the key people neededto       - User acceptance test results         - Change Requests       - Monthly Project Review         - Monthly Project Review       - Monthly Project Review         - The Configuration Control Board meeting is scheduled in two weeks. |                |          |                 |                 |   |                                                                                                    |                                    |                         |            |  |  |

| Issues by Priority | <b>Risks by Priority</b> | Current Issues             |               |        |          |                     |                      | More Issues     |
|--------------------|--------------------------|----------------------------|---------------|--------|----------|---------------------|----------------------|-----------------|
|                    |                          |                            | Issue         |        | Priority | Status              | Target<br>Resolution | Owner           |
|                    |                          | Requirements are unclear   |               |        | -        | Open                | 4/25/15              | Morris, Tom     |
|                    |                          | System Architecture is nor | n-compliant   |        | ٠        | Open                | 5/4/15               | Morris, Tom     |
| 2 - 2              | 1 - 1                    | Accept all possible popula | r pay methods |        | •        | Work in<br>Progress | 5/18/15              | Martin, Paul    |
|                    |                          | Current Risks              |               |        |          |                     |                      | More Risks      |
|                    |                          | Risk                       | Probability   | Impact | Priority | Status              | Target<br>Resolution | Owner           |
| 1 -                |                          | Resource Availability      | -             |        | -        | Open                | 5/9/15               | Thompson, Peter |
|                    |                          | Sponsorship Risk           | •             | •      | •        | Open                | 3/27/15              | Granger, Paula  |

18

### Project Status Report List **Overall Status Summary Overall Status (Stage)** 8 7 -5 0 Planning Building Closing Status **Overall Status** Cost and **Project Name** Schedule **Project Manager** Start Finish Work Status **Report Date** Scope Reporting Effort Planning Data Warehouse Performance Tuning Martin, Paul 3/1/15 7/13/15 Requested 3/23/15 Required eBusiness Mobile Network Paxton, Robyn 11/3/14 2/4/16 Requested 3/18/15 Required Mobile Advertising Paxton, Robyn 3/1/15 3/16/16 Active 4/1/15 Optional Online Order Catalog Martin, Paul 3/1/15 5/13/15 Active 3/16/15 Optional Web Application Enhancement Martin, Paul 3/1/15 7/13/15 Active 3/25/15 Required Building Change Mgt for Online Order Entry 3/4/15 3/22/15 3/14/15 McCarthy, John Requested Optional Compliance Audit - Security Sutherland, Joy 5/1/15 9/30/15 Requested 5/8/15 Required CRM Contact Center Development Riviera, Alex 12/1/14 4/26/15 Complete 3/21/15 Required eCommerce Portal Martin, Paul 12/1/14 8/13/15 Active 2/14/15 Required Financial Workflow Development 5/1/15 7/31/15 5/8/15 Berks, Paul Requested Required ♣ Global HR Application Maintenance McCarthy, John 2/2/15 3/31/15 Active 3/21/15 Optional Office Upgrade Tanner, Paul 12/15/14 12/14/15 Active 4/21/15 Required

Jaspersoft

Studio

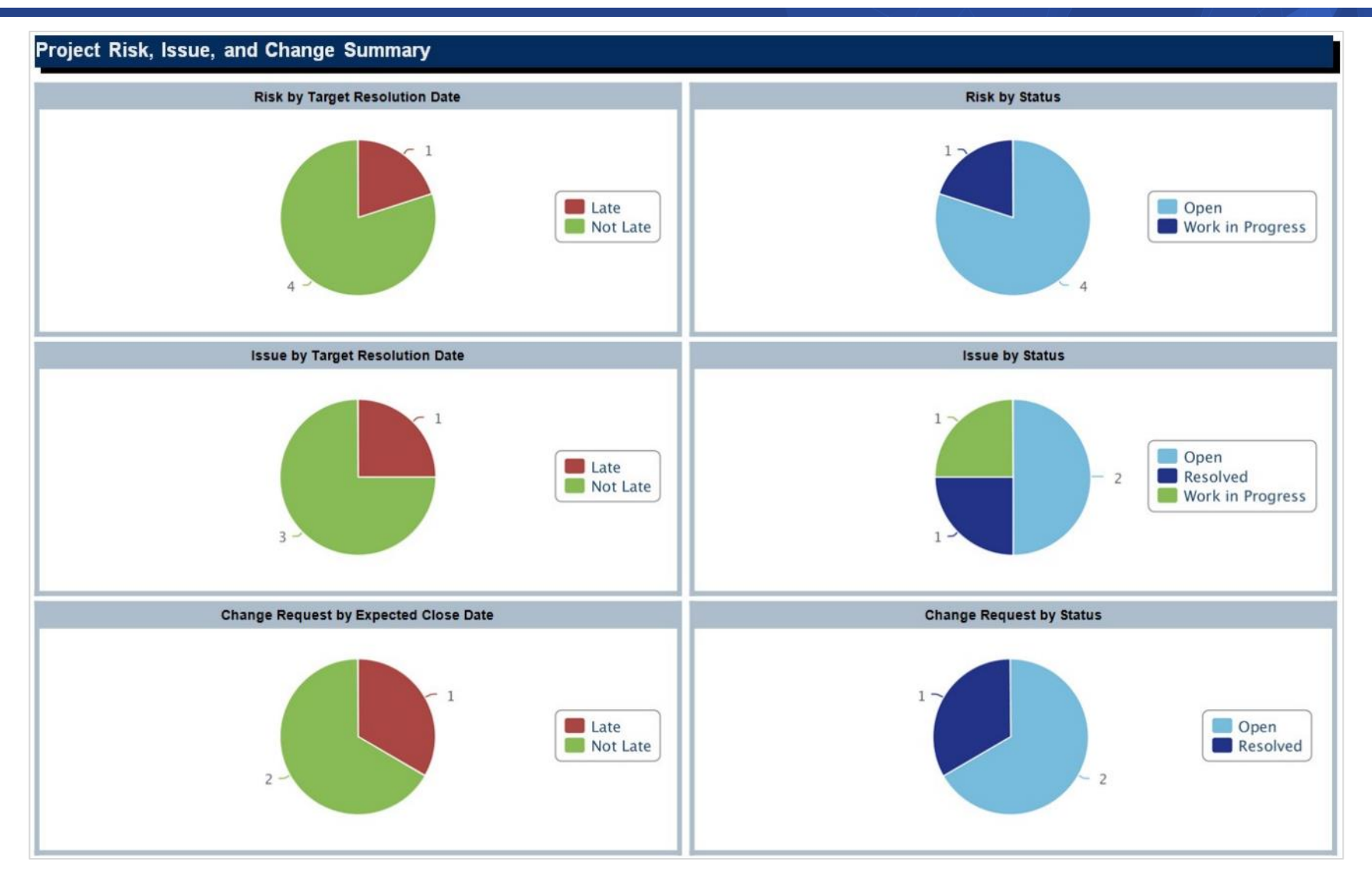

Jaspersoft Studio 20

# Project Status Summary: eCommerce Portal Stage: Building Key Accomplishments Key Accomplishments for this week: · Resource issues resolved · User acceptance test plan approved · User acceptance test plan approved · Monthly Project Review

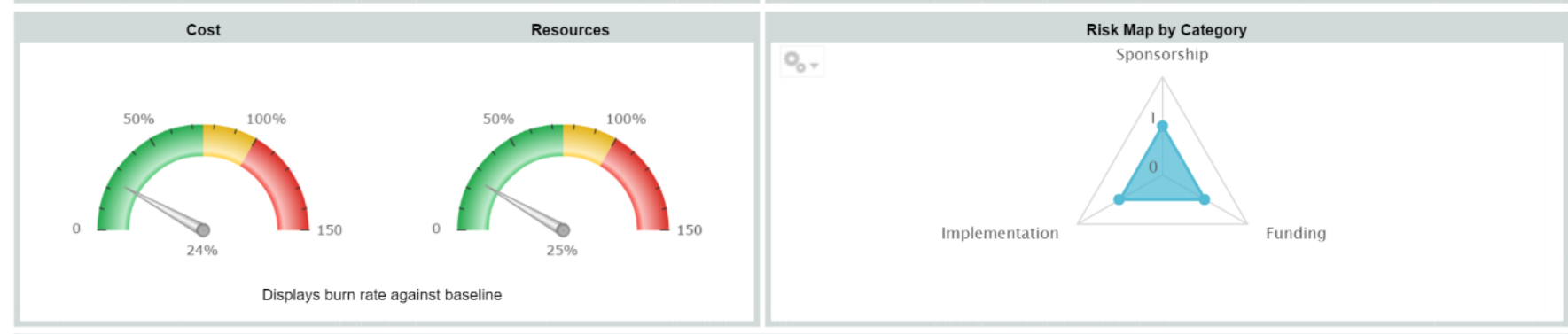

|                                  |        |        | F      | hase and Key Mi | lestone Schedule |        |        |        |        |        |
|----------------------------------|--------|--------|--------|-----------------|------------------|--------|--------|--------|--------|--------|
| Phase/Key Milestone              | Apr-17 | May-17 | Jun-17 | Jul-17          | Aug-17           | Sep-17 | Oct-17 | Nov-17 | Dec-17 | Jan-18 |
| Planning Phase Gate Complete     | •      |        |        |                 |                  |        |        |        |        |        |
| Design Phase                     |        |        |        |                 |                  |        |        |        |        |        |
| Design Phase Gate Complete       |        |        | •      |                 |                  |        |        |        |        |        |
| Construction Phase               |        |        |        |                 |                  |        |        |        |        |        |
| Construction Phase Gate Complete |        |        |        |                 |                  | •      |        |        |        |        |
| Deployment and Quality Phase     |        |        |        |                 |                  |        |        |        |        |        |
| Deployment Phase Gate Complete   |        |        |        |                 |                  |        | •      |        |        |        |
| Closing Phase                    |        |        |        |                 |                  |        |        |        |        |        |
| Closing Phase Gate Complete      |        |        |        |                 |                  |        | •      |        |        |        |

Let Rego be your guide.

21

Jaspersoft

Dashboard

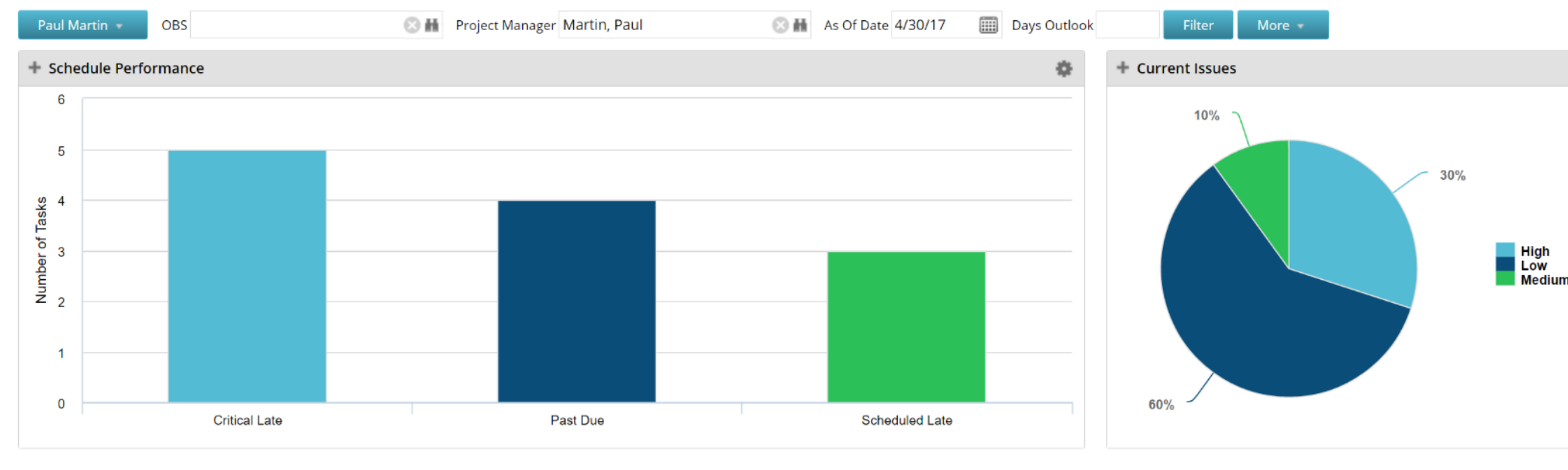

| + Milestones                          |                              |          |            | •                |
|---------------------------------------|------------------------------|----------|------------|------------------|
| Project                               | Milestone                    | Finish 🔺 | Schedule % | Days Late        |
| Client Services Datamart              | Initiating Process Complete  | 4/7/17   | ۰.         | 12               |
| Data Warehouse Performance Tuning     | Initiating Process Complete  | 4/7/17   | ۰.         | 12               |
| Online Order Performance Improvements | Initiating Process Complete  | 4/7/17   | ۰.         | 12               |
| eCommerce Portal                      | Planning Phase Gate Complete | 4/14/17  |            | 5                |
| Client Services Datamart              | Planning Phase Gate Complete | 5/4/17   | •          | 0                |
| Online Order Performance Improvements | Planning Phase Gate Complete | 5/4/17   | •          | 0                |
| Financial Process Audit               | Initiating Process Complete  | 5/8/17   | •          | 0                |
| Required Project                      | Initiating Process Complete  | 5/8/17   | •          | 0                |
| Client Services Datamart              | Design Phase Gate Complete   | 5/25/17  | •          | 0                |
| Data Warehouse Performance Tuning     | Planning Phase Gate Complete | 5/25/17  | •          | 0                |
| ₩ № Page 1 of 2 ₩ ₩                   |                              |          | Display    | ing 1 - 10 of 14 |

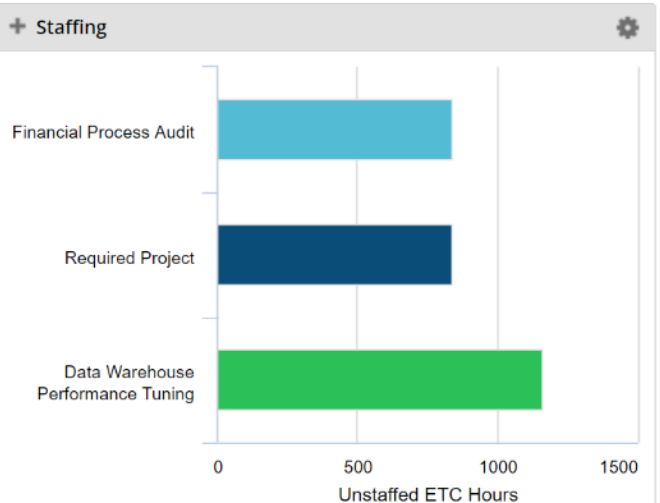

Portlet

\$

**Current Risks Report** 

### Current Issues Report

| Issue                                                                         | Priority | Status              | Target  | Owner           |
|-------------------------------------------------------------------------------|----------|---------------------|---------|-----------------|
| Advanced reporting requires newer<br>java                                     | Low      | Work in<br>Progress | 5/12/17 | Thompson, Peter |
| Enhancements could affect<br>integration points                               | Low      | Work in<br>Progress | 6/23/17 | Thompson, Peter |
| Funding concerns                                                              | Low      | Open                | 6/9/17  | Morris, Tom     |
| Interfaces to other systems                                                   | High     | Work in<br>Progress | 5/31/17 | Morris, Tom     |
| Java scripts running on forms are<br>causing performance issues               | High     | Work in<br>Progress | 5/11/17 | Thompson, Peter |
| The email router configuration<br>manager cannot retrieve user<br>information | Medium   | Work in<br>Progress | 5/19/17 | Thompson, Peter |
| Users must always be assigned to a<br>business unit                           | Medium   | Work in<br>Progress | 5/22/17 | Thompson, Peter |

| Risk                                            | Probability | Impact | Priority | Status | Target  | Owner           |
|-------------------------------------------------|-------------|--------|----------|--------|---------|-----------------|
| Enhancements could affect integration<br>points | Low         | Medium | Low      | Open   | 6/18/17 | Thompson, Peter |
| Interfaces to other systems                     | Medium      | High   | High     | Open   | 8/14/17 | Morris, Tom     |
| New enhancements require additional<br>licenses | High        | Medium | Low      | Open   | 6/25/17 | Thompson, Peter |

Project Status Report

📢 🚽 Page 1 of 6 🕨 🕨

| Project Name                   | Project Manager          | Start   | Finish   | Work Status | Report Date | Schedule | Scope    | Cost and Effort |
|--------------------------------|--------------------------|---------|----------|-------------|-------------|----------|----------|-----------------|
|                                |                          |         |          |             |             |          |          |                 |
| IT Project Template            | Fleming, Nicole          | 3/7/17  | 7/6/17   | Requested   | 3/8/18      | On Track |          |                 |
| Lean                           | Fleming, Nicole          | 3/22/17 | 4/13/17  | Requested   | 3/24/17     | On Track |          |                 |
| Marketing Campaign             | Fleming, Nicole          | 3/21/17 | 7/7/17   | Requested   | 3/24/17     | On Track |          |                 |
| Monthly Newsletter             | Fleming, Nicole          | 3/7/17  | 3/24/17  | Requested   | 3/10/17     | On Track |          |                 |
| Project Kickoff                | Fleming, Nicole          | 3/7/17  | 8/22/17  | Requested   | 3/10/17     | On Track |          |                 |
| Project Template - no<br>tasks | Fleming, Nicole          | 3/7/17  | 3/8/17   | Requested   | 3/10/17     | On Track |          |                 |
| Trade Show                     | Fleming, Nicole          | 3/7/17  | 9/20/17  | Requested   | 3/10/17     | On Track |          |                 |
| TV Project Kick-off            | Fleming, Nicole          | 8/25/17 | 12/28/17 | Requested   | 12/13/17    |          |          |                 |
| SAP Implementation             | Administrator,<br>System | 5/22/17 | 9/5/17   | Requested   | 11/24/16    | On Track |          |                 |
| B2B Enhancements               | Robertson, Theresa       | 3/1/17  | 12/31/18 | Requested   | 3/24/17     | On Track | On Track | On Track        |
| Industry Trade Show            | Fleming, Nicole          | 3/20/17 | 2/28/18  | Requested   | 3/24/17     | On Track | On Track | Needs Help      |

### Key Accomplishments

🐳 🚽 Page 1 of 10 🕨 🕨

| Project                               | Key Accomplishments                                                                                                    |
|---------------------------------------|----------------------------------------------------------------------------------------------------|
| 2016 Winter Franchise Manager Release |                                                                                                    |
| 4G Upgrade Readiness                  |                                                                                                    |
| 5 Stage NPD - Methodology Template    |                                                                                                    |
| 5555                                  |                                                                                                    |
| A Finance Process Change              |                                                                                                    |
| A Finance Process Change              |                                                                                                    |
| A Finance Process Change              | Define phase is complete. Identified critical need of documentation and<br>updated plan. Have engaged SME base of people wanting and motivated to<br>change practices for improved processes |
| A Finance Process Change              | Define phase is complete. Identified critical need of documentation and<br>updated plan. Have engaged SME base of people wanting and motivated to<br>change practices for improved processes |
| AC Core Digital Rollout               |                                                                                                    |
| AC SAFe Implementation                |                                                                                                    |
| API Technical Debt                    |                                                                                                    |
| Agile Initiative Template             |                                                                                                    |
| Agile Time Tracking Template          |                                                                                                    |
| Anasthasia Daliyany                   |                                                                                                    |

### regoUniversity 2018

### Jaspersoft Dashboard

23

16

| Budget             | Actuals          | Forecast                 | Variance         | Populate Project Manager?                           |              |
|--------------------|------------------|--------------------------|------------------|-----------------------------------------------------|--------------|
| \$11 031 760       | \$758.250        | \$49,650,875             | \$(38,619,115)   | Project Manager                                     | Selected: 21 |
| \$11,031,700       | \$750,250        | φ <del>4</del> 9,050,075 | \$(50,019,115)   | Available: 51<br>× Administrator, System   admin    | Selected, ST |
|                    |                  |                          |                  | × Aivarez, Corine   corineAivarez                   |              |
| -                  |                  | •                        | *                | <ul> <li>Angelo, Michael   michaelAngelo</li> </ul> |              |
| Draiaata Completed | Draiaata Startad | Contractoro (ETEa)       | Employage (ETEa) | A Beck, Jackson   jacksonBeck                       |              |
| Projects Completed | Projects Started |                          | Employees (FIES) | × Berg, Kathryn   kathrynBerg                       |              |

229

x Berg, Kathryn | kathrynBerg × Berks, Paul | paulBerks

× Brooks, Emma | emmaBrooks x Core, Elizabeth | elizabethCore × Craig, Allen | allenCrai

Apply

| Top 10 | ) Project | S |
|--------|-----------|---|
|--------|-----------|---|

6

91

| #  | Project Name                            | Project Type       | Status | Schedule | Alignment | Risk      | Issues | CRs       | Resource<br>Allocations | Planned Cost |
|----|-----------------------------------------|--------------------|--------|----------|-----------|-----------|--------|-----------|-------------------------|--------------|
| 1  | XPL Translations                        | Major Project      |        | •        | •         |           | •      | •         | 48,880                  | 71,600.00    |
| 2  | Critical Care Vent - home version       | Major Project      |        | •        | •         | •         | •      | ٠         | 48,828                  | 0.00         |
| 3  | Web Based Trading                       | Major Project      |        | •        | •         | •         | •      | •         | 39,120                  | 0.00         |
| 4  | Personalized online shopping experience | Application Change | •      | ۰        | •         | •         | •      | •         | 33,790                  | 400,000.00   |
| 5  | Web Application Enhancement             | Major Project      | •      | ۰        | •         | <b>\$</b> | •      | <b>\$</b> | 26,281                  | 244,000.00   |
| 6  | Minimal Online Shopping Site            | Major Project      | •      | ۰        | •         | •         | •      | •         | 23,386                  | 400,000.00   |
| 7  | Portfolio Initiative                    | Major Project      | •      | ۰        | •         | •         | •      | •         | 19,190                  | 192,720.00   |
| 8  | Collaboration Initiative                | Major Project      | •      | ۰        | •         | •         | ٠      | •         | 17,558                  | 192,720.00   |
| 9  | Maintain legacy purchasing system       | Major Project      | •      | ۰        | •         | •         | •      | •         | 16,605                  | 600,000.00   |
| 10 | Modernize customer service portal       | Major Project      | •      | ۰        | •         |           | •      | •         | 15,670                  | 750,000.00   |

24

Jaspersoft

Dashboard

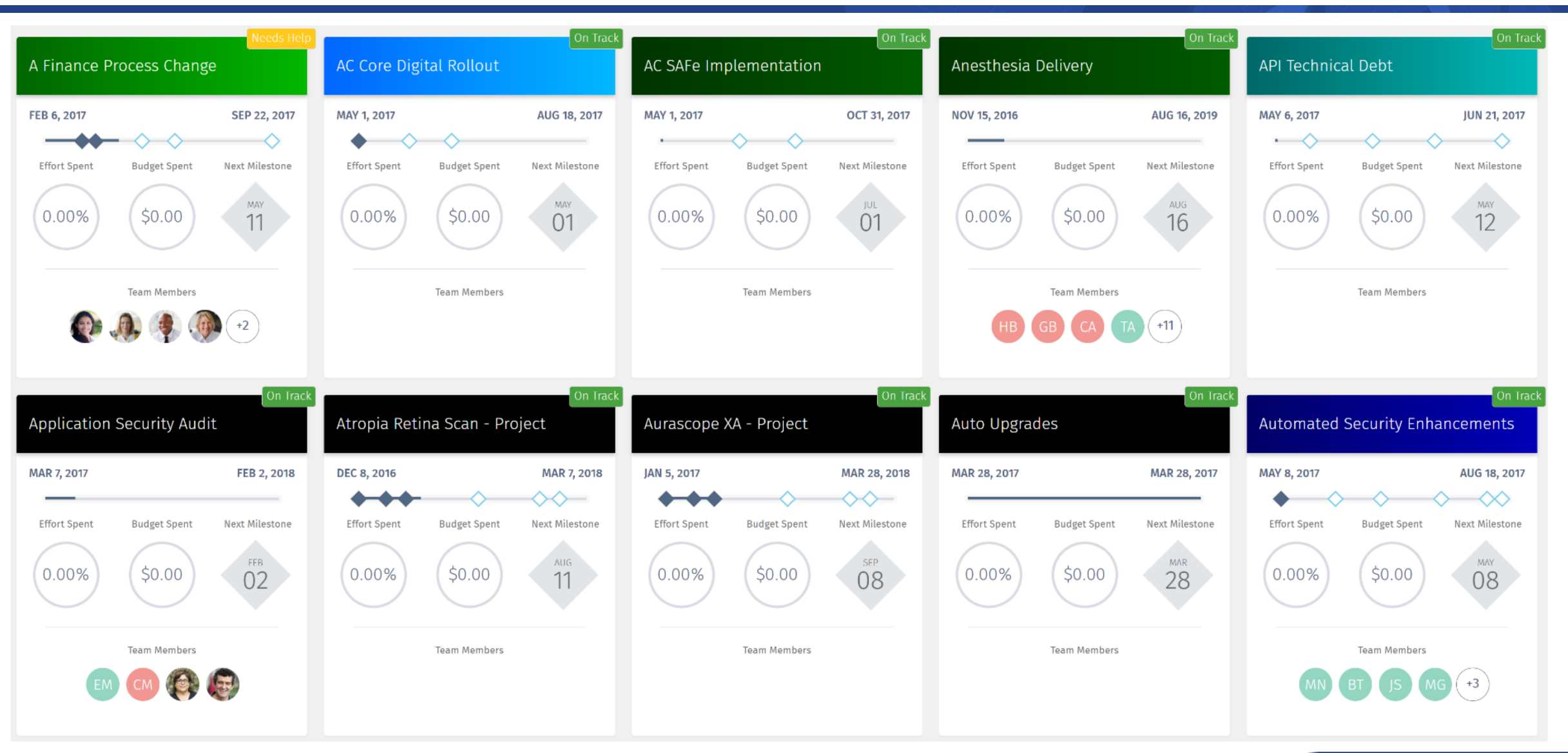

### regoUniversity 2018

Let Rego be your guide.

Portlet

| Cost Type / Transaction Class | Total     | 2015-01 | 2015-02 | 2015-03 | 2015-04 | 2015-05 | 2015-06 | 2015-07 | 2015-08 | 2015-09   | 2015-10   | 2015-11   | 2015-12   |
|-------------------------------|-----------|---------|---------|---------|---------|---------|---------|---------|---------|-----------|-----------|-----------|-----------|
| Capital                       |           |         |         |         |         |         |         |         |         |           |           |           |           |
| External Labor                |           |         |         |         |         |         |         |         |         |           |           |           |           |
| Budget                        | 1,215,139 | 3,644   | 20,800  | 19,245  | 17,990  | 21,340  | 13,200  | 20,800  | 40,000  | 151,960   | 194,320   | 296,520   | 415,32    |
| Forecast                      | 1,190,339 | 3,644   | 20,800  | 19,245  | 17,990  | 21,340  | 1,200   | 15,300  | 32,700  | 151,960   | 194,320   | 296,520   | 415,32    |
| Variance                      | 24,800    | 0       | 0       | 0       | 0       | 0       | 12,000  | 5,500   | 7,300   | 0         | 0         | 0         |           |
| Internal Labor                |           |         |         |         |         |         |         |         |         |           |           |           |           |
| Budget                        | 2,932,000 | 201,099 | 188,302 | 168,260 | 172,448 | 197,771 | 157,200 | 105,920 | 154,000 | 444,680   | 297,800   | 467,080   | 377,44    |
| Forecast                      | 2,933,787 | 201,099 | 188,302 | 199,260 | 196,435 | 197,771 | 155,200 | 82,300  | 126,420 | 444,680   | 297,800   | 467,080   | 377,44    |
| Variance                      | -1,787    | 0       | 0       | -31,000 | -23,987 | 0       | 2,000   | 23,620  | 27,580  | 0         | 0         | 0         |           |
| Budget                        | 4,147,139 | 204,743 | 209,102 | 187,505 | 190,438 | 219,111 | 170,400 | 126,720 | 194,000 | 596,640   | 492,120   | 763,600   | 792,76    |
| Forecast                      | 4,124,126 | 204,743 | 209,102 | 218,505 | 214,425 | 219,111 | 156,400 | 97,600  | 159,120 | 596,640   | 492,120   | 763,600   | 792,76    |
| Variance                      | 23,013    | 0       | 0       | -31,000 | -23,987 | 0       | 14,000  | 29,120  | 34,880  | 0         | 0         | 0         | (         |
| Operating                     |           |         |         |         |         |         |         |         |         |           |           |           |           |
| External Labor                |           |         |         |         |         |         |         |         |         |           |           |           |           |
| Budget                        | 326,280   | 1,940   | 9,022   | 8,753   | 6,465   | 11,180  | 2,400   | 12,800  | 0       | 13,600    | 65,600    | 112,600   | 81,92     |
| Forecast                      | 351,096   | 1,940   | 9,022   | 8,753   | 6,465   | 11,180  | 14,400  | 19,216  | 6,400   | 13,600    | 65,600    | 112,600   | 81,92     |
| Variance                      | -24,816   | 0       | 0       | 0       | 0       | 0       | -12,000 | -6,416  | -6,400  | 0         | 0         | 0         |           |
| Internal Labor                |           |         |         |         |         |         |         |         |         |           |           |           |           |
| Budget                        | 2,743,611 | 156,720 | 110,833 | 98,431  | 106,500 | 77,927  | 31,200  | 134,400 | 94,480  | 471,660   | 586,220   | 482,480   | 392,760   |
| Forecast                      | 2,646,302 | 156,720 | 110,833 | 98,431  | 106,500 | 77,927  | 62,400  | 75,291  | 25,080  | 471,660   | 586,220   | 482,480   | 392,76    |
| Variance                      | 97,309    | 0       | 0       | 0       | 0       | 0       | -31,200 | 59,109  | 69,400  | 0         | 0         | 0         | (         |
| Budget                        | 2,482,120 | 158,660 | 119,855 | 107,184 | 112,965 | 89,107  | 33,600  | 147,200 | 94,480  | 485,260   | 651,820   | 595,080   | 474,68    |
| Forecast                      | 2,409,627 | 158,660 | 119,855 | 107,184 | 112,965 | 89,107  | 76,800  | 94,507  | 31,480  | 485,260   | 651,820   | 595,080   | 474,68    |
| Variance                      | 72,493    | 0       | 0       | 0       | 0       | 0       | -43,200 | 52,693  | 63,000  | 0         | 0         | 0         |           |
| Grand Total                   |           |         |         |         |         |         |         |         |         |           |           |           |           |
| Budget                        | 7,217,030 | 363,403 | 328,957 | 294,689 | 303,403 | 308,218 | 204,000 | 273,920 | 288,480 | 1,081,900 | 1,143,940 | 1,358,680 | 1,267,44  |
| Forecast                      | 7,121,524 | 363,403 | 328.957 | 325,689 | 327,390 | 308,218 | 233,200 | 192,107 | 190,600 | 1,081,900 | 1,143,940 | 1,358,680 | 1,267,440 |
| Variance                      | 95,506    | 0       | 0       | -31,000 | -23,987 | 0       | -29,200 | 81,813  | 97,880  | 0         | 0         | 0         | (         |

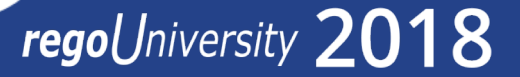

Portlet

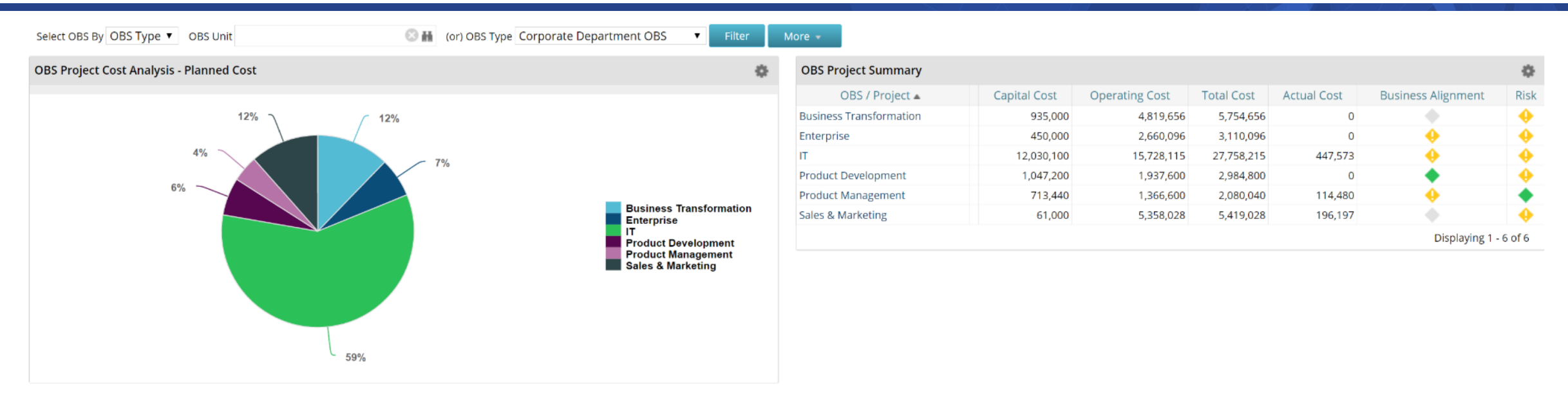

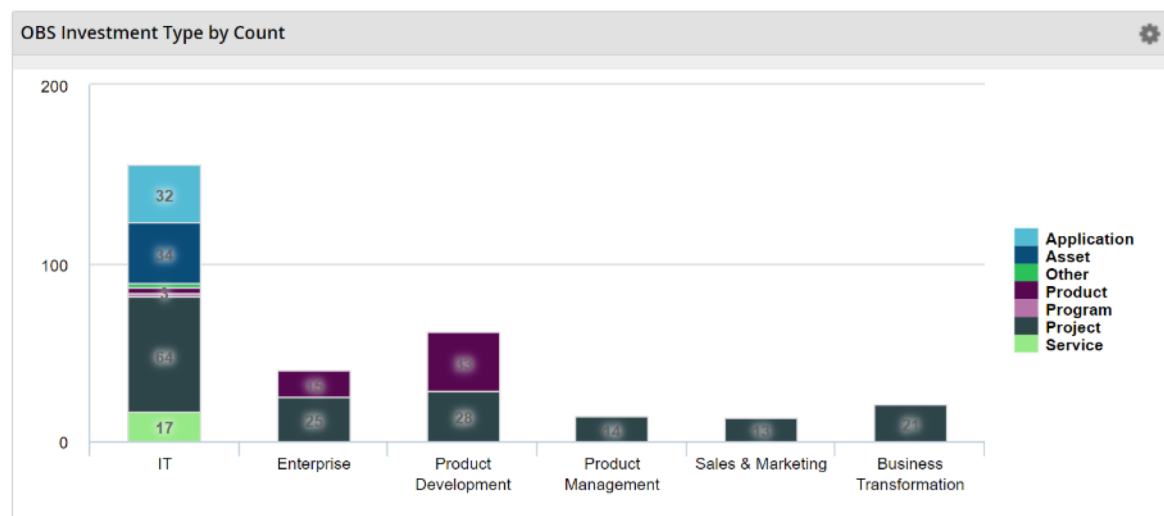

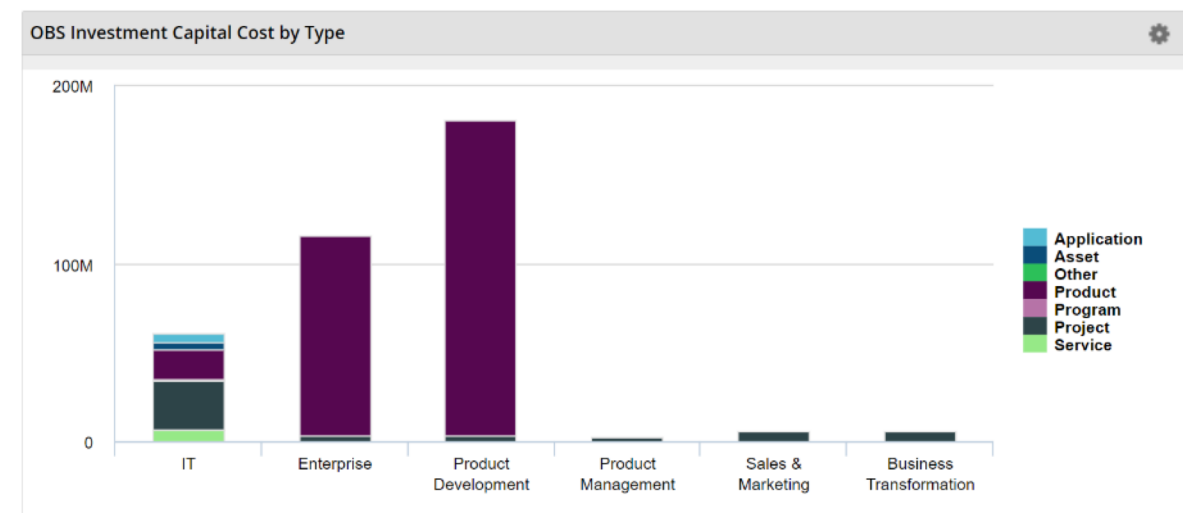

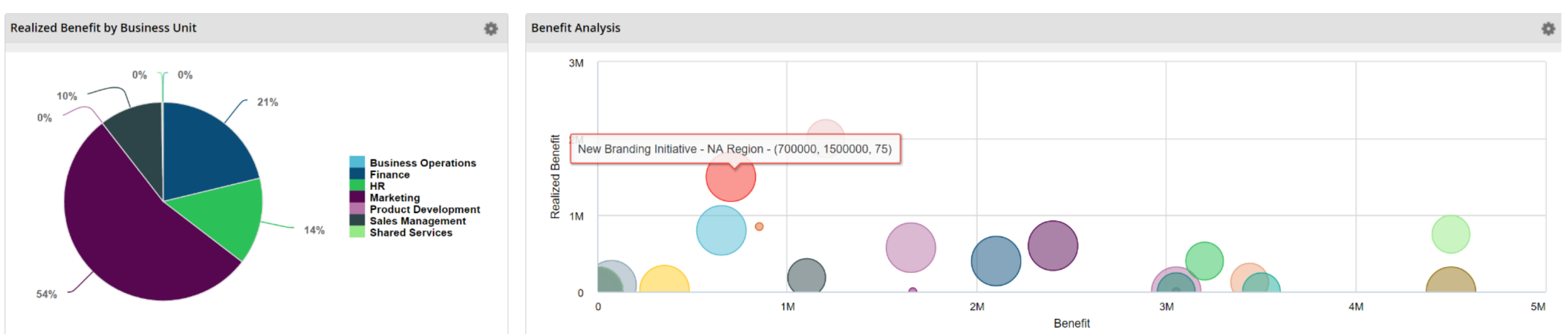

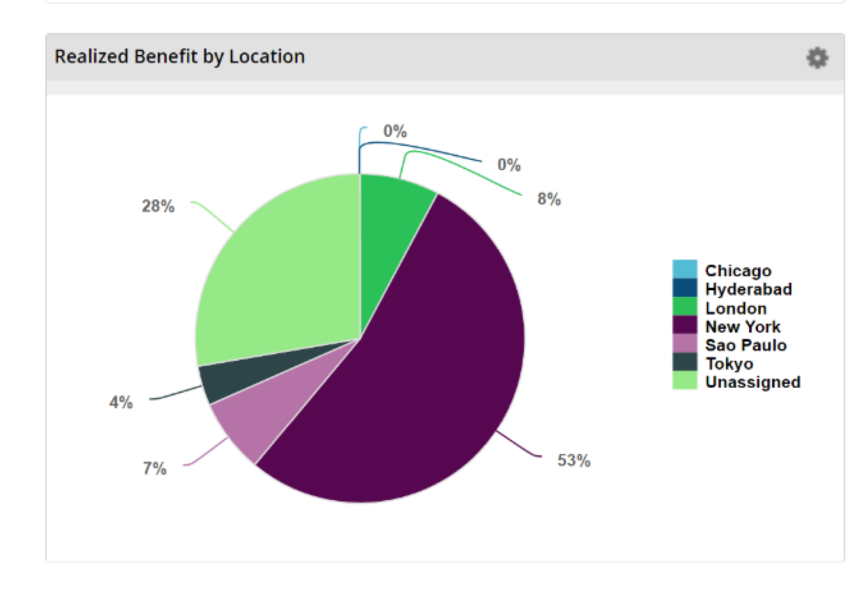

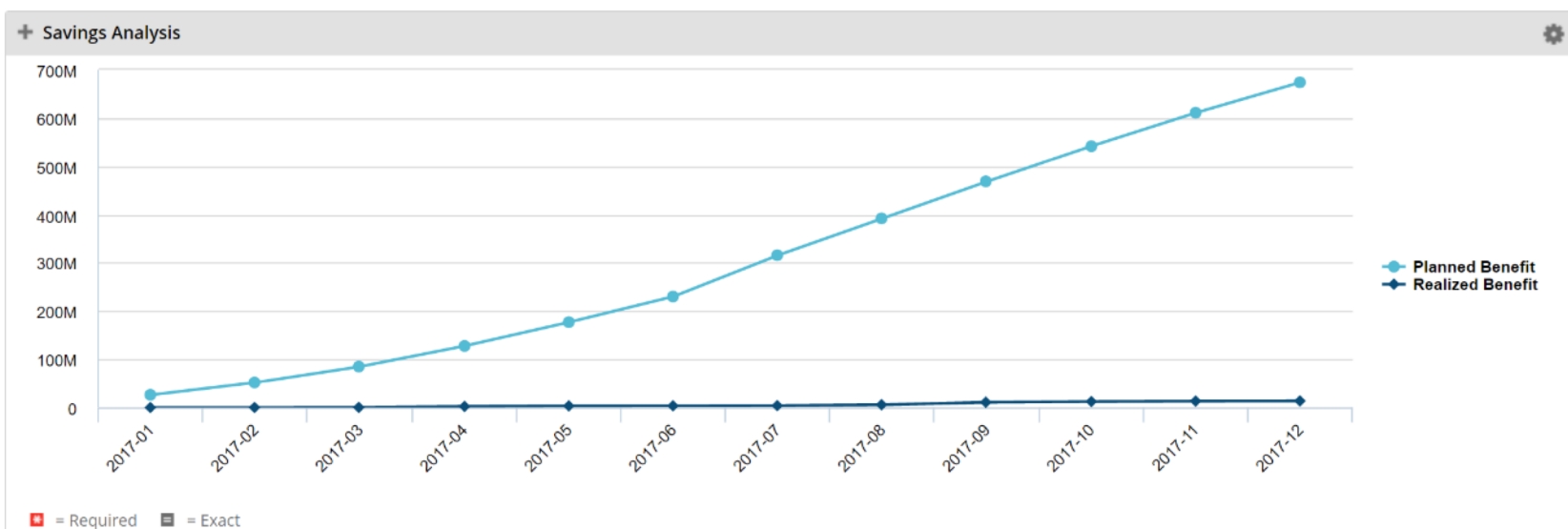

Portlet

regoUniversity 2018

28

29

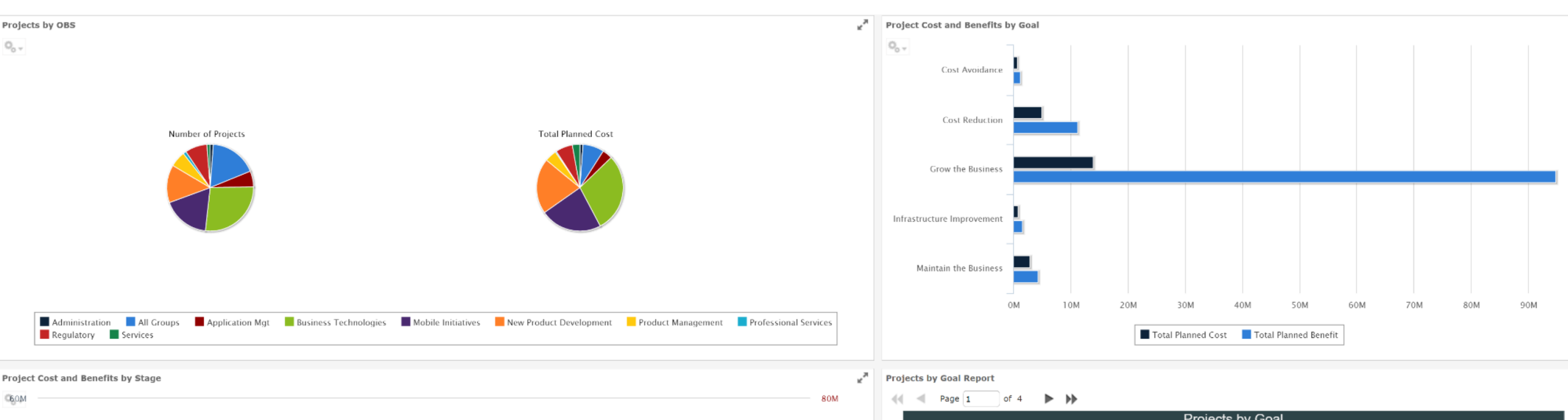

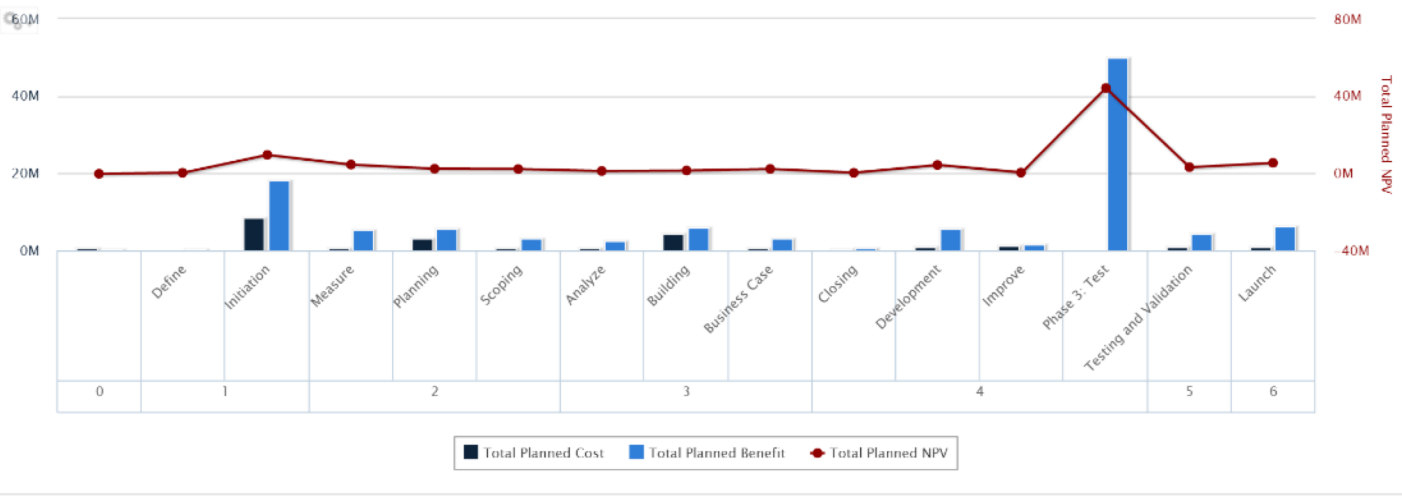

### Projects by Goal Business Total Planned Total Planned Risk Project Name Alignment Cost Benefit Cost Avoidance Compliance Audit - Security 71 250,000.00 300,000.00 71 PCI Remediation 36 0.00 0.00 62 343,020.00 Logistics Management 32 600,000.00 Financial Workflow Development 71 120.000.00 275,000.00 Cost Avoidance Totals 4 713,020.00 1,175,000.00 Cost Reduction eCommerce Portal 75 14 417.000.00 600.000.00 71 Return Authorization 50 258,720.00 1,250,000.00 Saved Orders 67 183,168.00 0.00 Order Confirmations 62 55 192,400.00 1,250,000.00

### regoUniversity 2018

# OOTB Metrics – Project/Program - Schedule

| Labor Effort                               |          |
|--------------------------------------------|----------|
| Total Effort                               | 7,748.30 |
| Actuals                                    | 0.00     |
| Estimate to Complete                       | 7,748.30 |
| Baseline                                   | 7,748.30 |
| Baseline Variance                          | 0.00     |
| Remaining Allocation                       | 7,739.98 |
| Allocation Variance<br>Work Effort = Hours | -8.32    |

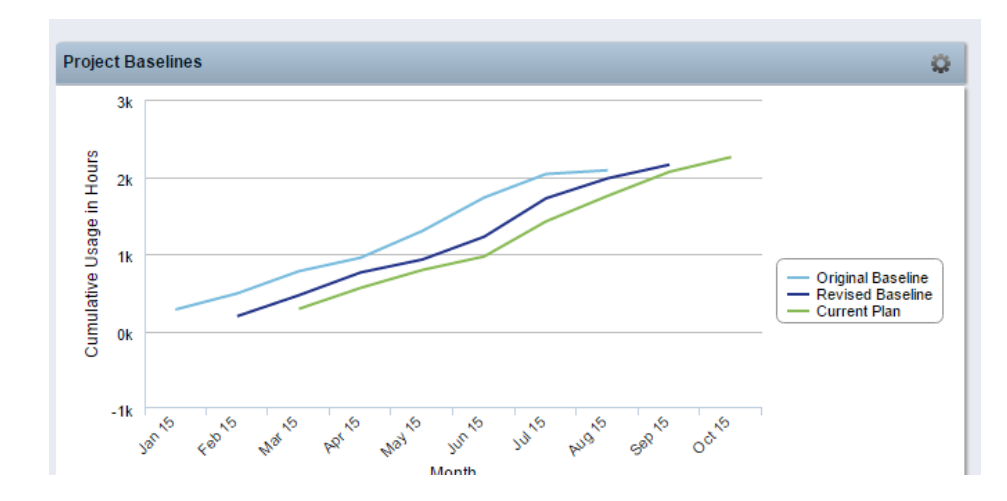

| Late Tasks and Milestones               |            |         |             |            |           |        |         |         |         |        | Q                  |
|-----------------------------------------|------------|---------|-------------|------------|-----------|--------|---------|---------|---------|--------|--------------------|
|                                         |            |         |             |            |           |        |         | Gantt S | chedule |        |                    |
|                                         |            |         |             |            |           |        | Jun     | e 2015  |         | July   | 2015               |
| Task                                    | Task ID    | Finish  | Status      | Schedule % | Days Late | 6/8/15 | 6/15/15 | 6/22/15 | 6/29/15 | 7/6/15 | 7/13/15            |
| Initiating Process Complete             | LM.000.100 | 3/2/15  | Not Started | <b>\$</b>  | 35        |        |         |         |         |        |                    |
| Define Scope Change and Control Process | LM.001.010 | 3/6/15  | Not Started | <b>\$</b>  | 35        |        |         |         |         |        |                    |
| Risk Response and Mitigation Plan       | LM.001.030 | 3/20/15 | Started     | <b>\$</b>  | 35        |        |         |         |         |        |                    |
| Planning Phase Gate Complete            | LM.001.100 | 3/23/15 | Not Started | •          | 35        |        |         |         |         |        |                    |
| Requirements Definition                 | LM.002.010 | 3/27/15 | Not Started | •          | 35        |        |         |         |         |        |                    |
| Functional and Technical Design         | LM.002.020 | 4/10/15 | Started     | <b>\$</b>  | 35        |        |         |         |         |        |                    |
| Design Phase Gate Complete              | LM.002.100 | 4/13/15 | Not Started | <b>\$</b>  | 35        |        |         |         |         |        |                    |
| Database Development                    | LM.003.010 | 4/24/15 | Started     | <b>\$</b>  | 35        |        |         |         |         |        |                    |
| User Interface Development              | LM.003.020 | 5/1/15  | Not Started | <b>\$</b>  | 35        |        |         |         |         |        |                    |
| Unit and Performance Testing            | LM.003.030 | 5/22/15 | Started     | <b>\$</b>  | 35        |        |         |         |         |        |                    |
| Construction Phase Gate Complete        | LM.003.100 | 5/25/15 | Not Started | <b>\$</b>  | 35        |        |         |         |         |        |                    |
| Functional and System Testing           | LM.004.010 | 6/12/15 | Not Started | <b>\$</b>  | 35        |        |         |         |         |        |                    |
| Usability and User Acceptance Testing   | LM.004.020 | 7/28/15 | Not Started | <b>\$</b>  | 60        |        |         |         |         |        |                    |
| Deployment Phase Gate Complete          | LM.004.100 | 7/29/15 | Not Started | ۵          | 58        |        |         |         |         |        |                    |
| Lessons Learned                         | LM.005.010 | 8/4/15  | Not Started | •          | 60        |        |         |         |         |        |                    |
| Closing Phase Gate Complete             | LM.005.020 | 8/4/15  | Not Started | •          | 60        |        |         |         |         |        |                    |
|                                         |            |         |             |            |           |        |         |         |         | Displ  | aying 1 - 16 of 16 |

regoUniversity 2018

30

# **OOTB** Metrics – Project/Program

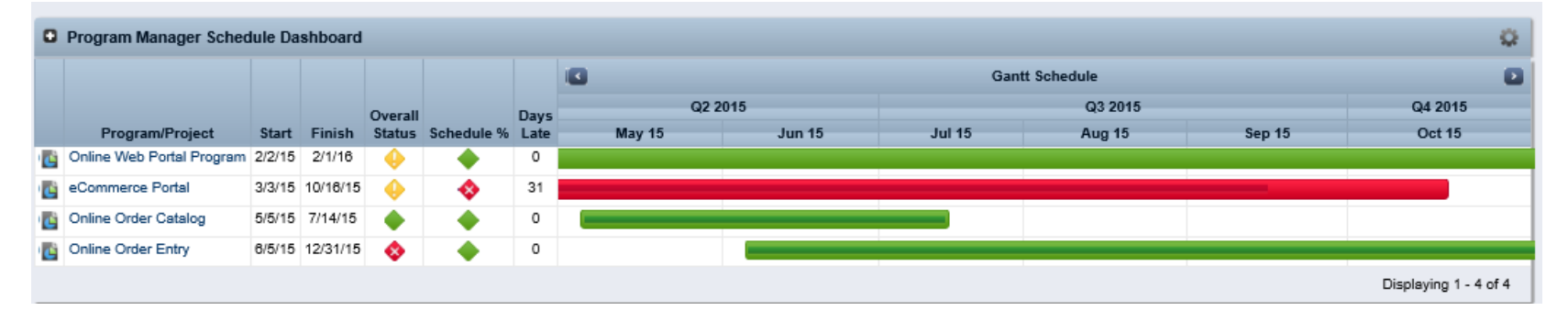

### Overview: Program Dashboard

| O Prog   | Program Manager Cost Dashboard |      |            |          |             |             |          |                    |          |                         |                           |                    |  |  |
|----------|--------------------------------|------|------------|----------|-------------|-------------|----------|--------------------|----------|-------------------------|---------------------------|--------------------|--|--|
|          | Project                        | Risk | Stage      | Finish   | Planned ROI | Planned IRR | BAC Cost | Actual Cost (ACWP) | EAC Cost | Projected Cost Variance | Projected Cost Variance % | Cost Drill Down    |  |  |
| Č        | eCommerce Portal               | ٠    | Building   | 10/16/15 | 42.85%      | 11.12%      | 397,400  | 43,000             | 370,601  | (26,799)                | •                         |                    |  |  |
| 4        | Online Order Catalog           | •    | Planning   | 7/14/15  | 41.22%      | 36.56%      | 248,650  | 0                  | 246,650  | 0                       | •                         |                    |  |  |
| 3        | Online Order Entry             | -    | Initiation | 12/31/15 | 38.29%      | 67.57%      | 325,500  | 0                  | 325,500  | 0                       | •                         | -                  |  |  |
| Project  |                                |      |            |          | 40.79%      | 38.42%      | 969,550  | 43,000             | 942,751  | (26,799)                |                           |                    |  |  |
| Program  |                                |      |            |          |             |             |          |                    | 990,000  |                         |                           |                    |  |  |
| Variance |                                |      |            |          |             |             |          |                    | 47,249   |                         |                           |                    |  |  |
|          |                                |      |            |          |             |             |          |                    |          |                         | Dis                       | playing 1 - 3 of 3 |  |  |

| Program: Online Web Portal Program - Dashboard |                      |          |                    |          |                         |                           |        |          |                        |            |           |      |                     | 塑 🎽                         |                       |
|------------------------------------------------|----------------------|----------|--------------------|----------|-------------------------|---------------------------|--------|----------|------------------------|------------|-----------|------|---------------------|-----------------------------|-----------------------|
| Cost and Schedule Overview                     |                      |          |                    |          |                         |                           |        |          |                        |            |           |      |                     | Q.                          |                       |
|                                                | Project▲             | BAC Cost | Actual Cost (ACWP) | EAC Cost | Projected Cost Variance | Projected Cost Variance % | Start  | Finish   | <b>Baseline Finish</b> | Schedule % | Days Late | Risk | High Priority Risks | <b>High Priority Issues</b> | High Priority Changes |
| Č                                              | eCommerce Portal     | 397,400  | 43,000             | 370,601  | (26,799)                | •                         | 3/3/15 | 10/16/15 | 9/15/15                | - 🚸        | 31        | ٠    |                     | 1                           |                       |
| Č                                              | Online Order Catalog | 246,650  | 0                  | 246,650  | 0                       | •                         | 5/5/15 | 7/14/15  | 7/14/15                | •          | 0         | •    | 1                   |                             |                       |
| Ċ                                              | Online Order Entry   | 325,500  | 0                  | 325,500  | 0                       | •                         | 6/5/15 | 12/31/15 | 12/31/15               | •          | 0         | -    | 3                   |                             |                       |
| Project                                        |                      | 969,550  | 43,000             | 942,751  | (26,799)                |                           |        |          |                        |            |           |      | 4                   | 1                           |                       |
| Program                                        |                      |          |                    | 990,000  |                         |                           |        |          |                        |            |           |      |                     |                             |                       |
| Variance                                       |                      |          |                    | 47,249   |                         |                           |        |          |                        |            |           |      |                     |                             |                       |
|                                                |                      |          |                    |          |                         |                           |        |          |                        |            |           |      |                     |                             | Displaying 1 - 3 of 3 |

Portlet

xii 🔮 🚮 🏪

| OBS Resource Aggregation |            |                 |        |     |                                                                                                    |   |                                      |        |                                      |                                      |                                      |                                      | Q  |                                      |
|--------------------------|------------|-----------------|--------|-----|----------------------------------------------------------------------------------------------------|---|--------------------------------------|--------|--------------------------------------|--------------------------------------|--------------------------------------|--------------------------------------|----|--------------------------------------|
|                          |            | 3               |        |     |                                                                                                    |   |                                      | Alloc  | cation                               |                                      |                                      |                                      |    |                                      |
| OBS▲                     |            | J               | lun 15 |     | Jul 15                                                                                                    |   | Aug                                  | 15     |                                      | Sep 15                               | Oct 15                               | Nov 15                               |    |                                      |
| All Groups               | 2          |                 |        |     |                                                                                                    |   |                                      |        |                                      |                                      |                                      |                                      |    |                                      |
| Business Transformation  | 2          |                 |        |     |                                                                                                    |   |                                      |        |                                      |                                      |                                      |                                      |    |                                      |
| External                 | 2          |                 |        |     |                                                                                                    |   |                                      |        |                                      |                                      |                                      |                                      |    |                                      |
| Offshore Development     | 2          |                 |        |     |                                                                                                    |   |                                      |        |                                      |                                      |                                      |                                      |    |                                      |
| Onshore Development      | 2          |                 |        |     |                                                                                                    |   |                                      |        |                                      |                                      |                                      |                                      |    |                                      |
| Internal                 | 2          |                 |        |     |                                                                                                    |   |                                      |        |                                      |                                      |                                      |                                      |    |                                      |
| Development              | 2          |                 |        |     |                                                                                                    |   |                                      |        |                                      |                                      |                                      |                                      |    |                                      |
| Operations               | 2          |                 |        |     |                                                                                                    |   |                                      |        |                                      |                                      |                                      |                                      |    |                                      |
| Shared Services          | 2          |                 |        |     |                                                                                                    |   |                                      |        |                                      |                                      |                                      |                                      |    |                                      |
| New Product Development  | 2          |                 |        |     |                                                                                                    |   |                                      |        |                                      |                                      |                                      |                                      |    |                                      |
| Engineering              | 2          |                 |        |     |                                                                                                    |   |                                      |        |                                      |                                      |                                      |                                      |    |                                      |
| Marketing                | 🍇 [        |                 | -      | -   |                                                                                                    | _ |                                      |        |                                      |                                      |                                      |                                      |    |                                      |
| Product Management       | 2          |                 |        |     |                                                                                                    |   |                                      |        |                                      |                                      |                                      |                                      |    |                                      |
| NPN                      | 2          |                 |        |     |                                                                                                    |   |                                      |        |                                      |                                      |                                      |                                      |    |                                      |
| Professional Services    |            |                 |        |     |                                                                                                    |   |                                      |        |                                      | Allo                                 | cation                               |                                      |    |                                      |
| Consulting Services      | (          | DBS▲            |        |     |                                                                                                    |   | Jan 16                               | Feb 16 |                                      | Mar 16                               | Apr 16                               | May 16                               | Ju | ın 16                                |
| Implementation Services  | ■ Re<br>Co | go<br>Insulting | 2      | Û E | Capacity<br>Allocation                                                                                                 |   | 56.00<br>86.44                       |        | 56.00<br>81.73                       | 56.00<br>72.28                       | 56.00<br>64.28                       | 56.00<br>48.77                       |    | 56.00<br>48.20                       |
| Outsourcing              |            |                 |        |     | Hard-booked Staff<br>Soft-booked Staff                                                                                 |   | 1.44<br>85.00                        |        | 1.45<br>80.28                        | 1.45<br>70.83                        | 0.97<br>63.30                        | 0.95<br>47.82                        |    | 0.95<br>47.25                        |
| Save                     | -          |                 |        |     | Capacity - Allocation<br>Actuals                                                                                       | ı | (30.44)<br>59.52                     |        | (25.73)<br>59.52                     | (16.28)                              | (8.28)                               | 7.23                                 |    | 7.80                                 |
| Work Effort=FTE          | 0          | Dept1           | 2      | Q E | Capacity<br>Allocation<br>Hard-booked Staff                                                                            |   | 14.00<br>31.68<br>1.10               |        | 14.00<br>29.69<br>1.10               | 14.00<br>27.30<br>1.10               | 14.00<br>24.46<br>0.62               | 14.00<br>19.13<br>0.60               |    | 14.00<br>18.80<br>0.60               |
|                          |            |                 |        |     | Soft-booked Staff<br>Unfilled Roles<br>Capacity - Allocation<br>Actuals                                                | n | 30.58<br>(17.68)                     | (      | 28.59<br>(15.69)                     | 26.20<br>(13.30)                     | 23.84<br>(10.46)                     | 18.53<br>(5.13)                      |    | 18.20<br>(4.80)                      |
|                          | 0          | Dept2           | *      | 05  | Capacity<br>Allocation<br>Hard-booked Staff<br>Soft-booked Staff<br>Unfilled Roles<br>Capacity - Allocation<br>Actuals | 1 | 3.00<br>2.05<br>0.05<br>2.00<br>0.95 |        | 3.00<br>2.05<br>0.05<br>2.00<br>0.95 | 3.00<br>2.05<br>0.05<br>2.00<br>0.95 | 3.00<br>2.05<br>0.05<br>2.00<br>0.95 | 3.00<br>2.05<br>0.05<br>2.00<br>0.95 |    | 3.00<br>2.05<br>0.05<br>2.00<br>0.95 |

Let Rego be your guide.

Portlet

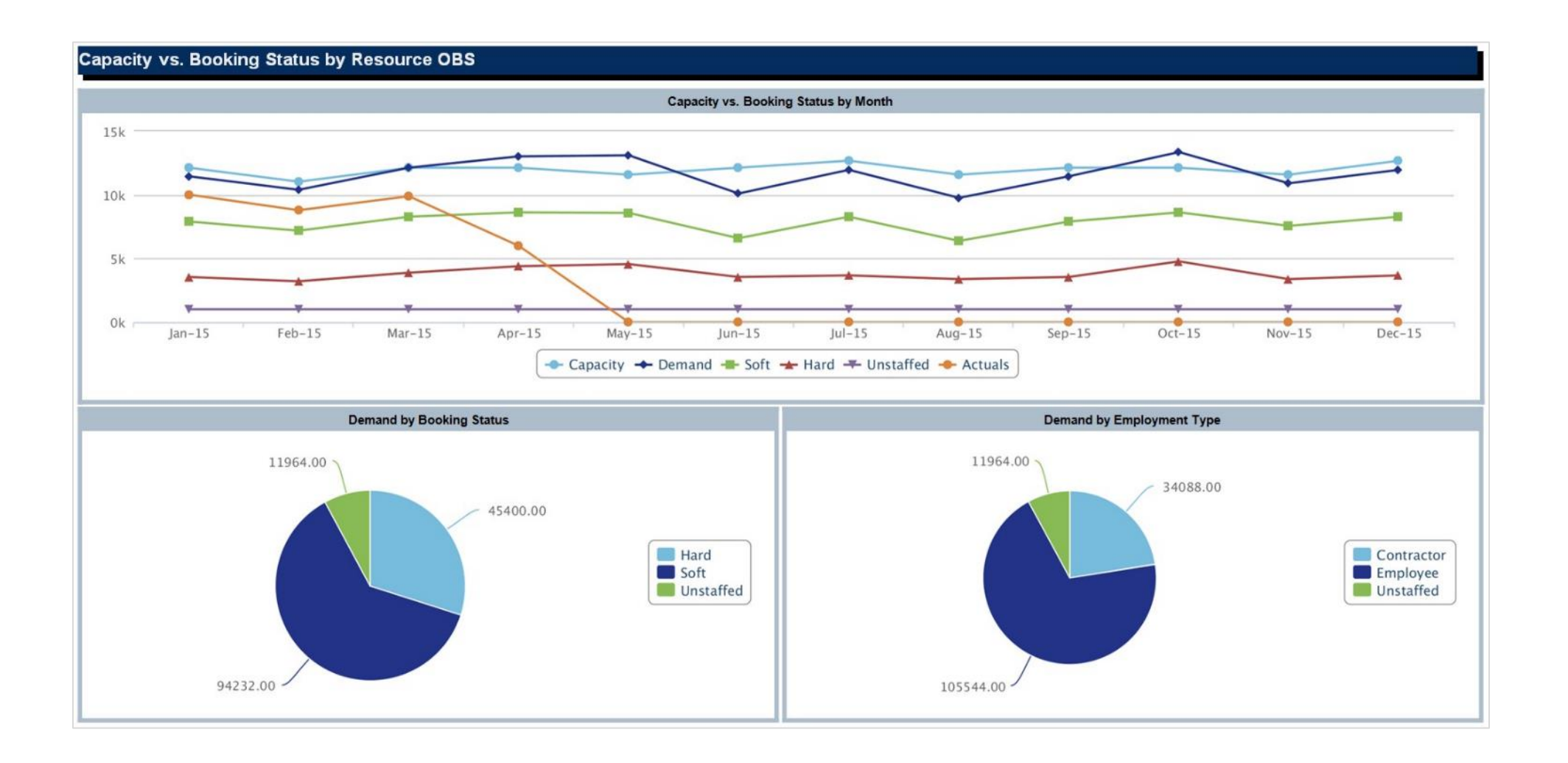

Jaspersoft

Studio

| Jaspersoft |
|------------|
| Studio     |

34

| Capacity vs. Demand by Ro | ble                       |           |          |           |           |           |           |                |           |           |           |           |           |            |
|---------------------------|---------------------------|-----------|----------|-----------|-----------|-----------|-----------|----------------|-----------|-----------|-----------|-----------|-----------|------------|
|                           |                           |           |          |           |           |           | Allocatio | on by Month (H | lours)    |           |           |           |           |            |
| Role                      |                           | Jan-15    | Feb-15   | Mar-15    | Apr-15    | May-15    | Jun-15    | Jul-15         | Aug-15    | Sep-15    | Oct-15    | Nov-15    | Dec-15    | Total      |
| Architect                 | Capacity                  | 1,408.00  | 1,280.00 | 1,408.00  | 1,408.00  | 1,344.00  | 1,408.00  | 1,472.00       | 1,344.00  | 1,408.00  | 1,408.00  | 1,344.00  | 1,472.00  | 16,704.00  |
|                           | Demand                    | 910.80    | 871.42   | 1,667.75  | 1,290.20  | 951.40    | 1,200.80  | 1,472.00       | 867.30    | 934.72    | 940.81    | 788.41    | 733.20    | 12,628.80  |
|                           | Remaining Capacity        | 497.20    | 408.58   | -259.75   | 117.80    | 392.60    | 207.20    | 0.00           | 476.70    | 473.28    | 467.19    | 555.59    | 738.80    | 4,075.20   |
| Business Analyst          | Capacity                  | 1,584.00  | 1,440.00 | 1,584.00  | 1,584.00  | 1,512.00  | 1,584.00  | 1,656.00       | 1,512.00  | 1,584.00  | 1,584.00  | 1,512.00  | 1,656.00  | 18,792.00  |
|                           | Demand                    | 738.80    | 688.00   | 1,603.24  | 1,341.80  | 1,593.40  | 1,734.80  | 1,241.20       | 926.10    | 904.11    | 912.81    | 703.40    | 1,641.20  | 14,028.85  |
|                           | Remaining Capacity        | 845.20    | 752.00   | -19.24    | 242.20    | -81.40    | -150.80   | 414.80         | 585.90    | 679.89    | 671.19    | 808.60    | 14.80     | 4,763.15   |
| DBA                       | Capacity                  | 528.00    | 480.00   | 528.00    | 528.00    | 504.00    | 528.00    | 552.00         | 504.00    | 528.00    | 528.00    | 504.00    | 552.00    | 6,264.00   |
|                           | Demand                    | 526.40    | 480.00   | 528.00    | 528.00    | 504.00    | 528.00    | 552.00         | 504.00    | 528.00    | 528.00    | 504.00    | 27.60     | 5,738.00   |
|                           | Remaining Capacity        | 1.60      | 0.00     | 0.00      | 0.00      | 0.00      | 0.00      | 0.00           | 0.00      | 0.00      | 0.00      | 0.00      | 524.40    | 526.00     |
| Developer                 | Capacity                  | 1,936.00  | 1,760.00 | 1,936.00  | 1,936.00  | 1,848.00  | 1,936.00  | 2,024.00       | 1,848.00  | 1,936.00  | 1,936.00  | 1,848.00  | 2,024.00  | 22,968.00  |
|                           | Demand                    | 1,631.20  | 1,588.96 | 1,497.64  | 2,705.20  | 2,251.61  | 1,705.19  | 1,649.80       | 894.60    | 902.76    | 858.19    | 1,822.60  | 714.80    | 18,222.55  |
|                           | Remaining Capacity        | 304.80    | 171.04   | 438.36    | -769.20   | -403.61   | 230.81    | 374.20         | 953.40    | 1,033.24  | 1,077.81  | 25.40     | 1,309.20  | 4,745.45   |
| Network Engineer          | Capacity                  | 1,232.00  | 1,120.00 | 1,232.00  | 1,232.00  | 1,176.00  | 1,232.00  | 1,288.00       | 1,176.00  | 1,232.00  | 1,232.00  | 1,176.00  | 1,288.00  | 14,616.00  |
|                           | Demand                    | 377.61    | 335.04   | 435.86    | 344.69    | 938.80    | 830.60    | 713.39         | 494.90    | 499.60    | 375.60    | 208.81    | 1,202.40  | 6,757.31   |
|                           | Remaining Capacity        | 854.39    | 784.96   | 796.14    | 887.31    | 237.20    | 401.40    | 574.61         | 681.10    | 732.40    | 856.40    | 967.19    | 85.60     | 7,858.69   |
| Project Manager           | Capacity                  | 2,288.00  | 2,080.00 | 2,288.00  | 2,288.00  | 2,184.00  | 2,288.00  | 2,392.00       | 2,184.00  | 2,288.00  | 2,288.00  | 2,184.00  | 2,392.00  | 27,144.00  |
|                           | Demand                    | 1,560.03  | 1,567.04 | 2,520.10  | 2,200.73  | 2,226.01  | 3,806.99  | 3,914.00       | 2,979.20  | 3,064.00  | 3,008.01  | 1,944.03  | 1,736.00  | 30,526.14  |
|                           | Remaining Capacity        | 727.97    | 512.96   | -232.10   | 87.27     | -42.01    | -1,518.99 | -1,522.00      | -795.20   | -776.00   | -720.01   | 239.97    | 656.00    | -3,382.14  |
| Test Engineer             | Capacity                  | 1,760.00  | 1,600.00 | 1,760.00  | 1,760.00  | 1,680.00  | 1,760.00  | 1,840.00       | 1,680.00  | 1,760.00  | 1,760.00  | 1,680.00  | 1,840.00  | 20,880.00  |
|                           | Demand                    | 1,086.01  | 1,057.62 | 1,326.44  | 1,777.91  | 1,898.00  | 1,488.00  | 1,418.01       | 980.00    | 943.05    | 1,007.00  | 747.00    | 1,678.00  | 15,407.03  |
|                           | Remaining Capacity        | 673.99    | 542.38   | 433.56    | -17.91    | -218.00   | 272.00    | 421.99         | 700.00    | 816.95    | 753.00    | 933.00    | 162.00    | 5,472.97   |
| Grand Total               | Capacity                  | 10,736.00 | 9,760.00 | 10,736.00 | 10,736.00 | 10,248.00 | 10,736.00 | 11,224.00      | 10,248.00 | 10,736.00 | 10,736.00 | 10,248.00 | 11,224.00 | 127,368.00 |
|                           | Demand                    | 6,830.83  | 6,588.08 | 9,579.03  | 10.188.53 | 10,363.22 | 11,294.38 | 10,960.40      | 7,646.10  | 7,776.24  | 7,630.42  | 6,718.25  | 7,733.20  | 103,308.68 |
|                           | <b>Remaining Capacity</b> | 3,905.17  | 3,171.92 | 1,156.97  | 547.47    | -115.22   | -558.38   | 263.60         | 2,601.90  | 2,959.76  | 3,105.58  | 3,529.75  | 3,490.80  | 24,059.32  |

| Over/Under Allocation by Resource |                   |                                     |        |        |         |         |         |         |         |         |         |         |        |           |
|-----------------------------------|-------------------|-------------------------------------|--------|--------|---------|---------|---------|---------|---------|---------|---------|---------|--------|-----------|
| Resource                          |                   | Remaining Capacity by Month (Hours) |        |        |         |         |         |         |         |         |         |         |        |           |
|                                   | Primary Role      | Jan-15                              | Feb-15 | Mar-15 | Apr-15  | May-15  | Jun-15  | Jul-15  | Aug-15  | Sep-15  | Oct-15  | Nov-15  | Dec-15 | Total     |
| Amos, Cheryl                      | Developer         | 0.00                                | 0.00   | 0.00   | 0.00    | 8.00    | 46.00   | 64.00   | 80.00   | 0.00    | 0.00    | 0.00    | 0.00   | 198.00    |
| Bauer, Joyce                      | Network Engineer  | 0.00                                | 0.00   | 0.00   | 20.00   | 8.00    | 120.00  | 0.00    | 0.00    | 0.00    | 0.00    | 0.00    | 0.00   | 148.00    |
| Berks, Paul                       | Project Manager   | 16.00                               | 0.00   | 0.00   | -45.31  | -13.99  | -28.00  | 0.00    | 0.00    | 0.00    | 0.00    | 0.00    | 0.00   | -71.30    |
| Berry, Jason                      | Developer         | 0.00                                | 0.00   | 0.00   | -44.00  | -68.00  | -100.00 | -40.00  | -168.00 | -76.00  | -16.00  | 0.00    | 0.00   | -512.00   |
| Bhatt, Rakesh                     | Storage Architect | 0.00                                | 0.00   | 160.00 | 52.00   | 48.10   | 0.00    | 0.00    | 0.00    | 0.00    | 0.00    | 0.00    | 0.00   | 260.10    |
| Childers, Valerie                 | Architect         | 0.00                                | 0.00   | 0.00   | -113.60 | -56.80  | -17.60  | 0.00    | 0.00    | 0.00    | 158.40  | 151.20  | 115.60 | 237.20    |
| Evans, Nick                       | Business Analyst  | 0.00                                | 0.00   | 0.00   | 0.00    | 0.00    | 0.00    | 0.00    | ~40.00  | 0.00    | 0.00    | 0.00    | 0.00   | -40.00    |
| Gaurand, Alicia                   | Test Engineer     | 0.00                                | 0.00   | 0.00   | 0.00    | 0.00    | 0.00    | 0.00    | 140.00  | 125.00  | 27.00   | 28.00   | 16.00  | 336.00    |
| Granger, Paula                    | Project Manager   | 0.00                                | 0.00   | 0.00   | 136.00  | 168.70  | 0.00    | 0.00    | 0.00    | 0.00    | 0.00    | 0.00    | 0.00   | 304.70    |
| Lewis, Dana                       | Business Analyst  | 0.00                                | 0.00   | 0.00   | 0.00    | 0.00    | -16.00  | -18.00  | -78.10  | -176.00 | -176.00 | -168.00 | -80.00 | -712.10   |
| Lewis, Paul                       | Project Manager   | -8.00                               | -12.00 | 0.00   | 0.00    | 13.99   | -21.00  | -55.99  | -2.10   | 22.00   | 8.00    | 113.99  | 104.00 | 162.89    |
| Martin, Paul                      | Project Manager   | 0.00                                | 0.00   | 12.00  | 0.00    | -168.00 | -144.00 | -196.00 | -130.00 | -176.00 | 0.00    | 0.00    | 0.00   | -802.00   |
| Moreau, Erin                      | Test Engineer     | 0.00                                | 0.00   | 0.00   | 0.00    | 0.00    | 0.00    | 0.00    | 0.00    | 0.00    | -17.00  | -16.00  | -80.60 | -113.60   |
| Morris, Tom                       | Architect         | 0.00                                | 0.00   | -4.00  | 120.00  | 32.00   | 80.00   | -102.00 | -32.00  | 0.00    | 0.00    | 0.00    | 0.00   | 94.00     |
| Parker, Ashley                    | Business Analyst  | 0.00                                | 0.00   | -54.00 | -100.00 | -84.00  | -56.00  | -32.00  | 0.00    | 0.00    | 0.00    | 0.00    | 0.00   | -326.00   |
| Patel, Sanjay                     | Developer         | 0.00                                | 0.00   | 0.00   | -76.00  | -72.00  | 48.00   | 0.00    | -22.00  | 0.00    | 0.00    | 0.00    | 0.00   | -122.00   |
| Perez, Carlos                     | Project Manager   | 0.00                                | 0.00   | 0.00   | 0.00    | 0.00    | 0.00    | -84.00  | -168.00 | -176.00 | -100.88 | -168.00 | -80.00 | -776.88   |
| Quinn, Randy                      | Network Engineer  | 0.00                                | 0.00   | 0.00   | 108.91  | 72.40   | 27.00   | 65.01   | 2.10    | 22.00   | 0.00    | 43.99   | 0.00   | 341.41    |
| Reed, Henry                       | Project Manager   | -4.00                               | -8.00  | 0.00   | -140.00 | -160.00 | -120.00 | -104.00 | 0.00    | 0.00    | 0.00    | 68.00   | 84.00  | -384.00   |
| Reilly, Jason                     | Test Engineer     | 0.00                                | 0.00   | 0.00   | 0.00    | -152.00 | -66.10  | -18.00  | 0.00    | 0.00    | 0.00    | 0.00    | 0.00   | -236.10   |
| Riviera, Alex                     | Project Manager   | 0.00                                | 0.00   | 0.00   | 0.00    | -16.00  | -34.00  | -26.00  | -168.00 | -176.00 | -17.60  | -168.00 | -84.00 | -689.60   |
| Sampson, Mike                     | Test Engineer     | 0.00                                | 0.00   | 0.00   | 36.00   | -36.00  | -88.00  | -8.00   | 28.00   | 24.00   | 176.00  | 8.00    | 18.00  | 158.00    |
| Stewart, Diane                    | Storage Architect | 17.60                               | -15.00 | 0.00   | -10.60  | -32.80  | 62.40   | 21.60   | 11.20   | 158.40  | -158.40 | -51.20  | -65.60 | -62.40    |
| Stoneburg, Sam                    | Network Engineer  | 0.00                                | 0.00   | 0.00   | 130.00  | 144.00  | 28.00   | 120.00  | 36.00   | 24.00   | 176.00  | 168.00  | 184.00 | 1,010.00  |
| Thompson, Peter                   | Project Manager   | -8.00                               | 0.00   | 0.00   | -25.31  | -13.99  | -11.00  | -57.00  | 0.00    | 0.00    | 0.00    | -34.99  | 16.00  | -134.29   |
| Turner, Bruce                     | Test Engineer     | 0.00                                | 0.00   | 0.00   | 76.00   | -52.00  | -178.00 | 28.70   | 26.00   | 117.00  | 16.00   | 0.00    | 0.00   | 33.70     |
| Walker, Terry                     | Test Engineer     | 12.00                               | 24.00  | 0.00   | 0.00    | -8.00   | -12.00  | -38.00  | -40.00  | -44.00  | -77.00  | -68.00  | -84.00 | -335.00   |
| Grand Total                       |                   | 25.60                               | -11.00 | 114.00 | 124.09  | -438.39 | -480.30 | -479.68 | -524.90 | -331.60 | -1.48   | -93.01  | 63.40  | -2,033.27 |

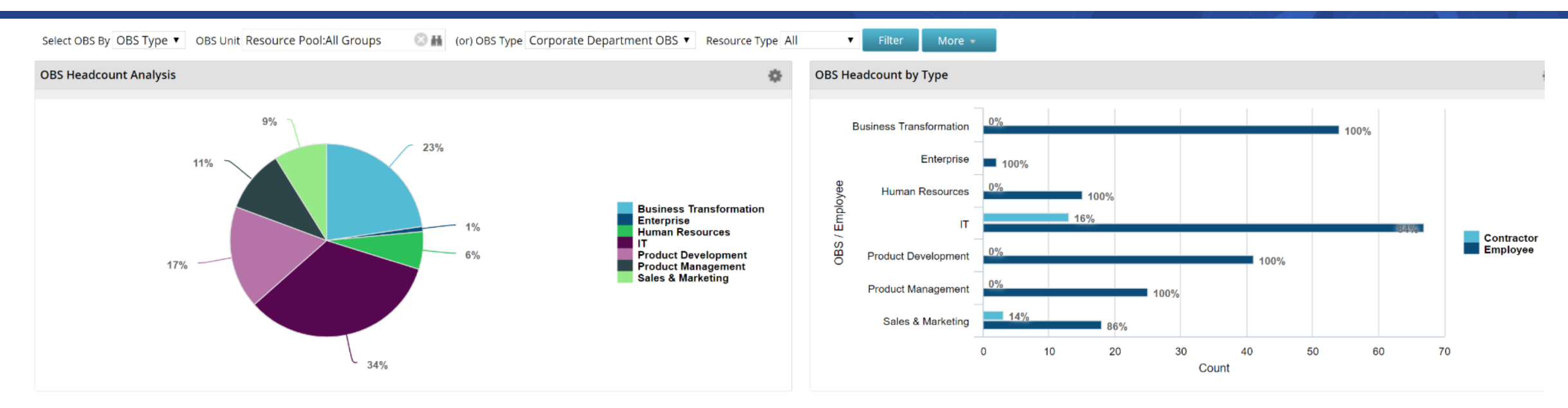

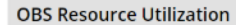

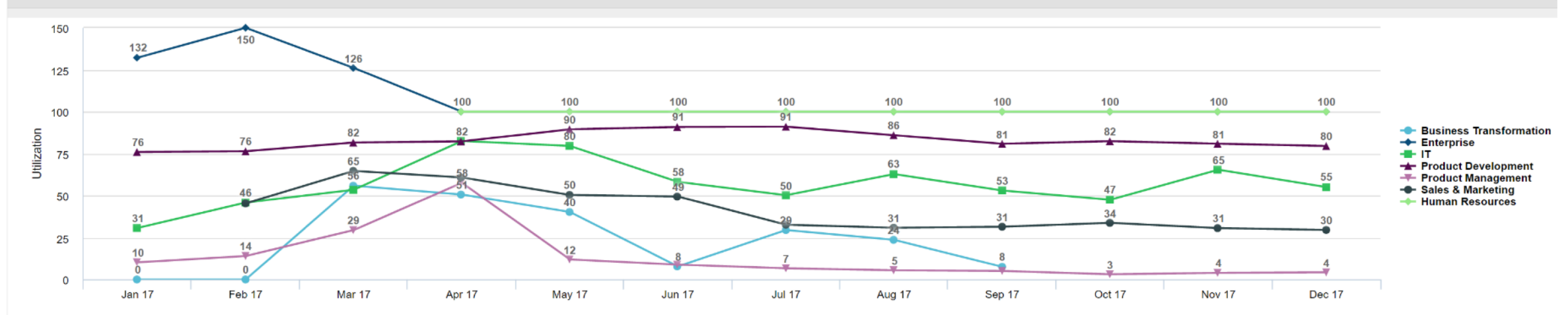

regoUniversity 2018

Portlet

36
#### "Show me the health of my portfolios."

| Cost and Benefits          | Roles         | Costa     | and Health                | G        | oal Analysis    | Investment    | t Analysis | Capital and Operati | ng Doc E         |                | No   | ote       |             |              |            |             |
|----------------------------|---------------|-----------|---------------------------|----------|-----------------|---------------|------------|---------------------|------------------|----------------|------|-----------|-------------|--------------|------------|-------------|
| Portfolio Dashboard        | l: Cost a     | nd Ben    | efits                     |          |                 |               |            |                     |                  |                | ٠    | The Port  | tfolio Hea  | alth indica  | tors are s | ubjective   |
| Manager                    |               | 6         | 🗰 Stak                    | eholder  |                 |               | 0 H        | Above Waterline Yes | Filter           |                |      | measure   | es that th  | e Portfoli   | o Manage   | r selects   |
| Dortfolio Conto            |               |           |                           |          |                 |               |            |                     |                  |                |      | on the P  | ortfolio I  | Metrics su   | b-page.    |             |
| Portiolio Costs            |               |           |                           |          |                 |               |            |                     |                  |                | ٠    | While us  | seful, the  | se metrics   | s are not  |             |
|                            |               |           |                           |          |                 |               |            |                     |                  |                |      | automat   | tically cal | culated.     |            |             |
| Portfolio Cost and Be      | enefit Ana    | lysis     |                           |          |                 |               |            |                     |                  |                |      |           | ,           |              |            |             |
|                            |               |           | Overall                   |          |                 |               |            | Distributed Targ    | et to Distribute |                |      |           |             |              |            |             |
| Portfolio                  |               | 0 =       | Health                    | Sched    | ule Health Cost | t Health Risk | Target Co  | ost Cost C          | ost Variance     |                |      |           |             |              |            |             |
| AA - July Training         |               |           |                           |          | ¥               |               | 180.0      | 280,000             |                  |                |      |           |             |              |            |             |
| American Civil Mar         |               | © <u></u> | $\mathbf{N}_{\mathbf{A}}$ |          |                 |               | 100,0      | 100,000             |                  |                |      |           |             |              |            |             |
| Afferical Civil Wal        |               | 0 =       | -X-                       |          |                 |               | 200,0      | 200,000             |                  |                |      |           |             |              |            |             |
| Company XXZ Dettelia Dr    | viestin stien | © <u></u> |                           |          |                 |               |            | Descention          | Contents         | Editor         |      |           | Diana       | Townste      | Meterline  | Course a    |
| Company XYZ Portiolo Pr    | ionuzation    | 0 ==      |                           |          |                 |               | 2 000 0    | Properties *        | Contents         | Editor         | Inve | estments  | Plans       | Targets      | vvateriine | s Scorec    |
| CHISTOC                    |               | © <u></u> | <u> </u>                  |          |                 |               | 3,000,0    | Dortfolio: 2015     | Dortfolio        | Dropor         | tion | Matrias   |             |              | +/         | Actions 🔻   |
| CV_INIM PORTIONO           |               | © <u></u> |                           | <u> </u> |                 |               | 2,0        | Portiono. 2015      | Portiolio        | - Propen       | ues  | - metrics |             |              | _          |             |
| DZ - Test Master Portiolio |               | © <u></u> |                           |          |                 |               |            | 0                   |                  |                |      |           |             |              |            |             |
| DZ - Test Sub Portfolio    |               | © <u></u> |                           |          |                 |               |            | Overall Health      |                  |                |      |           |             |              |            |             |
| DZ - Test Sub Portfolio 2  |               | 0 2       |                           |          |                 |               |            |                     | 12               | ^              |      |           |             |              |            |             |
| ec-Portfolio               |               | 0         | <u> </u>                  |          |                 |               |            | Overa               | I Health 42      | ♥              |      |           |             |              |            |             |
| ec-test                    |               | © 🔤       | <u> </u>                  |          |                 |               | 10,0       | Health Factors      |                  |                |      |           |             |              |            |             |
| EE's Test Portfolio        |               | 0         | <u> </u>                  |          | <b>\</b>        |               | 5          |                     |                  |                |      |           |             |              |            |             |
| Ellen - Demo               |               | 0 =       | <u> </u>                  |          | <u>V</u> _      |               | 16,0       | Cos                 | t Health Ye      | ellow 🔻        | •    |           | Res         | ource Health | Red        | v 🕹         |
| Grow The Business          |               | ⊚         | <u> </u>                  |          |                 | <u> </u>      | 6          |                     |                  |                |      |           |             |              |            |             |
| Inovalon Portfolio Demo    |               | ⊚ ₩       | <u> </u>                  |          |                 |               | 1,2        | Schedul             | e Health Ye      | ellow <b>v</b> | •    |           |             |              |            |             |
| Interval                   |               | ⊚ ₩       | <u> </u>                  |          |                 |               | 3          | Measures            |                  |                |      |           |             |              |            |             |
| JA Demo Portfolio          |               | ⊚ ⊞       | <u> </u>                  |          |                 | <b>\</b> ♦    | 2,2        |                     |                  |                |      |           |             |              |            |             |
| Jen Dependency Test Portfo | olio          | ⊚ ₩       | $\sim$                    |          | 🄶               |               |            | Goal Al             | anment Hi        | igh 🔻          |      |           | Probability | of Success   | Medium     | <b>v ()</b> |
| Jens Role Portfolio        | (             | ⊚ ਛ       | - 🔶 -                     | ٠        |                 | N N           |            |                     | _                |                |      |           |             |              |            |             |
|                            | >             |           |                           |          |                 |               |            | Innovatio           | n Level Me       | edium 🔻        | •    | _         |             | Risk         | High       | • 🕸         |
|                            |               |           |                           |          |                 |               |            | Save Sav            | e And Return     | n Ret          | turn |           |             |              |            |             |
|                            |               |           |                           |          |                 |               |            | Currency = USD      | WorkEffort =     | = FTE          |      |           |             |              |            |             |

37

regoUniversity 2018

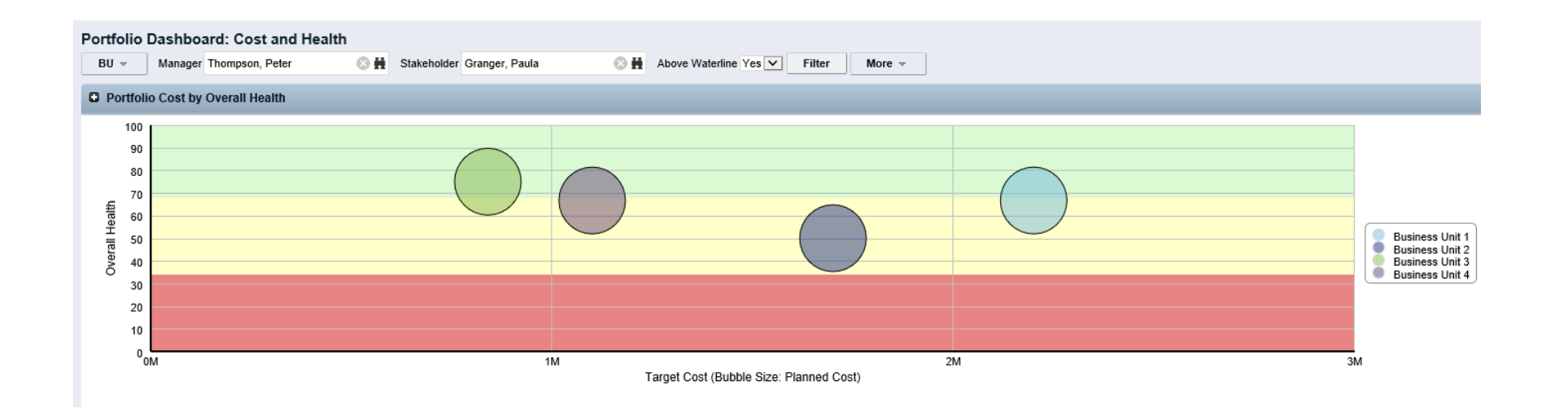

| Investment∡                           | Budgeted<br>Cost | Budgeted<br>Capital Cost | Budgeted<br>Operating Cost | Actual<br>Cost | Actual<br>Capital Cost | Actual<br>Operating<br>Cost | Forecast<br>Cost | Forecast<br>Capital Cost | Forecast<br>Operating Cost | Budget to Forecast<br>Cost Variance | Budget to Forecast Capital<br>Cost Variance | Budget to Forecast Operating<br>Cost Variance |
|---------------------------------------|------------------|--------------------------|----------------------------|----------------|------------------------|-----------------------------|------------------|--------------------------|----------------------------|-------------------------------------|---------------------------------------------|-----------------------------------------------|
| BI Analytics                          | 0                | 0                        | 0                          | 0              | 0                      | 0                           | 185,160          | 93,600                   | 91,560                     | (185,160)                           | (93,600)                                    | (91,560)                                      |
| Client Services Datamart              | 243,800          | 92,400                   | 151,400                    | 0              | 0                      | 0                           | 101,848          | 77,920                   | 23,928                     | 141,952                             | 14,480                                      | 127,472                                       |
| CRM Enhancements                      | 367,600          | 231,600                  | 136,000                    | 173,060        | 70,660                 | 102,400                     | 201,428          | 91,028                   | 110,400                    | 166,172                             | 140,572                                     | 25,600                                        |
| eCommerce Portal                      | 384,200          | 122,600                  | 261,600                    | 86,600         | 0                      | 86,600                      | 283,541          | 152,600                  | 130,941                    | 100,659                             | (30,000)                                    | 130,659                                       |
| Online Order Performance Improvements | 244,400          | 98,000                   | 146,400                    | 0              | 0                      | 0                           | 127,160          | 100,832                  | 26,328                     | 117,240                             | (2,832)                                     | 120,072                                       |
| Total                                 | 1,240,000        | 544,600                  | 695,400                    | 259,660        | 70,660                 | 189,000                     | 899,137          | 515,980                  | 383,157                    | 340,863                             | 28,620                                      | 312,243                                       |
|                                       |                  |                          |                            |                |                        |                             |                  |                          |                            |                                     |                                             | Displaying 1 - 5 of 5                         |
|                                       |                  |                          |                            |                |                        |                             |                  |                          |                            |                                     |                                             |                                               |

Save

regoUniversity 2018

38

"Based on the labor supply and demand tracked in the portfolio, show me whether or not resource shortages exist."

| Cost and Benefits          | Roles           |         | Cost | and Health     | Go    | al Analysis    | Invest | tment Analysis                  | Capital               | and Operating     | Doc Bos        | 3 <b>5</b> |                            |                     |                         |
|----------------------------|-----------------|---------|------|----------------|-------|----------------|--------|---------------------------------|-----------------------|-------------------|----------------|------------|----------------------------|---------------------|-------------------------|
| Portfolio Dashboard        | d: Roles        |         |      |                |       |                |        |                                 |                       |                   |                |            |                            |                     | A 🗿 🖓 🕽                 |
| Manager                    |                 |         | e    | 3 🙀 Stakeh     | older |                |        | This is the l                   | abor                  | ne Yes 🔻          | Filter         | 6          | Derived from               |                     |                         |
| Portfolio Roles            |                 |         |      |                |       |                | Ca     | apacity we bui<br>particular po | lt for the<br>rtfolio | m                 | iinus          |            | the project<br>allocations | -                   | Labor<br>Variance       |
| Portfolio Role Analy       | sis             |         |      |                |       |                |        |                                 | _                     |                   |                |            |                            |                     |                         |
| Portfolio                  |                 |         |      | Overall Health | Diek  | Target Overall | Dolee  | Distributed Overs               |                       | arget to Distribu | uted Doles Var | iance      | Pole Demand                | /<br>Distributed to | Pole Demand Variance    |
| AA - July Training         |                 | 0       | _    |                |       | 1,5            | 00.00  | Distributed Overa               | 1,500.00              | inger to Distribu |                | 0.00       | 0.00                       | Jistinbuteu ti      | 1,500.00                |
| AA-jfmJulyTraining         |                 | õ       | _    | - Å            | ò     | 1,5            | 00.00  |                                 | 1,500.00              |                   |                | 0.00       | 34,697.41                  |                     | (33,197.41)             |
| American Civil War         |                 | 0       |      | <u> </u>       | Ó     | 7              | 00.00  |                                 | 0.00                  |                   | 7              | 00.00      | 0.00                       |                     | 0.00                    |
| A1 Prioritization Test Pfm |                 | 0       | -    |                |       |                | 0.00   |                                 | 0.00                  |                   |                | 0.00       | 0.00                       |                     | 0.00                    |
| Company XYZ Portfolio F    | Prioritiz ation | 0       | -    | •              | •     |                | 0.00   |                                 | 0.00                  |                   |                | 0.00       | 0.00                       |                     | 0.00                    |
| crisroc                    |                 | 0       |      | $\sim$         |       |                | 0.00   |                                 | 0.00                  |                   |                | 0.00       | 0.00                       |                     | 0.00                    |
| CV_NM Portfolio            |                 | $\odot$ | -    | $\sim$         |       | 18,0           | 00.00  | 1                               | 8,000.00              |                   |                | 0.00       | 0.00                       |                     | 18,000.00               |
| DZ - Test Master Portfolio |                 | $\odot$ |      | $\sim$         |       |                | 0.00   |                                 | 0.00                  |                   |                | 0.00       | 0.00                       |                     | 0.00                    |
| DZ - Test Sub Portfolio    |                 | 0       |      | $\rightarrow$  |       |                | 0.00   |                                 | 0.00                  |                   |                | 0.00       | 0.00                       |                     | 0.00                    |
| DZ - Test Sub Portfolio 2  |                 | $\odot$ | -    | $\rightarrow$  |       |                | 0.00   |                                 | 0.00                  |                   |                | 0.00       | 0.00                       |                     | 0.00                    |
| ec-Portfolio               |                 | 0       |      | $\rightarrow$  |       |                | 0.00   |                                 | 0.00                  |                   |                | 0.00       | 0.00                       |                     | 0.00                    |
| ec-test                    |                 | $\odot$ | -    | $\rightarrow$  |       |                | 0.00   | 4                               | 5,000.00              |                   | (45,00         | 00.00)     | 183,792.17                 |                     | (138,792.17)            |
| EE's Test Portfolio        |                 | 0       | -    | $\rightarrow$  |       |                | 5.00   |                                 | 5.00                  |                   |                | 0.00       | 17.10                      |                     | (12.10)                 |
| Ellen - Demo               |                 | 0       |      | $\rightarrow$  |       |                | 80.00  |                                 | 0.00                  |                   |                | 80.00      | 52.10                      |                     | (52.10)                 |
| Grow The Business          |                 | 0       | -    |                |       |                | 0.00   |                                 | 0.00                  |                   |                | 0.00       | 6.25                       |                     | (6.25)                  |
| Inovalon Portfolio Demo    |                 | 0       |      | $\sim$         |       | 2,0            | 00.00  | :                               | 2,000.00              |                   |                | 0.00       | 0.00                       |                     | 2,000.00                |
| Interval                   |                 | 0       | -    |                |       | 25,0           | 00.00  |                                 | 0.00                  |                   | 25,0           | 00.00      | 0.00                       |                     | 0.00                    |
| JA Demo Portfolio          |                 | 0       | -    | $\sim$         | •     |                | 7.00   |                                 | 7.00                  |                   |                | 0.00       | 6.81                       |                     | 0.19                    |
| Jen Dependency Test Port   | folio           | 0       |      | $\bigcirc$     |       |                | 0.00   |                                 | 0.00                  |                   |                | 0.00       | 0.00                       |                     | 0.00                    |
| Jens Role Portfolio        |                 | 0       | -    | -              |       | 81,6           | 85.00  | 8                               | 1,685.00              |                   |                | 0.00       | 42,825.00                  |                     | 38,860.00               |
| <b>∢</b> ◀ Page 1 of 3 ▶ ] | ▶               |         |      |                |       |                |        |                                 |                       |                   |                |            |                            |                     | Displaying 1 - 20 of 54 |

Portlet

39

40

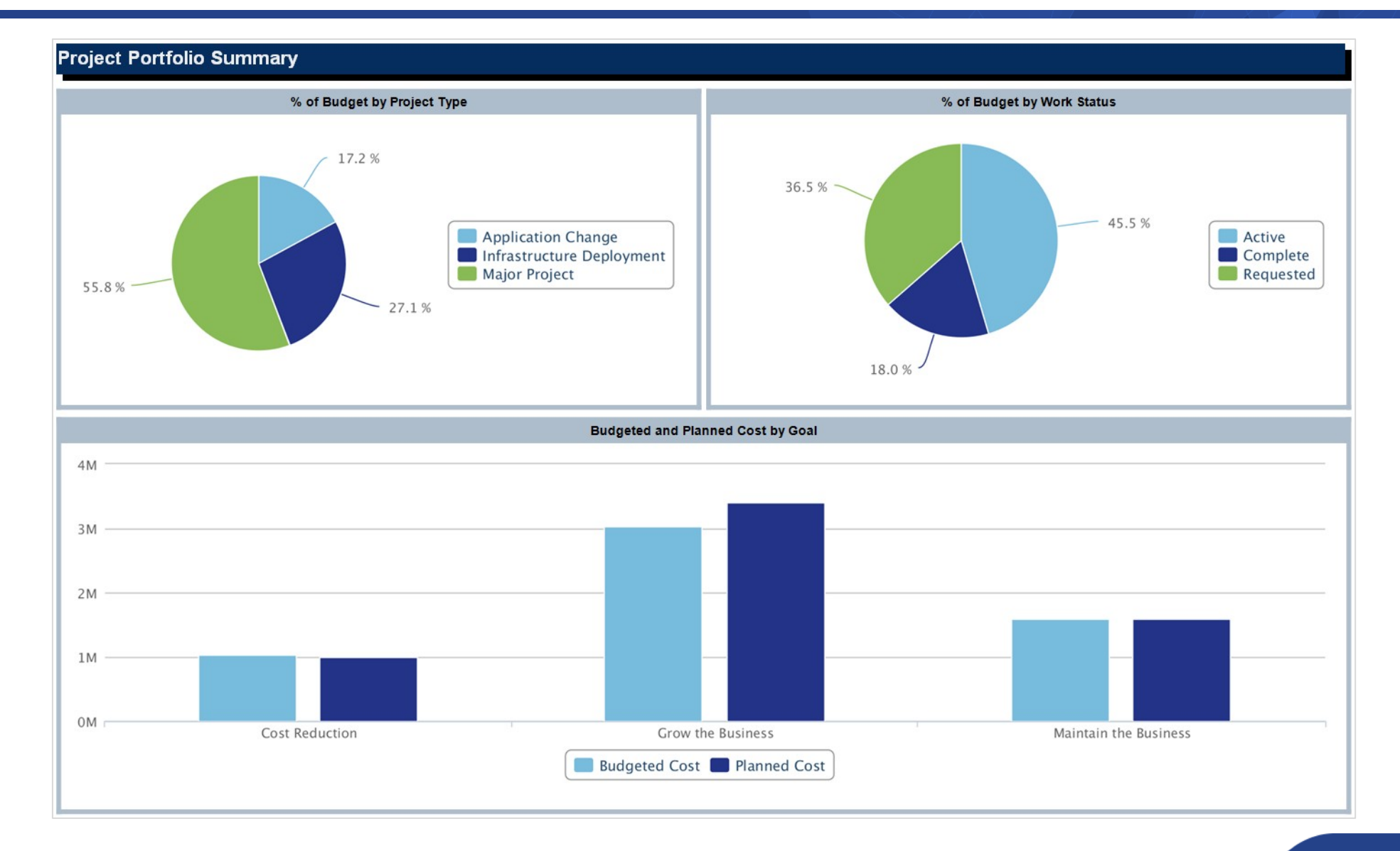

regoUniversity 2018

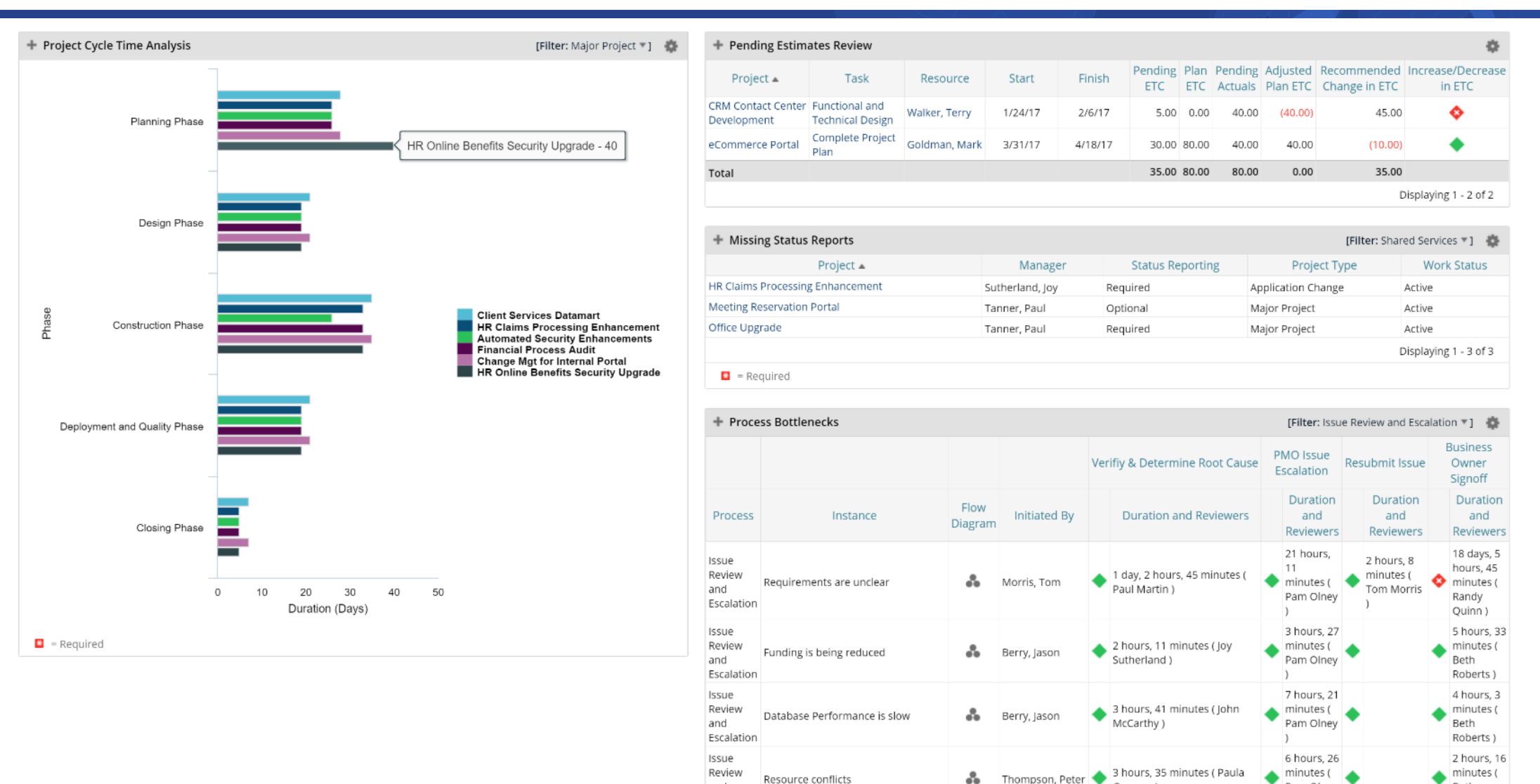

Granger )

Pam Olney

Beth

Roberts )

regoUniversity 2018

and

Escalation

Portlet

42

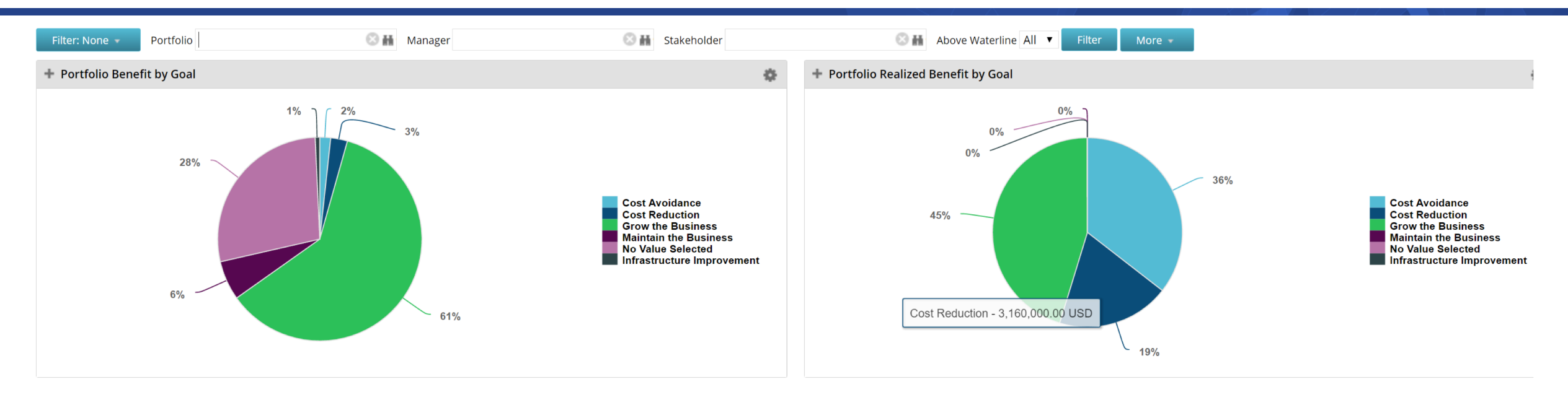

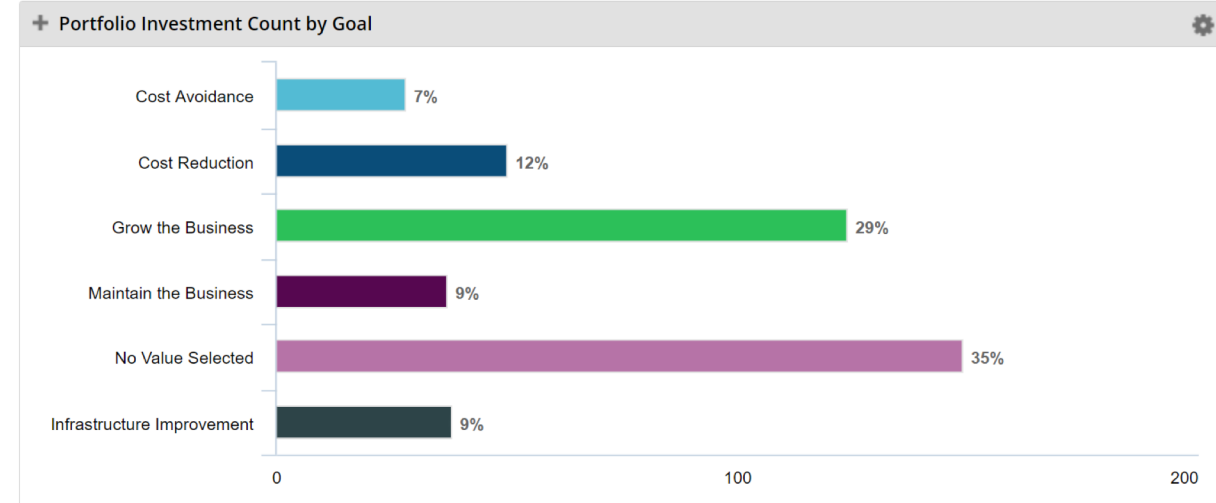

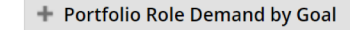

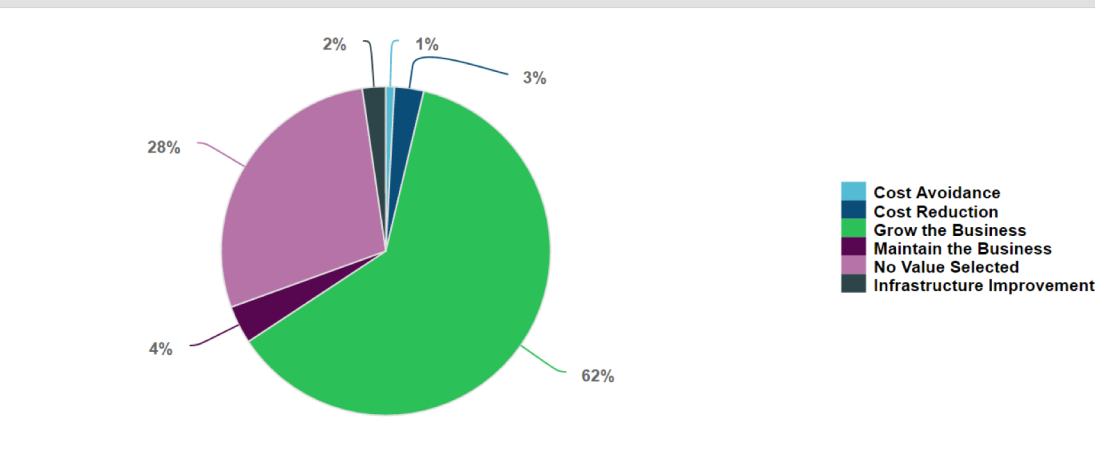

43

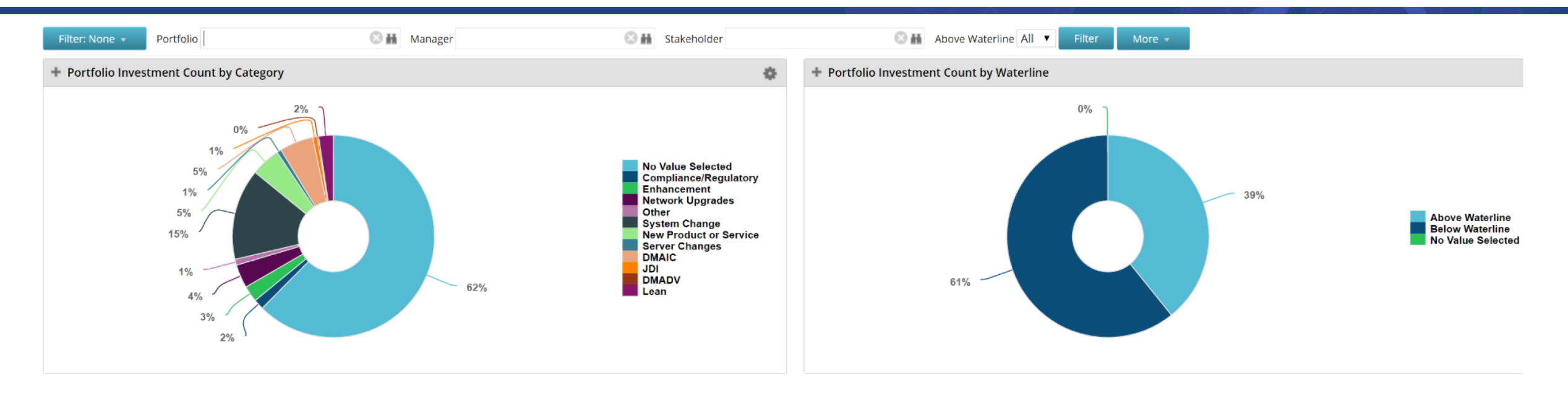

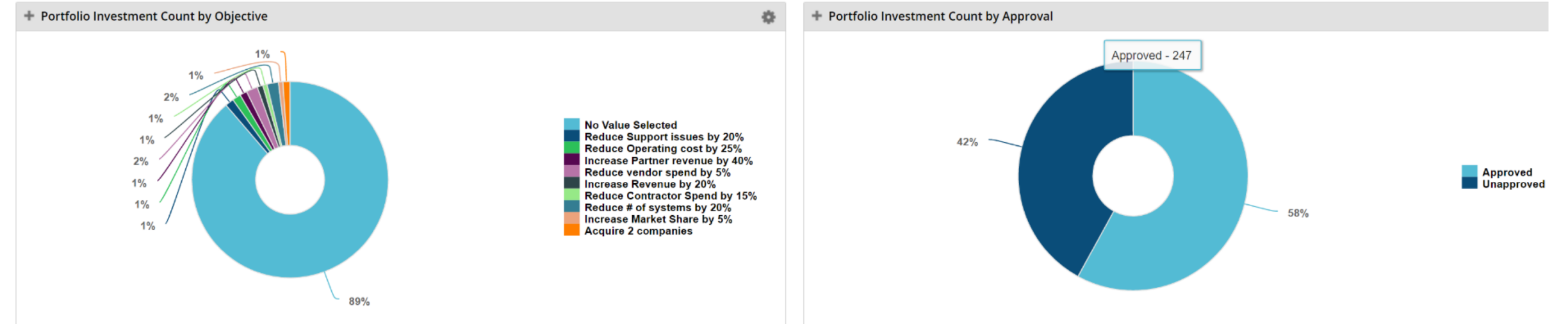

regoUniversity 2018

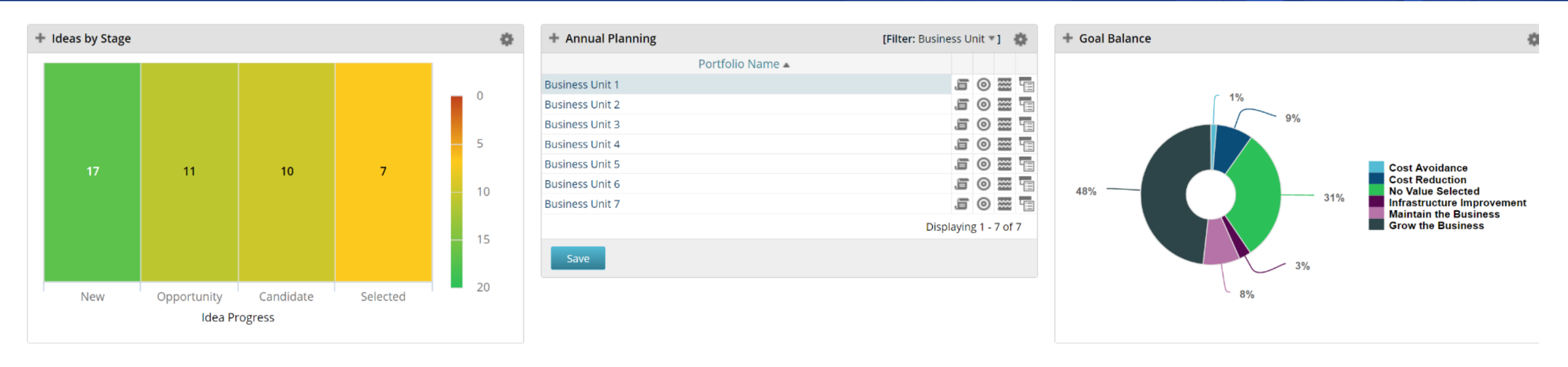

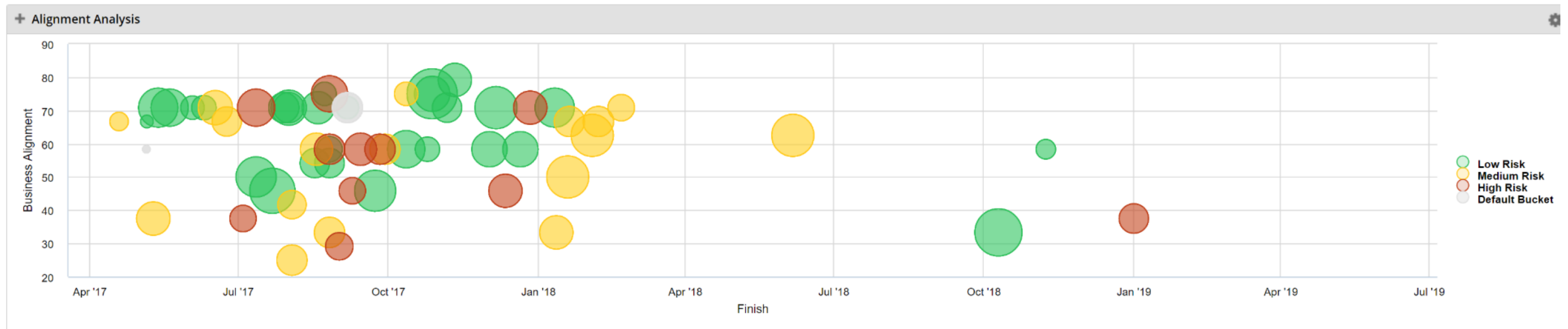

regoUniversity 2018

Portlet

44

45

÷

#### + At Risk Projects

| Project / WBS                             | Start   | Finish   | Overall Status | Schedule %  | Days Late | <      |        | Gantt  | Schedule |        | >      |
|-------------------------------------------|---------|----------|----------------|-------------|-----------|--------|--------|--------|----------|--------|--------|
| Project/ Wb5                              | Start   | THISH    | Overall Status | Schedule // | Days Late | May 16 | Jun 16 | Jul 16 | Aug 16   | Sep 16 | Oct 16 |
| + Maintain legacy purchasing system       | 5/21/16 | 9/22/17  | •              | <b>\$</b>   | 77        |        |        |        |          |        |        |
| + Modernize customer service portal       | 6/4/16  | 7/21/17  | •              | <b>\$</b>   | 112       |        |        |        |          |        |        |
| + Personalized online shopping experience | 6/4/16  | 12/20/17 | ٠              | ۰.          | 264       |        |        |        |          |        |        |
| + Web Application Enhancement             | 3/26/17 | 12/31/18 | •              | <b>\$</b>   | 522       |        |        |        |          |        |        |

| Planned Savings   |       |           |            |                       | \$          |
|-------------------|-------|-----------|------------|-----------------------|-------------|
| Project Manager 🔺 | Count | Critical  | At Risk    | On Track              | Total       |
| Alvarez, Corine   | 3     | 2,100,000 |            | 2,350,000             | 4,450,000   |
| Angelo, Michael   | 6     | 0         | 0          | 0                     | 0           |
| Beck, Jackson     | 1     |           |            | 4,500,000             | 4,500,000   |
| Berg, Kathryn     | 2     |           | 350,000    | 70,000                | 420,000     |
| Berks, Paul       | 6     |           |            | 3,125,000             | 3,125,000   |
| Brooks, Emma      | 1     |           |            | 1,200,000             | 1,200,000   |
| Core, Elizabeth   | 2     |           |            | 1,950,000             | 1,950,000   |
| Craig, Allen      | 2     |           |            | 0                     | 0           |
| Delgado, Mauricio | 3     |           | 5,900,000  | 3,200,000             | 9,100,000   |
| Fleming, Nicole   | 2     |           |            | 600,000               | 1,550,000   |
| Flynn, Sam        | 8     |           |            |                       | 6,360,000   |
| Granger, Paula    | 1     |           |            | 1,120,000             | 1,120,000   |
| Lewis, Dana       | 2     |           |            | 710,000               | 1,660,000   |
| Madden, Paul      | 12    | 680,000   |            | 6,589,000             | 7,269,000   |
| Martin, Paul      | 7     |           | 1,400,000  | 2,675,000             | 4,075,000   |
| McCarthy, John    | 6     | 450,000   | 40,000     | 1,705,000             | 2,195,000   |
| Miles, Paul       | 10    |           | 0          | 0                     | 15,250,000  |
| Nunez, Angie      | 1     |           |            | 0                     | 0           |
| Paxton, Robyn     | 5     |           | 300,000    | 2,450,000             | 2,750,000   |
| Reed, Henry       | 5     |           | 1,050,000  | 3,412,000             | 4,762,000   |
| Total             | 112   | 3,230,000 | 38,178,000 | 93,931,000            | 243,149,000 |
|                   |       |           |            | <b>D</b> <sup>1</sup> |             |

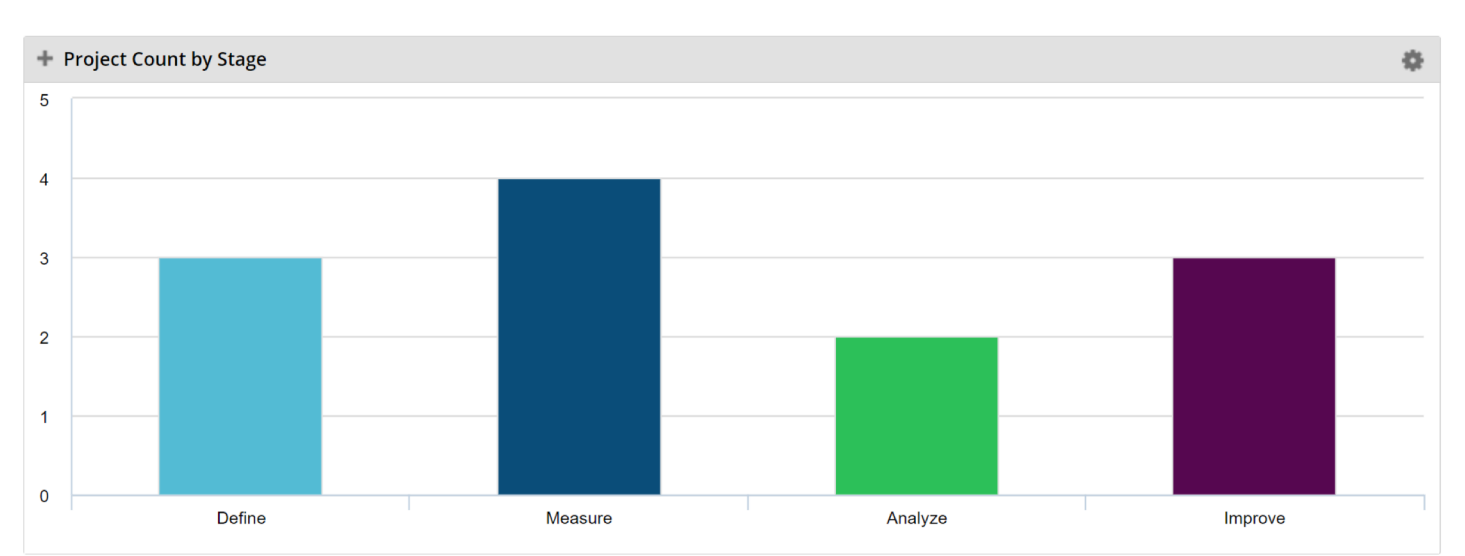

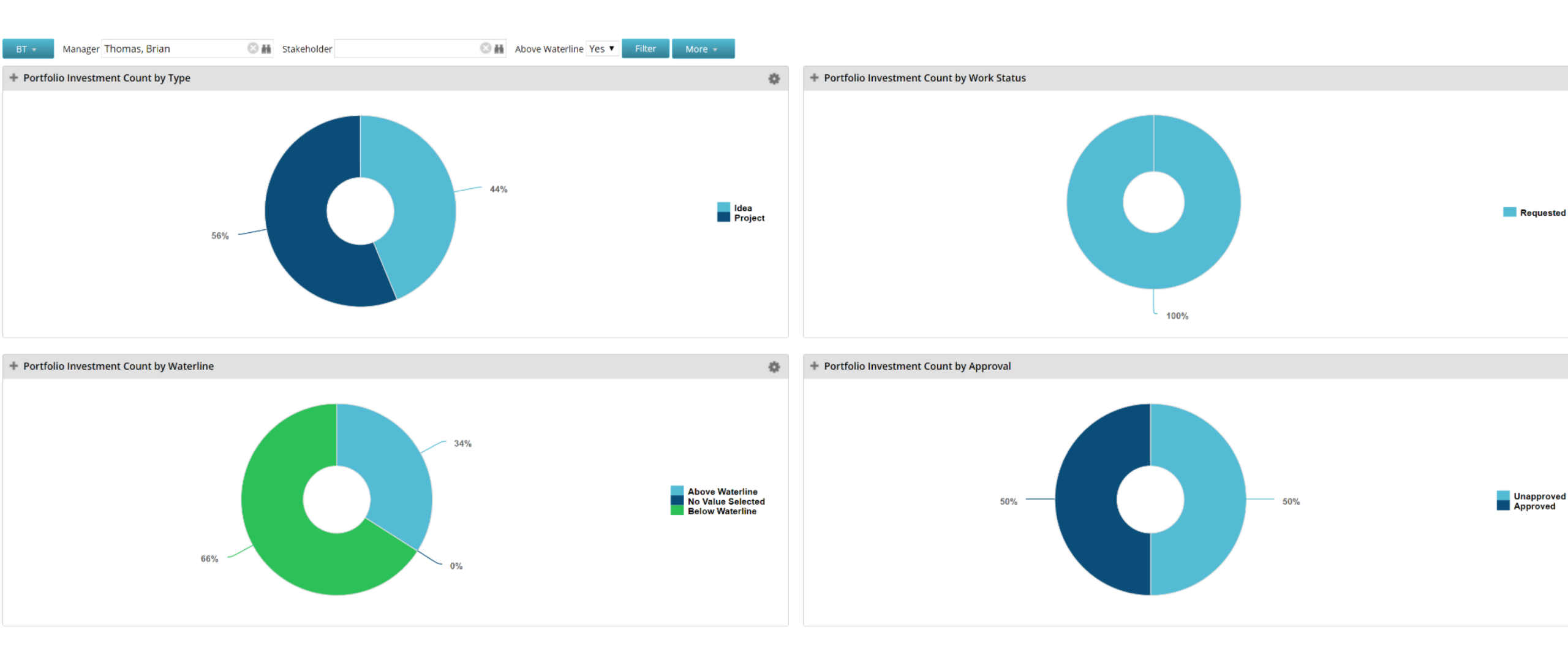

46

Portlet

regoUniversity 2018

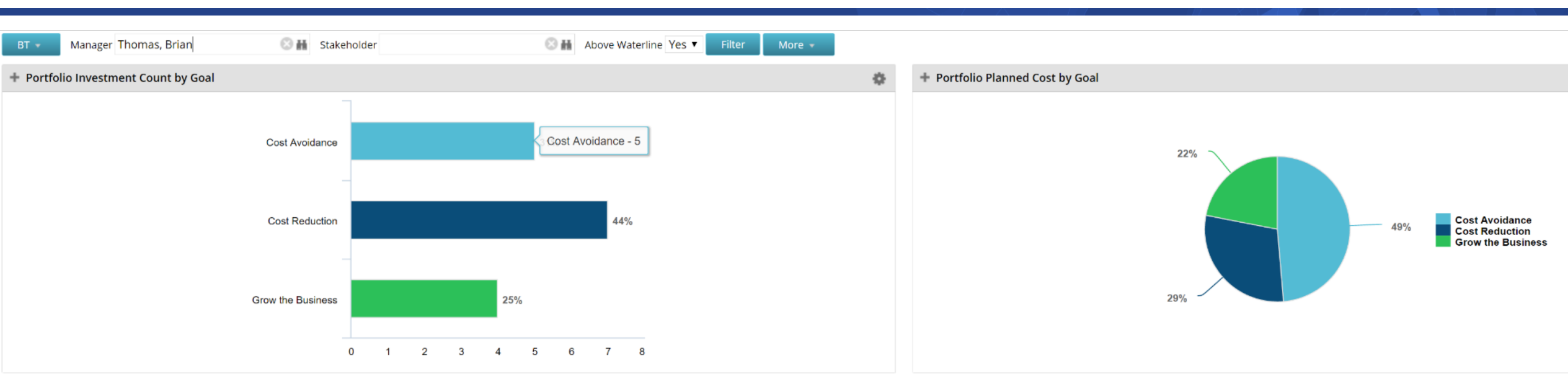

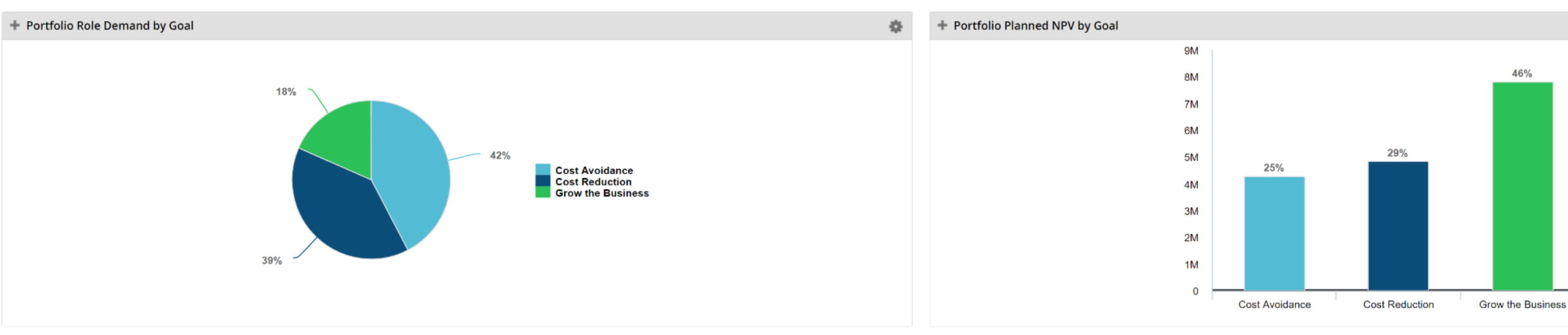

regoUniversity 2018

Portlet

#### **OOTB** Metrics – Compliance

| Status Report Lis   | ting Late and Missing Statu  | s Reports     |              |                 |             |               |                       |
|---------------------|------------------------------|---------------|--------------|-----------------|-------------|---------------|-----------------------|
| atus Report Re      | eview: Late and Missing S    | tatus Reports | 5            |                 |             |               | xii 💼 👼 (             |
| BS                  | 🛇 🚆 Project                  | Manager       |              | © #             | Filter M    | ore 👻         |                       |
| Late Status Rep     | orts                         |               |              |                 |             |               | 4                     |
| Report Date -       | Project                      |               | Manag        | jer Statu       | s Reporting | Project Type  | Work Status           |
| 3/18/15             | 2015 Security Compliance     | P             | eacock, Bob  | Required        |             | Major Project | Requested             |
| 3/12/15             | 2015 Accounting Integration  | н             | lackney, Roi | Required        |             | Major Project | Active                |
| 3/12/15             | 2015 Software Implementation | P             | eacock, Bob  | Required        |             | Major Project | Requested             |
| 3/10/15             | 2015 Infrastructure Services | P             | eacock, Bob  | Optional        |             | Major Project | Requested             |
|                     |                              |               |              |                 |             |               | Displaying 1 - 4 of 4 |
| = Required          |                              |               |              |                 |             |               |                       |
| Missing Status F    | Reports                      |               |              |                 |             |               | 4                     |
|                     | Project▲                     | Manage        | er           | Status Reportir | ig I        | Project Type  | Work Status           |
| 15 Online Web Porta | l Program                    | Ayala, Juan   | 0            | otional         |             |               | Requested             |
|                     |                              |               |              |                 |             |               | Displaying 4 4 of 4   |

|             |                |             |                 |                            |        |            |              |            |                 |                | * 🗆 X              |
|-------------|----------------|-------------|-----------------|----------------------------|--------|------------|--------------|------------|-----------------|----------------|--------------------|
| Timesh      | eets           |             |                 |                            |        |            |              |            |                 |                |                    |
| limesheet l | Review: Times  | heets       |                 |                            |        |            |              |            |                 |                | x1 🖭               |
| 0 -         |                |             |                 |                            |        |            |              |            |                 |                |                    |
| Timeshee    | tReview        |             |                 |                            |        |            |              |            |                 |                | \$                 |
| Timesheet   | Notes Attached | Resource    | Employment Type | Task                       | Status | Adjustment | Period Start | Period End | Pending Actuals | Posted Actuals | Total Actuals      |
| 8           |                | Morris, Tom | Employee        | Application Security Audit | Open   |            | 5/4/15       | 5/10/15    | 24.00           | 0.00           | 24.00              |
| 0           |                | Morris, Tom | Employee        | Application Security Audit | Open   |            | 5/11/15      | 5/17/15    | 16.00           | 0.00           | 16.00              |
| Total       |                |             |                 |                            |        |            |              |            | 40.00           | 0.00           | 40.00              |
|             |                |             |                 |                            |        |            |              |            |                 | Disp           | playing 1 - 2 of 2 |
|             |                |             |                 |                            |        |            |              |            |                 |                |                    |

Let Rego be your guide.

Portlet

# PowerBI Metric Dashboards

# regoUniversity 2018

- CA has not produced any dashboards that can be used by customers either OOTB or through content packs
- CA has provided the ability to connect powerBI to the DWH for the purpose of creating dashboards
- Rego has produced a few PowerBI dashboards that are fully supported OnDemand or onPremise. They are part of the RegoXchange

regoUniversity 20

#### PowerBI – Resource Mgr Dash

51

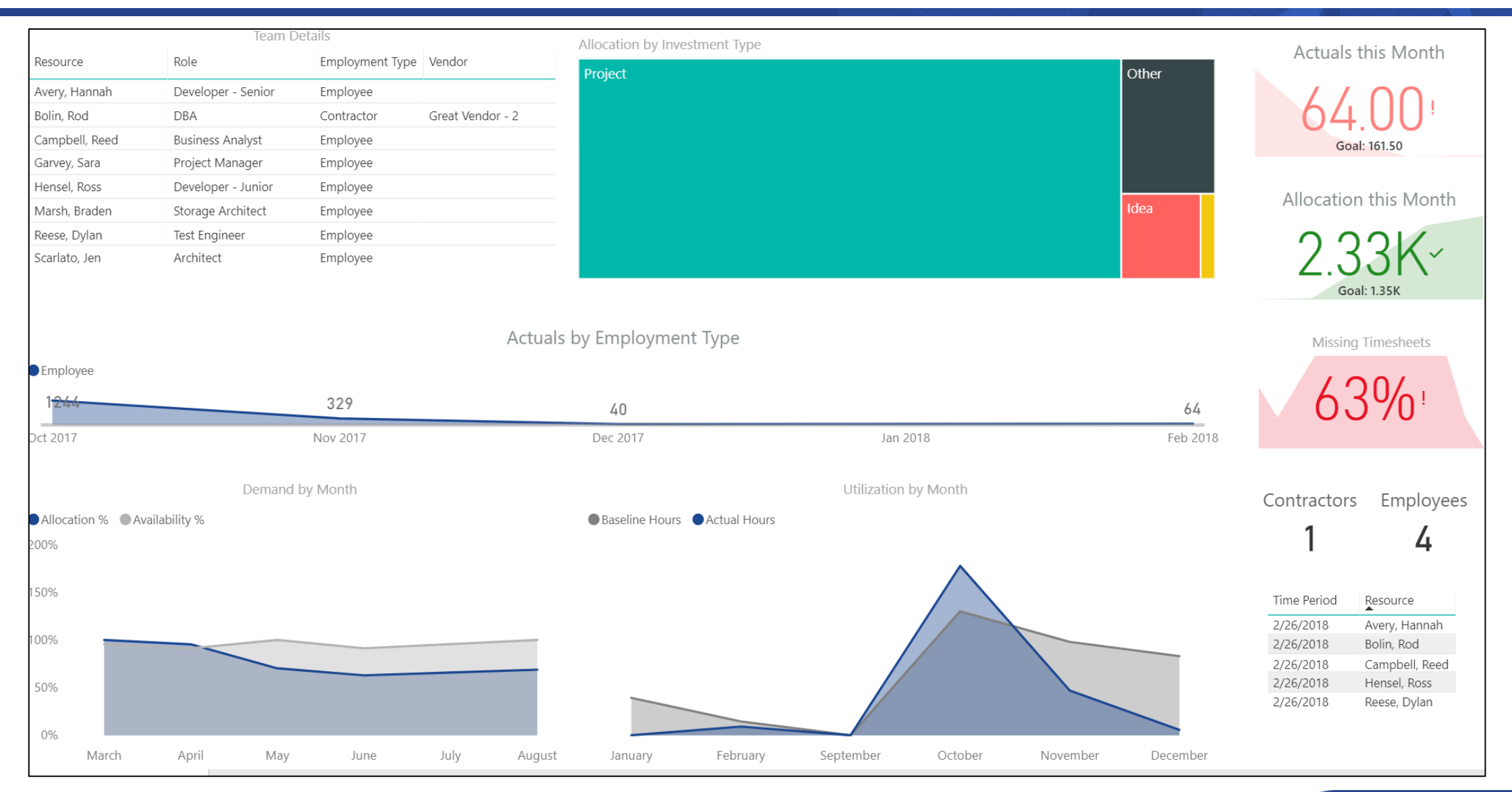

#### regoUniversity 2018

### PowerBI – Project Mgr Dash

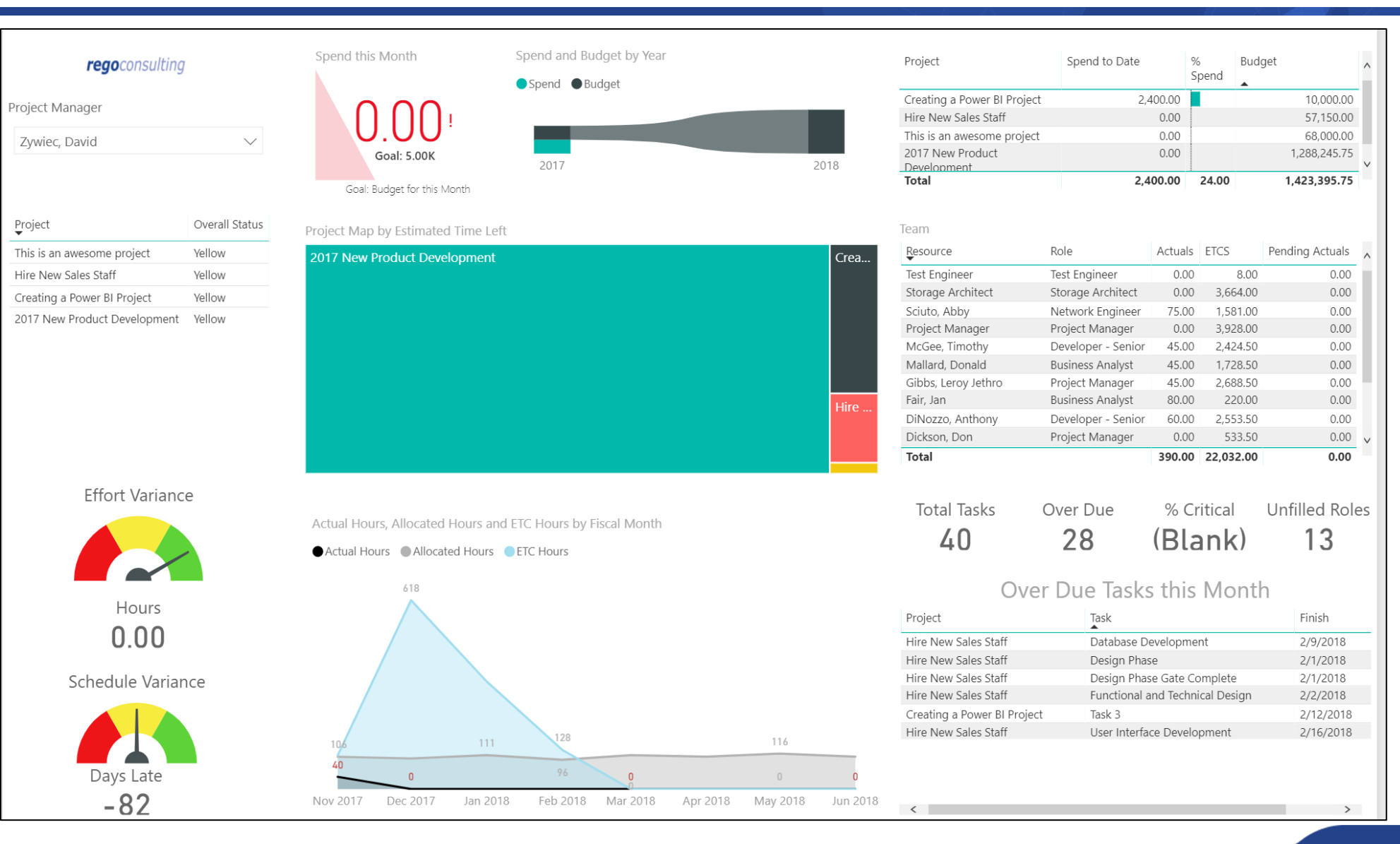

regoUniversity 2018

**PowerBI** 

#### PowerBI – Dash

regoUniversity 2018

53

# RegoXchange

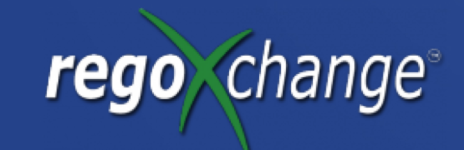

# regoUniversity 2018

### Rego Xchange – Executive Dash

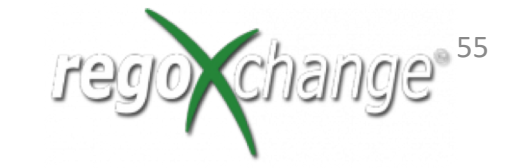

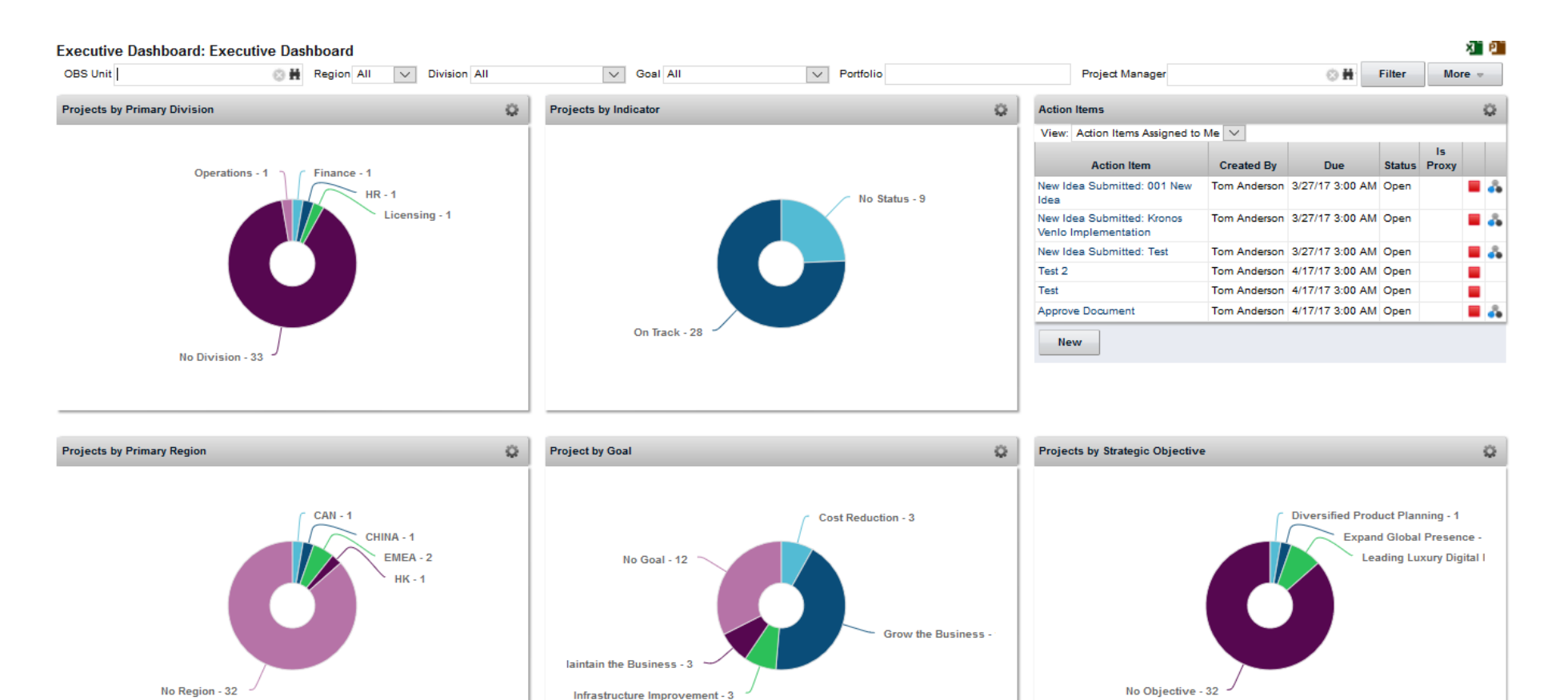

| Executive Non-Drill |                                       |               |            |            |                  |          |       |             |                 |                  |                  |             |                |                 |                 | Q        |
|---------------------|---------------------------------------|---------------|------------|------------|------------------|----------|-------|-------------|-----------------|------------------|------------------|-------------|----------------|-----------------|-----------------|----------|
| CRF#                | Name                                  | Exec Sponsor  | Start      | Finish     | Overall <b>▼</b> | Schedule | Scope | Cost/Effort | CAPEX<br>Budget | CAPEX<br>Planned | CAPEX<br>Actuals | CAPEX Var   | OPEX<br>Budget | OPEX<br>Planned | OPEX<br>Actuals | OPEX Var |
|                     | INTURN                                | Bakst, Anna   | 11/01/2015 | 10/07/2016 | •                | •        | - 🚸   | •           | 0               | 0                | 0                | 0           | 0              | 0               | C               | ) (      |
|                     | Wearables Launch                      |               | 02/01/2016 | 10/31/2016 | •                | •        | •     | -           | 0               | 0                | 0                | 0           | 0              | 0               | C               | ) (      |
| IT0137A             | Global Retail Pricing Project Phase 1 | Chan, Michele | 01/04/2016 | 11/21/2016 |                  | •        | -     | -           | 0               | 2,050,600        | 0                | (2,050,600) | 0              | 0               | C               | ) (      |

regoUniversity 2018

### regoXchange – Exec Dashboard

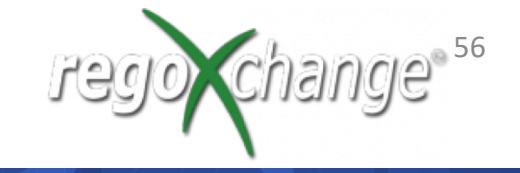

| Executive I       | Dashboard   | l .                  |                |                 |              |                 |          |             |            |            |                 |           |            |               | Q                  |
|-------------------|-------------|----------------------|----------------|-----------------|--------------|-----------------|----------|-------------|------------|------------|-----------------|-----------|------------|---------------|--------------------|
|                   | Project OBS | Department:Developr  | ment 📀 Ħ       |                 |              |                 |          | Project Ma  | inager ID  |            | 0 1             | •         |            |               |                    |
| Filter            | Show Al     | I Save Filter        | Clear          |                 |              |                 |          |             |            |            |                 |           |            |               |                    |
| Name              | e           | ID                   | Overall Status | Schedule Status | Scope Status | Cost/Eft Status | Late Al  | Late Issues | Late Risks | Late Tasks | Late Milestones | Sched Var | Effort Var | Hrs Past Base | Days Over Base     |
| Computer System   | n Analysis  | PRJ9019              | ٠              | ٠               | •            | ٠               | 🔷 2      | <b>Q</b> 2  | <b>2</b>   | 🔷 5        | 📀 1             | 0         | 0          | 0             | 0                  |
| Consumer Review   | ws          | PRJ909               |                | <b>A</b>        |              |                 | <b>0</b> | <b>Q</b> 2  | <b>2</b>   | 🐼 3        |                 | 0         | (64)       | (656)         | 🔶 0                |
| Fitness Porgram   |             | prj04                |                |                 |              |                 | 🚯 1      | • 0         | 0          | 🐼 3        | 📀 1             | • 0       | 🚸 (191)    | 🔇 (1,056)     | 0                  |
| Test Deletion Pro | cess        | PRTestDeletionProces |                |                 |              |                 | 0        | 0           | 0          | 0          | <b>0</b>        | •         | •          | •             | 0                  |
| Dave Test         |             | dtest                |                | •               | •            |                 | 0        | 0           | 0          | 🐼 3        | 🚯 1             | 🔶 19      | 44         | 0             | 0                  |
|                   |             |                      |                |                 |              |                 |          |             |            |            |                 |           |            | Dis           | playing 1 - 5 of 5 |

## regoXchange – Enterprise Health

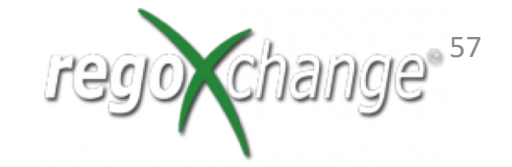

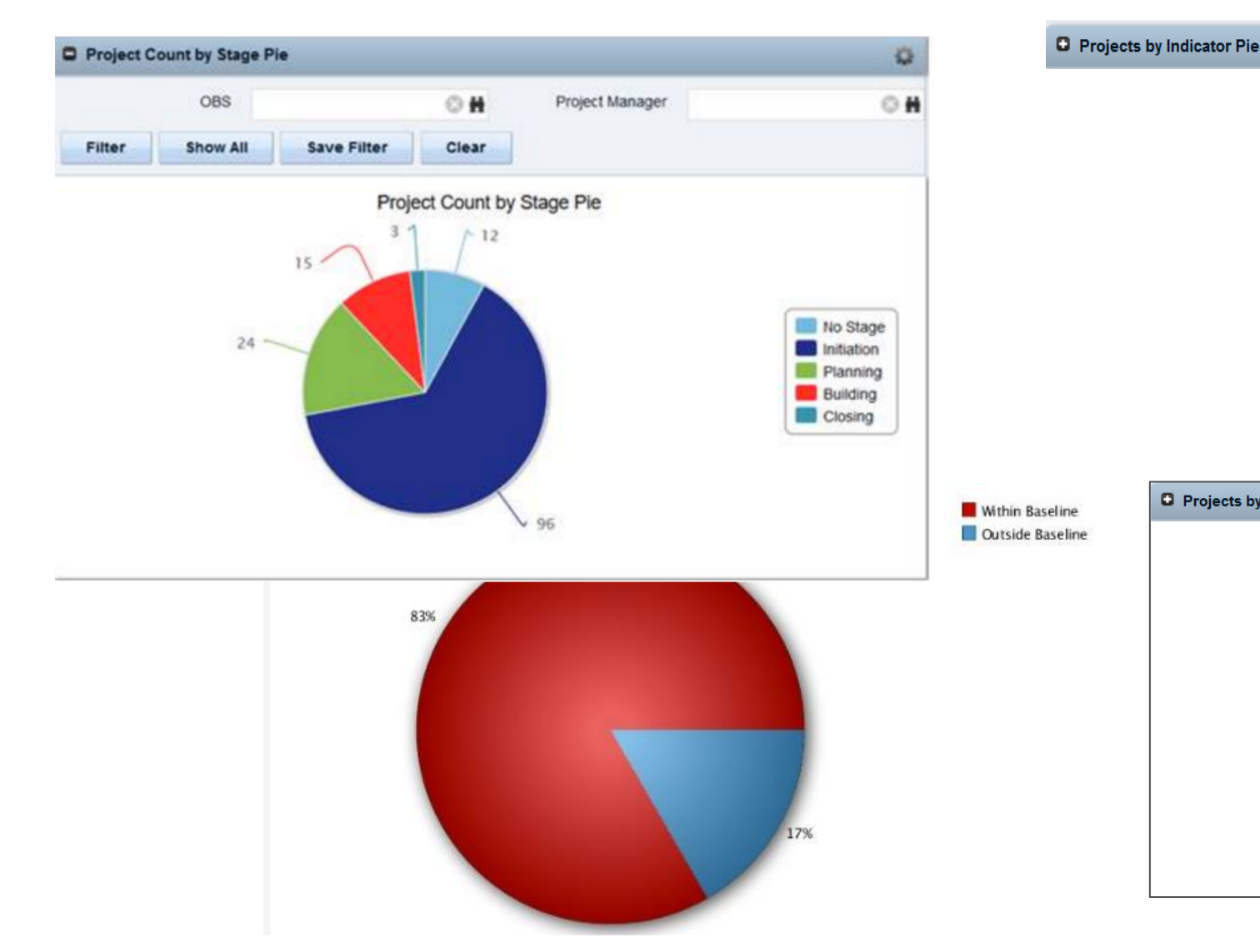

Projects by Indicator Pie

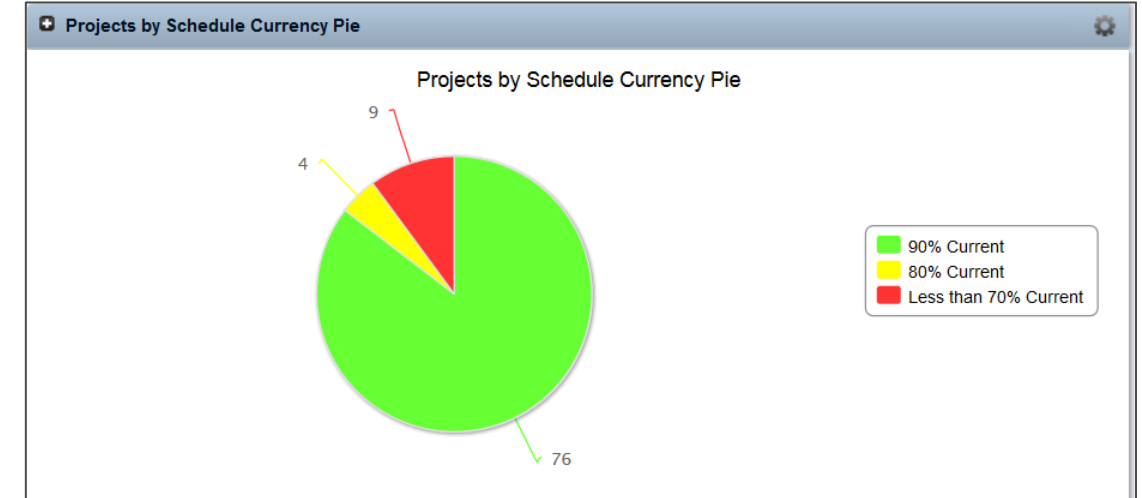

regoUniversity 2018

### regoXchange – Time By Type

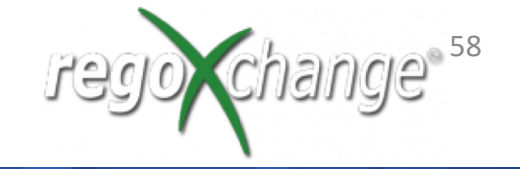

regoUniversity 2018

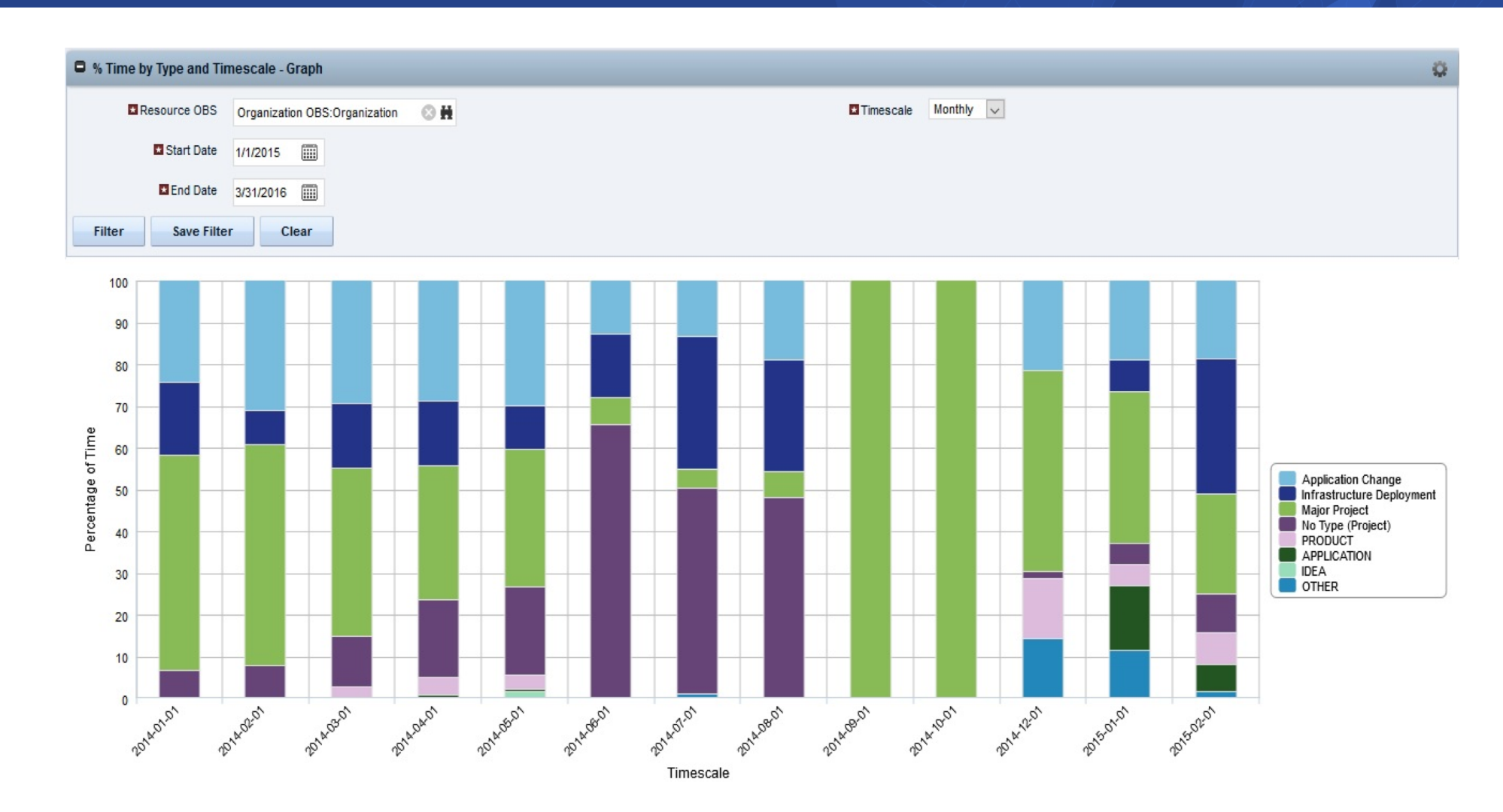

### regoXchange – Resource Management

| RM Gove                | rnance                             |                                  |                                              |                                  |                                            |                                    |                                  |                                              |                                  |                                            |                                    |                                  |                                              |                                  | Q                                          |
|------------------------|------------------------------------|----------------------------------|----------------------------------------------|----------------------------------|--------------------------------------------|------------------------------------|----------------------------------|----------------------------------------------|----------------------------------|--------------------------------------------|------------------------------------|----------------------------------|----------------------------------------------|----------------------------------|--------------------------------------------|
| f                      | Resource OBS                       |                                  |                                              | O H                              |                                            |                                    |                                  | Re                                           | source Manager                   |                                            |                                    | O H                              |                                              |                                  |                                            |
|                        | OBS Mode                           | Unit and de                      | escendants                                   | Ŧ                                |                                            |                                    |                                  |                                              |                                  |                                            |                                    |                                  |                                              |                                  |                                            |
| Filter                 | Show All                           | Save Fi                          | lter Clear                                   |                                  |                                            |                                    |                                  |                                              |                                  |                                            |                                    |                                  |                                              |                                  |                                            |
| Resource               | Availability<br>Hours (2<br>Weeks) | Allocation<br>Hours (2<br>Weeks) | Allocation vs<br>Availability (2<br>weeks) % | Assignment<br>Hours (2<br>Weeks) | Allocation vs<br>Assignment (2<br>weeks) % | Availability<br>Hours (4<br>Weeks) | Allocation<br>Hours (4<br>Weeks) | Allocation vs<br>Availability (4<br>weeks) % | Assignment<br>Hours (4<br>Weeks) | Allocation vs<br>Assignment (4<br>weeks) % | Availability<br>Hours (8<br>Weeks) | Allocation<br>Hours (8<br>Weeks) | Allocation vs<br>Availability (8<br>weeks) % | Assignment<br>Hours (8<br>Weeks) | Allocation vs<br>Assignment (8<br>weeks) % |
| Administrator,<br>Niku | 80                                 | 0                                | <b></b>                                      | 0                                | <b></b>                                    | 160                                | 0                                | <b></b>                                      | 0                                | <b></b>                                    | 240                                | 0                                | <b></b>                                      | 0                                | <b></b>                                    |
| Doe, John              | 80                                 | 0                                | <b></b>                                      | 0                                | <b></b>                                    | 160                                | 0                                | <b></b>                                      | 0                                | <b></b>                                    | 240                                | 0                                | <b>A</b>                                     | 0                                | <b></b>                                    |
| Zywiec,<br>David       | 80                                 | 0                                | <b></b>                                      | 0                                | <b></b>                                    | 160                                | 0                                | <b></b>                                      | 0                                | <b></b>                                    | 240                                | 0                                | <b></b>                                      | 0                                | <b></b>                                    |
| Wuenstel,<br>Chris     | 80                                 | 160                              | •                                            | 80                               | <b></b>                                    | 160                                | 320                              | •                                            | 160                              | <b></b>                                    | 240                                | 480                              | •                                            | 240                              | <b></b>                                    |
| Admin, PMO             | 80                                 | 0                                | <b></b>                                      | 0                                | <b></b>                                    | 160                                | 0                                | <b></b>                                      | 0                                | <b></b>                                    | 240                                | 0                                | <b>A</b>                                     | 0                                | <b></b>                                    |
| Hensel, Ross           | 80                                 | 8                                | <b></b>                                      | 8                                |                                            | 160                                | 16                               | <b></b>                                      | 16                               |                                            | 240                                | 24                               | <b></b>                                      | 24                               | -                                          |
| Hackney, Ron           | 80                                 | 0                                | <b>A</b>                                     | 0                                | <b></b>                                    | 160                                | 0                                | <b></b>                                      | 0                                | <b></b>                                    | 240                                | 0                                | <b></b>                                      | 0                                | <b></b>                                    |
| Trainor, Pat           | 80                                 | 0                                | <b></b>                                      | 0                                | <b></b>                                    | 160                                | 0                                | <b></b>                                      | 0                                | <b></b>                                    | 240                                | 0                                | <b></b>                                      | 0                                | <b></b>                                    |
| Kent, Clark            | 80                                 | 160                              | •                                            | 160                              |                                            | 160                                | 320                              | •                                            | 320                              |                                            | 240                                | 480                              | •                                            | 480                              | -                                          |
| Alfred, Al             | 80                                 | 8                                | <b></b>                                      | 8                                |                                            | 160                                | 16                               | <b></b>                                      | 16                               |                                            | 240                                | 24                               | <b></b>                                      | 24                               | -                                          |
| W 0-1                  | 00                                 | •                                |                                              | •                                | <b>A</b>                                   | 400                                | •                                | <b>A</b>                                     | •                                |                                            | 240                                | •                                | <b>A</b>                                     | •                                |                                            |

'nange<sup>° 59</sup>

rego

### Rego Xchange – Resource Utilization

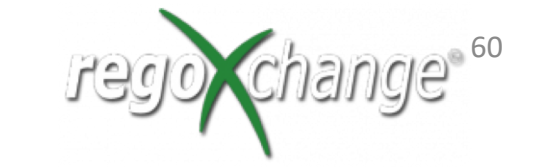

| OBS Utilization Percent | tage     |              |                           |         |              |                           |         |              |                           |         |              | Q.                        |
|-------------------------|----------|--------------|---------------------------|---------|--------------|---------------------------|---------|--------------|---------------------------|---------|--------------|---------------------------|
| OBS Type                | Organiz  | ation OBS    | Ŧ                         |         |              |                           |         |              |                           |         |              |                           |
| ▲ Start Date            | 2/1/2015 | 5 📖          |                           |         |              |                           |         |              |                           |         |              |                           |
| Finish Date             | 5/31/201 | 15 🏢         |                           |         |              |                           |         |              |                           |         |              |                           |
| Resource Open for Time? | All V    |              |                           |         |              |                           |         |              |                           |         |              |                           |
| Filter Save Filter      | Cle      | ar           |                           |         |              |                           |         |              |                           |         |              |                           |
|                         |          | 02/01/201    | 15                        |         | 03/01/201    | 15                        |         | 04/01/201    | 5                         |         | 05/01/201    | 5                         |
| OBS Unit                | Actuals  | Availability | Utilization<br>Percentage | Actuals | Availability | Utilization<br>Percentage | Actuals | Availability | Utilization<br>Percentage | Actuals | Availability | Utilization<br>Percentage |
| Organization            | 292      | 3,164        | 9%                        | 0       | 3,406        | 0%                        | 0       | 3,192        | 0%                        | 0       | 3,024        | 0%                        |
| Business                | 114      | 1,892        | 6%                        | 0       | 1,998        | 0%                        | 0       | 1,912        | 0%                        | 0       | 1,848        | 0%                        |
| Finance                 | 82       | 612          | 13%                       | 0       | 598          | 0%                        | 0       | 528          | 0%                        | 0       | 504          | 0%                        |
| HR HR                   | 0        | 320          | 0%                        | 0       | 352          | 0%                        | 0       | 352          | 0%                        | 0       | 336          | 0%                        |
| Payroll                 | 0        | 160          | 0%                        | 0       | 176          | 0%                        | 0       | 176          | 0%                        | 0       | 168          | 0%                        |
| Sales                   | 32       | 320          | 10%                       | 0       | 344          | 0%                        | 0       | 328          | 0%                        | 0       | 336          | 0%                        |
| e IT                    | 138      | 632          | 22%                       | 0       | 704          | 0%                        | 0       | 576          | 0%                        | 0       | 504          | 0%                        |
| Business Intelligence   | 0        | 160          | 0%                        | 0       | 176          | 0%                        | 0       | 176          | 0%                        | 0       | 168          | 0%                        |
| Clarity Group           | 48       | 312          | 15%                       | 0       | 352          | 0%                        | 0       | 224          | 0%                        | 0       | 168          | 0%                        |
| Development             | 96       | 320          | 30%                       | 0       | 352          | 0%                        | 0       | 352          | 0%                        | 0       | 336          | 0%                        |
| HelpDesk                | 0        | 160          | 0%                        | 0       | 176          | 0%                        | 0       | 176          | 0%                        | 0       | 168          | 0%                        |
| The Droject Management  | 0        | 780          | 0%                        | 0       | 020          | 0%                        | 0       | 050          | 0%                        | 0       | 910          | 09/                       |

#### regoXchange: Allocation-Availability-Actual

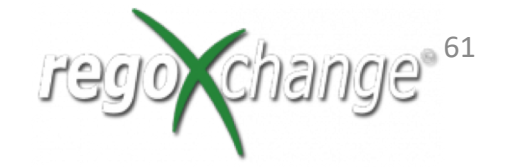

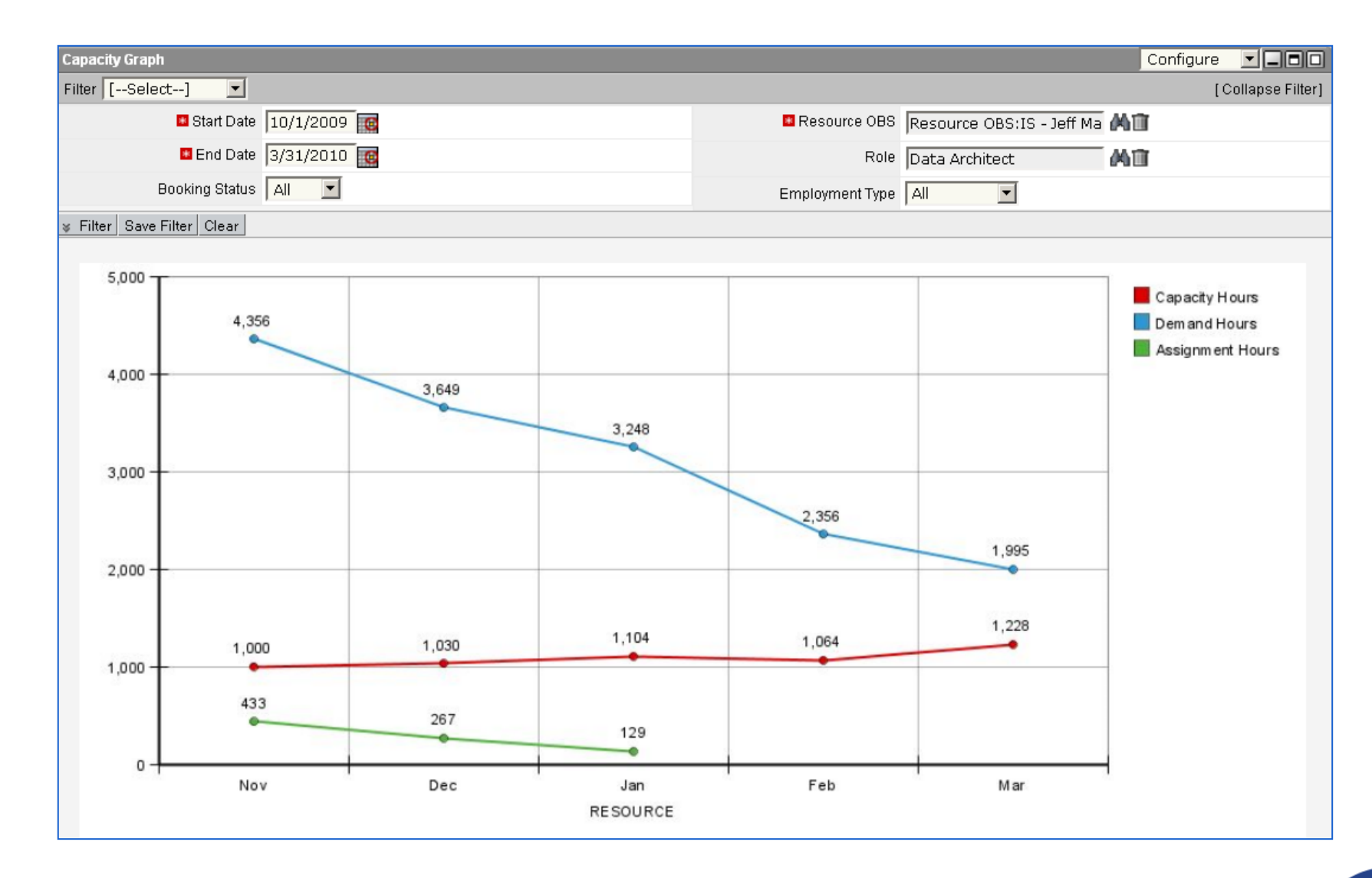

# Custom Dashboards

# regoUniversity 2018

#### **Resource Management**

#### RW Resource Dashboard

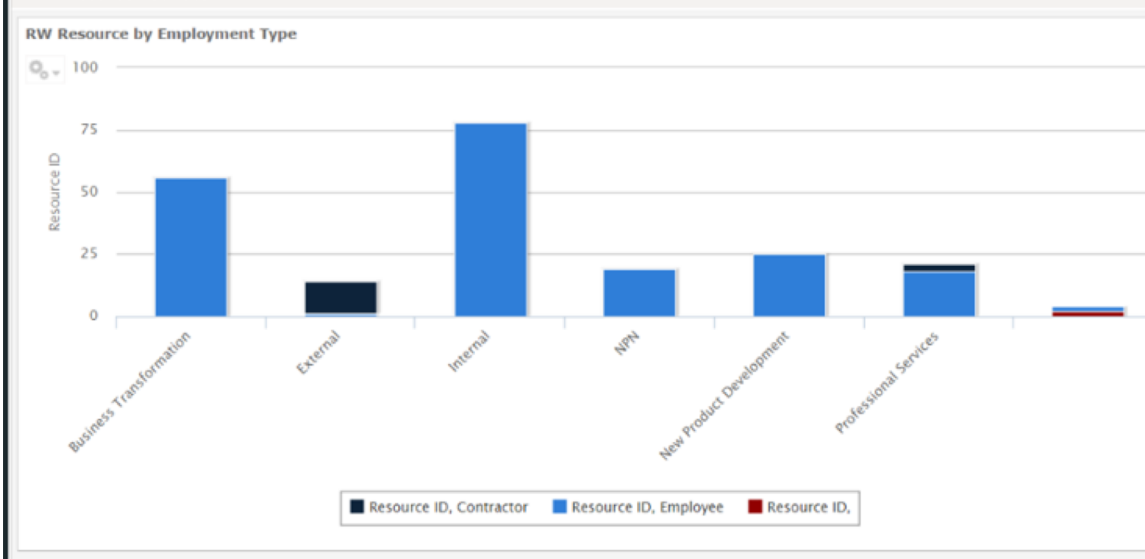

#### RW Resources List by Role

| Resource Name     | Resource Type | Employment Type | Primary Role | Resource Manager |
|-------------------|---------------|-----------------|--------------|------------------|
| Chasen, Nicole    | Labor         | Employee        |              | Miller, Rosie    |
| Webguy, Willy     | Labor         | Employee        |              | Miller, Rosie    |
| Visitor, Vijay    | Labor         | Employee        |              | Miller, Rosie    |
| Documentor, Sarah | Labor         | Employee        |              | Miller, Rosie    |
| Release, Ronnie   | Labor         | Employee        |              | Miller, Rosie    |
| Program, Paula    | Labor         | Employee        |              | Miller, Rosie    |
| Newbie, Norman    | Labor         | Employee        |              | Miller, Rosie    |
| IT, Joe           | Labor         | Employee        |              | Miller, Rosie    |
| Executive, Ellen  | Labor         | Employee        |              | Miller, Rosie    |
| BA, Bonnie        | Labor         | Employee        |              | Miller, Rosie    |

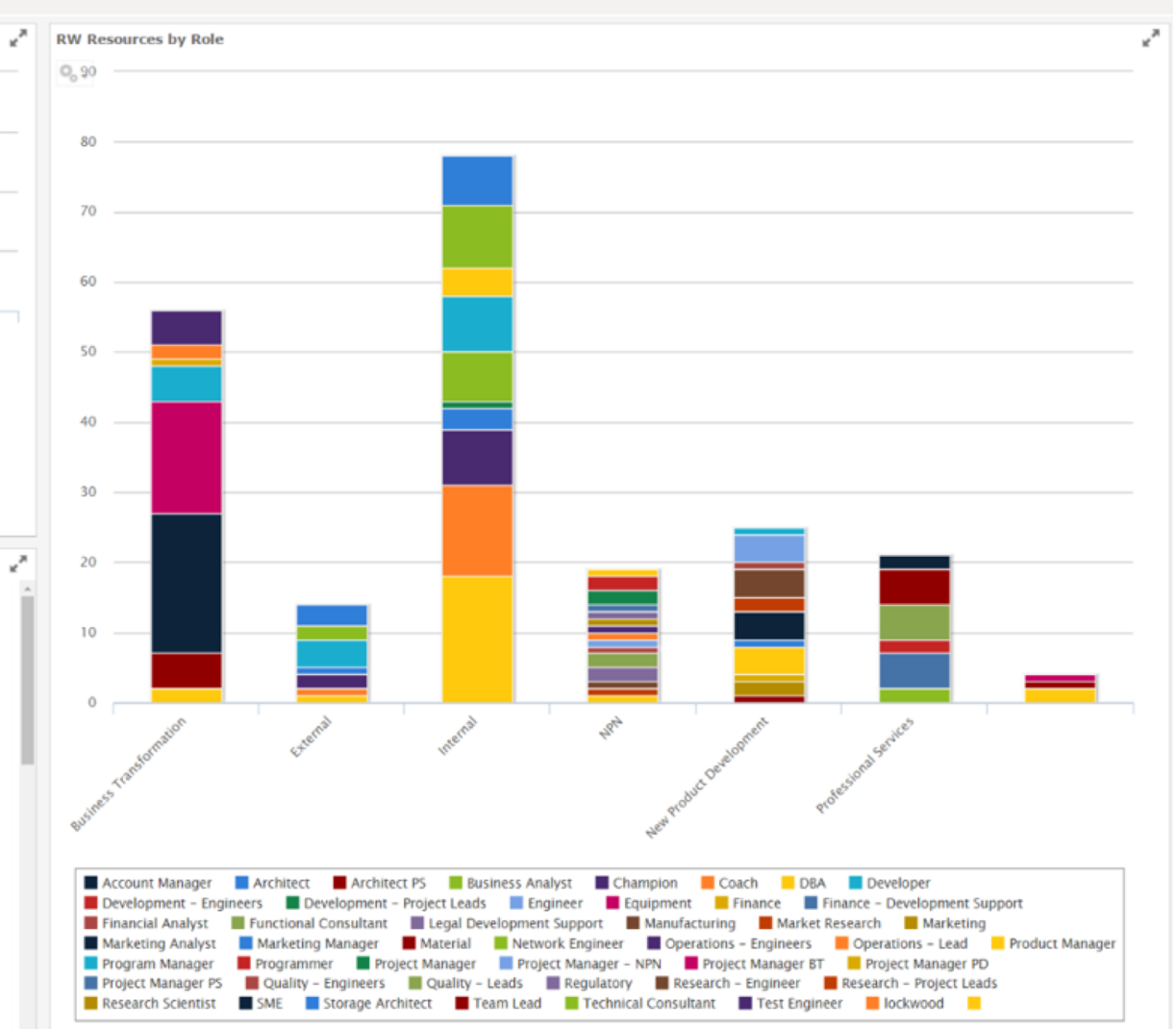

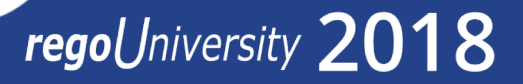

#### Resource Management

 $\sim$ 

64

#### Overtime Heatmap

| Resource Name    | Week41 | Week42 | Week43 | Week44 |
|------------------|--------|--------|--------|--------|
| Dhar, Sankhadeep | 40     | 40     | 44     | 40     |
| Evans, Nick      | 40     | 50     | 55     | 64     |
| Hayes, Justin    | 40     | 35     | 30     | 30     |

#### Unfilled Demand

Project Name 🔺

Clean Waterhouse

Computer Syste

Consumer Revie...

Create Webcam

Fitness Program

200 Sep 2016

My Resource Count by Project

Haves Justi

Nov 2016

| Investment Name                 | Role Name     | Staffing OBS | December | November | October |
|---------------------------------|---------------|--------------|----------|----------|---------|
| Automated Security Enhancements | Architect     |              | 50       | 45       | 10      |
|                                 | Business Ana  |              | 10       | 20       | 50      |
| CRM Enhancements                | Architect     |              | 60       | 50       | 40      |
| eCommerce Portal                | Business Ana  |              | 20       | 31       | 10      |
|                                 | Test Engineer |              | 20       | 10       | 11      |

\_

1 Dhar, Sankhadeep Approved 6/27/2015 9/28/2017

Approved 4/7/2016 10/17/208

#### Allocation by Project Type

Actuals by Project Type

3.2 -

Resource OBS Filter

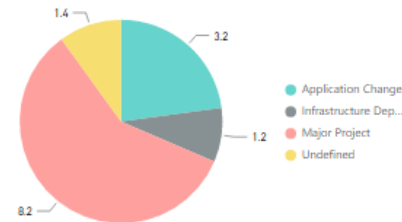

Major Project

Undefined

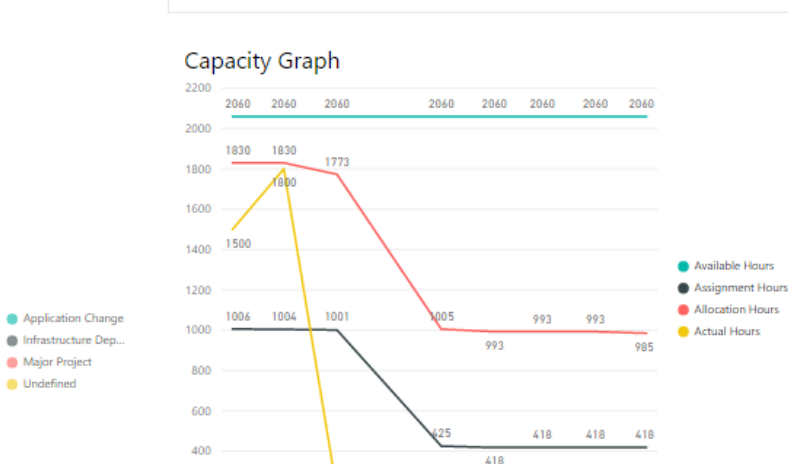

Jan 2017

Mar 2017

#### Task List

| Investment       | Task Name             | Assigned To      | Days | Due Date |
|------------------|-----------------------|------------------|------|----------|
| CRM Enhancements | Deployment Phase G    | Evans, Nick      | 34   | 7/1/16   |
| eCommerce Portal | Planning Phase Gate   | Evans, Nick      | 32   | 5/9/16   |
| eCommerce Portal | Initiating Process Co | Dhar, Sankhadeep | 29   | 3/1/16   |

#### Risk List

|                                 | _                       |                  |          |         |
|---------------------------------|-------------------------|------------------|----------|---------|
| Investment                      | Risk                    | Assigned To      | Due Date | Is Late |
| eCommerce Portal                | Objectives Risk         | Dhar, Sankhadeep | 12/10/16 | 0       |
| CRM Enhancements                | New enhancements req    | Dhar, Sankhadeep | 7/20/16  | 1       |
| eCommerce Portal                | Focal point for changes | Evans, Nick      | 12/1/16  | 0       |
| CRM Enhancements                | Enhancements could af   | Hayes, Justin    | 7/13/16  | 1       |
| Automated Security Enhancements | Base Architecture       | Evans, Nick      | 10/20/16 | 1       |

| Investment 🔹                    | Issue                   | Assigned To      | Due Date | Is Late |
|---------------------------------|-------------------------|------------------|----------|---------|
| eCommerce Portal                | More RAM required       | Dhar, Sankhadeep | 11/1/16  | 1       |
| CRM Enhancements                | Java scripts running on | Evans, Nick      | 12/10/16 | 0       |
| Automated Security Enhancements | Enhancements could af   | Hayes, Justin    | 1/1/17   | 0       |

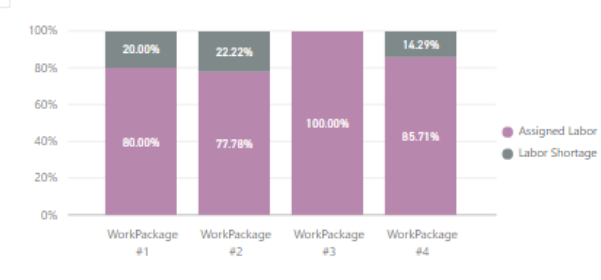

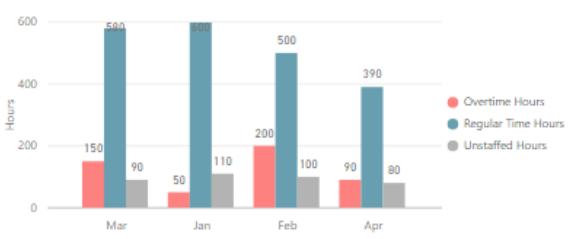

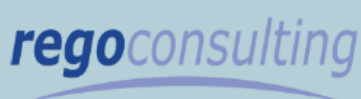

Clarity Expertise On Demand

#### Persona: Resource Manager

#### Filter:

•

Allows you to filter based on Resource OBS and see different levels of the organization (Include units and decedents)

KPIs/Metrics Tracked:

1. Total Headcount - Employee, Consultant, Contractor Ratio 2. Assigned Labor vs. Unfilled Roles by project 3. Capacity (available, allocation, assignment, actuals) 4. Assigned Risks/Issues Late Tasks 5. Upcoming Unfilled Demand (next 3-6 months) 6. Allocation distribution vs Actuals by project type. 7. Overtime Trending Report (who is consistently working overtime) 8. Resource count by investment

regoUniversity 2018

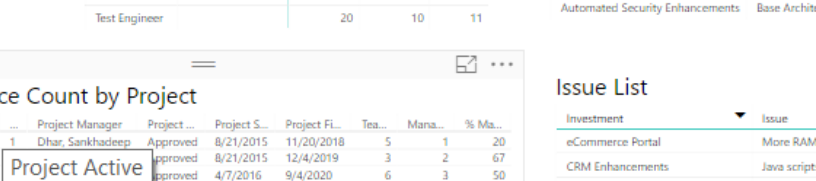

50

75

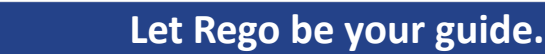

May 2017

### Financial Management

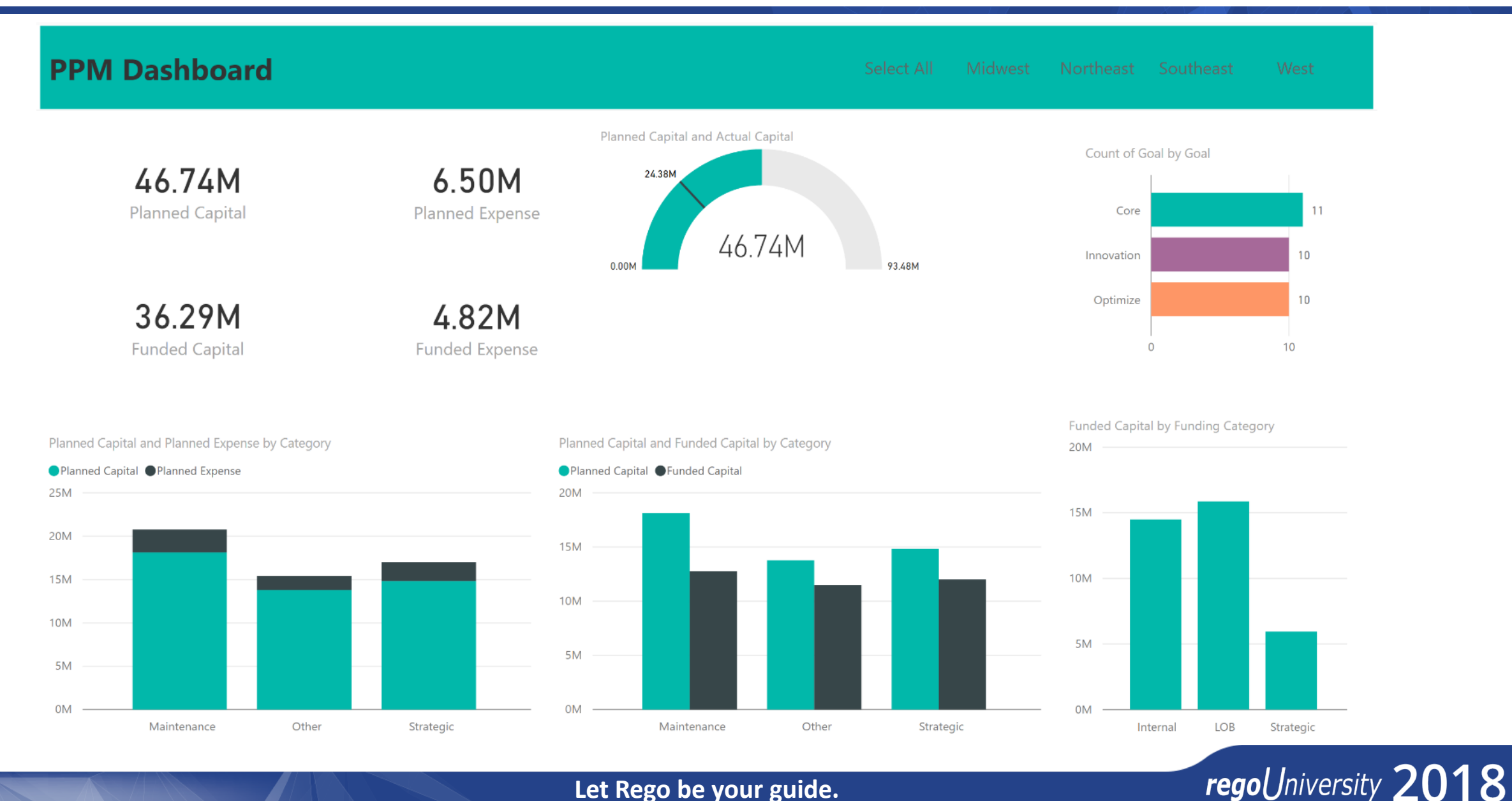

#### Project Management

| Project                                                                                                    | 63.                                                                             | Team Utilizatior           | ı                                      |                     |         | Financia    | als      |                                                             | Actuals                       |                             | Schedule          |                                                      |
|----------------------------------------------------------------------------------------------------|---------------------------------------------------------------------------------|----------------------------|----------------------------------------|---------------------|---------|-------------|----------|-------------------------------------------------------------|-------------------------------|-----------------------------|-------------------|------------------------------------------------------|
| <ul> <li>Build read-write API for handl</li> <li>Collaboration Enhancements</li> <li>FY18 Order Management Syst</li> <li>Integrate Social into Shopping</li> <li>Maintain legacy purchasing sy</li> <li>Minimal Online Shopping Site</li> <li>Modernize customer service p</li> <li>Personalized online shopping</li> </ul> | ing Orders<br>tem Develop<br>g Experience<br>ystem<br>e<br>oortal<br>experience | % of Plan <b>75%</b>       | 28<br>Planned Tea<br>21<br>Actual to D | am Allocatio<br>ate | on      | % of<br>70  | Plan     | \$400,000<br>Project Budget<br>\$280,000<br>Project Actuals | CapEx<br><b>\$100</b>         | <sup>ОрЕх</sup><br>К \$180К | % of Plan<br>50 % | 12/1/16<br>Project Start<br>4/1/17<br>Project Finish |
| Feature 🔺                                                                                                    | Feature ID                                                                      | Est. Storypoints Storypoin | ts Accepted %                          | Complete            | Actuals | Actual Cost | Start    | Finish                                                      | % Complete and                | % Remaining by Featur       | e                 |                                                      |
| Backorder fulfillment                                                                                                    | F37                                                                             | 50                         | 40                                     | 80 %                | 0       | \$0         | 12/15/16 | 5/29/17                                                     |                               | 3 7                         |                   |                                                      |
| Credit card error messaging                                                                                                    | F24                                                                             | 80                         | 80                                     | 100 %               | 0       | \$0         | 12/15/16 | 5/29/17                                                     | Backorder fulfillment         |                             | - 1               |                                                      |
| Credit card payments                                                                                                    | F9                                                                              | 82                         | 29                                     | 35 %                | 199     | \$29,922    | 1/21/17  | 3/25/17                                                     | Credit card error messaging   |                             |                   |                                                      |
| Duplcate order fulfillment                                                                                                    | F38                                                                             | 60                         | 40                                     | 66 %                | 0       | \$0         | 12/15/16 | 5/29/17                                                     | Credit card payments          |                             |                   |                                                      |
| Homepage                                                                                                    | F46                                                                             | 12                         | 12                                     | 100 %               | 218     | \$32,754    | 1/21/17  | 2/21/17                                                     | Dupicate order fulfillment    |                             |                   |                                                      |
| Implement Fraud Detection                                                                                                    | F28                                                                             | 0                          | 0                                      | 0 %                 | 0       | \$0         | 4/16/17  | 5/23/17                                                     | Homepage                      |                             |                   |                                                      |
| Integrate with Amex Gateway                                                                                                    | F35                                                                             | 100                        | 90                                     | 90 %                | 0       | \$0         | 12/15/16 | 5/29/17                                                     | Integrate with Amer Gateway   |                             |                   |                                                      |
| Integrate with Paypal                                                                                                    | F18                                                                             | 100                        | 70                                     | 70 %                | 0       | \$0         | 12/24/16 | 1/24/17                                                     | Integrate with Amex Galeway   | -                           |                   |                                                      |
| Integrate with WePay                                                                                                    | F19                                                                             | 70                         | 70                                     | 100 %               | 0       | \$0         | 2/19/17  | 4/3/17                                                      | Integrate with WePay          |                             | - 1               |                                                      |
| Knowledgebase                                                                                                    | F45                                                                             | 23                         | 23                                     | 100 %               | 240     | \$35,925    | 1/21/17  | 2/21/17                                                     | Knowledgebase                 |                             |                   |                                                      |
| Online refunds                                                                                                    | F17                                                                             | 60                         | 60                                     | 100 %               | 0       | \$0         | 12/15/16 | 1/24/17                                                     | Online refunds                |                             |                   |                                                      |
| Priority shipping                                                                                                    | F11                                                                             | 23                         | 15                                     | 65 %                | 132     | \$19,871    | 1/21/17  | 3/22/17                                                     | Priority shipping             |                             |                   |                                                      |
| Product Listings                                                                                                    | F25                                                                             | 0                          | 0                                      | 0 %                 | 0       | \$0         | 5/4/17   | 5/29/17                                                     | Product Listings              |                             |                   |                                                      |
| Product purchase confirmation                                                                                                    | F47                                                                             | 10                         | 10                                     | 100 %               | 231     | \$34,712    | 1/21/17  | 2/21/17                                                     | Product purchase confirmation |                             |                   |                                                      |
| Purchase path                                                                                                    | F10                                                                             | 90                         | 0                                      | 0 %                 | 0       | \$0         | 2/7/17   | 3/28/17                                                     | Purchase path                 |                             |                   |                                                      |
| Purchase single product                                                                                                    | F44                                                                             | 18                         | 18                                     | 100 %               | 169     | \$25,354    | 1/21/17  | 2/21/17                                                     | Purchase single product       |                             |                   |                                                      |
| Refund management                                                                                                    | F20                                                                             | 80                         | 60                                     | 75 %                | 0       | \$0         | 2/16/17  | 3/19/17                                                     | Refund management             |                             |                   |                                                      |
| Returned shipments                                                                                                    | F48                                                                             | 31                         | 15                                     | 48 %                | 190     | \$28,470    | 1/21/17  | 2/21/17                                                     | Returned shipments            |                             |                   |                                                      |
| Search for products                                                                                                    | F49                                                                             | 4                          | 4                                      | 100 %               | 182     | \$27,368    | 1/21/17  | 2/21/17                                                     | Search for products           |                             |                   |                                                      |
| Shopping Cart                                                                                                    | F1                                                                              | 44                         | 17                                     | 39 %                | 119     | \$17,874    | 1/21/17  | 3/19/17                                                     | Shopping Cart                 |                             |                   |                                                      |
| Support cash/check by mail                                                                                                    | F36                                                                             | 78                         | 70                                     | 89 %                | 0       | \$0         | 12/15/16 | 5/29/17                                                     | Support cash/check by mail    |                             |                   |                                                      |
| User Profile                                                                                                    | F23                                                                             | 25                         | 5                                      | 20 %                | 185     | \$27,750    | 1/21/17  | 4/29/17                                                     | User Profile                  |                             |                   |                                                      |
| Total                                                                                                    |                                                                                 |                            |                                        |                     | 1865    | \$280,000   |          |                                                             | 0.9                           | 6 20 %                      | 40 % 60 %         | 80 %                                                 |

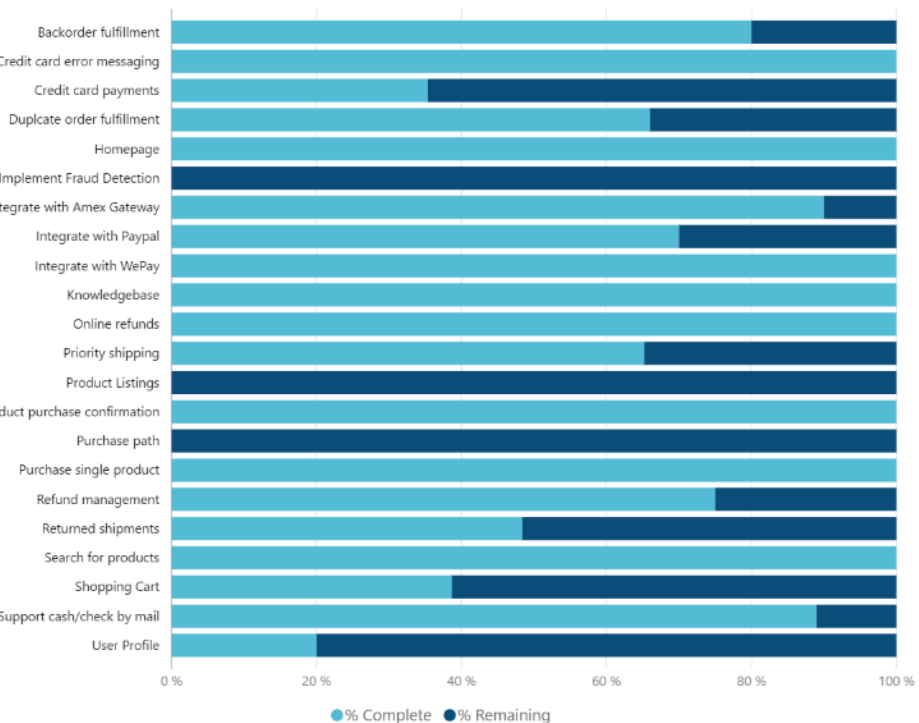

**PowerBI** 

### Program Management

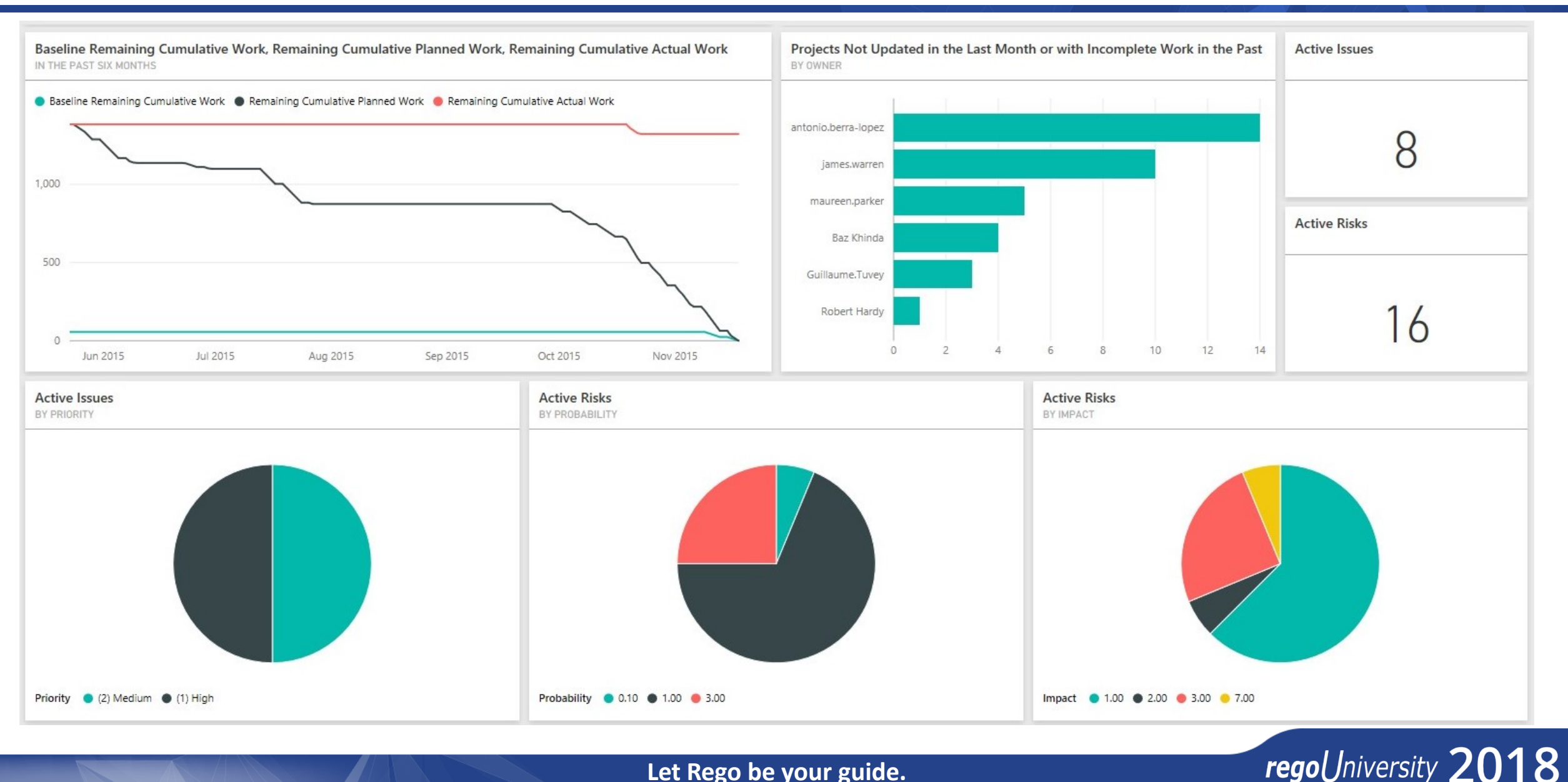

Let Rego be your guide.

**PowerBI** 

68

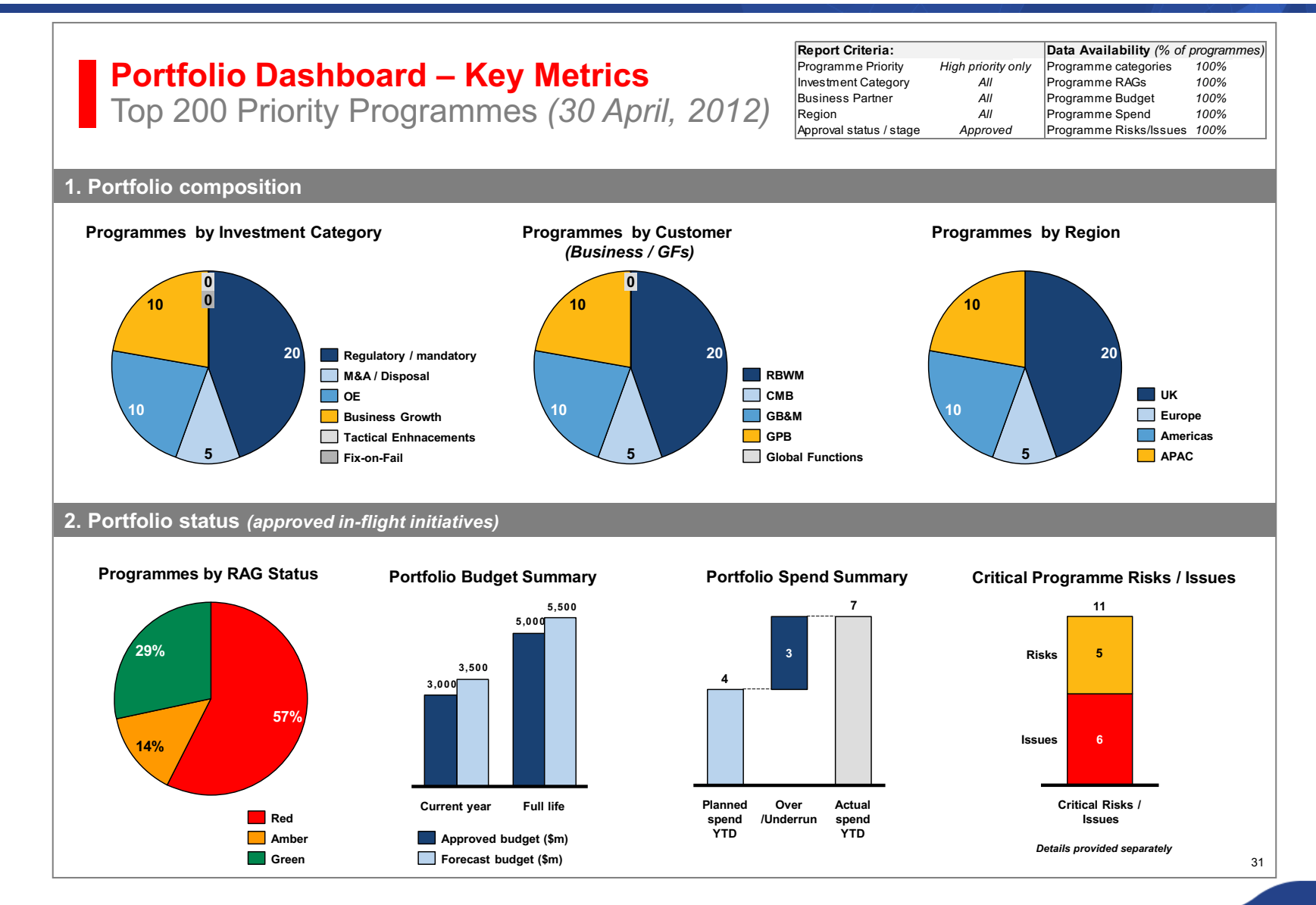

regoUniversity 2018

69

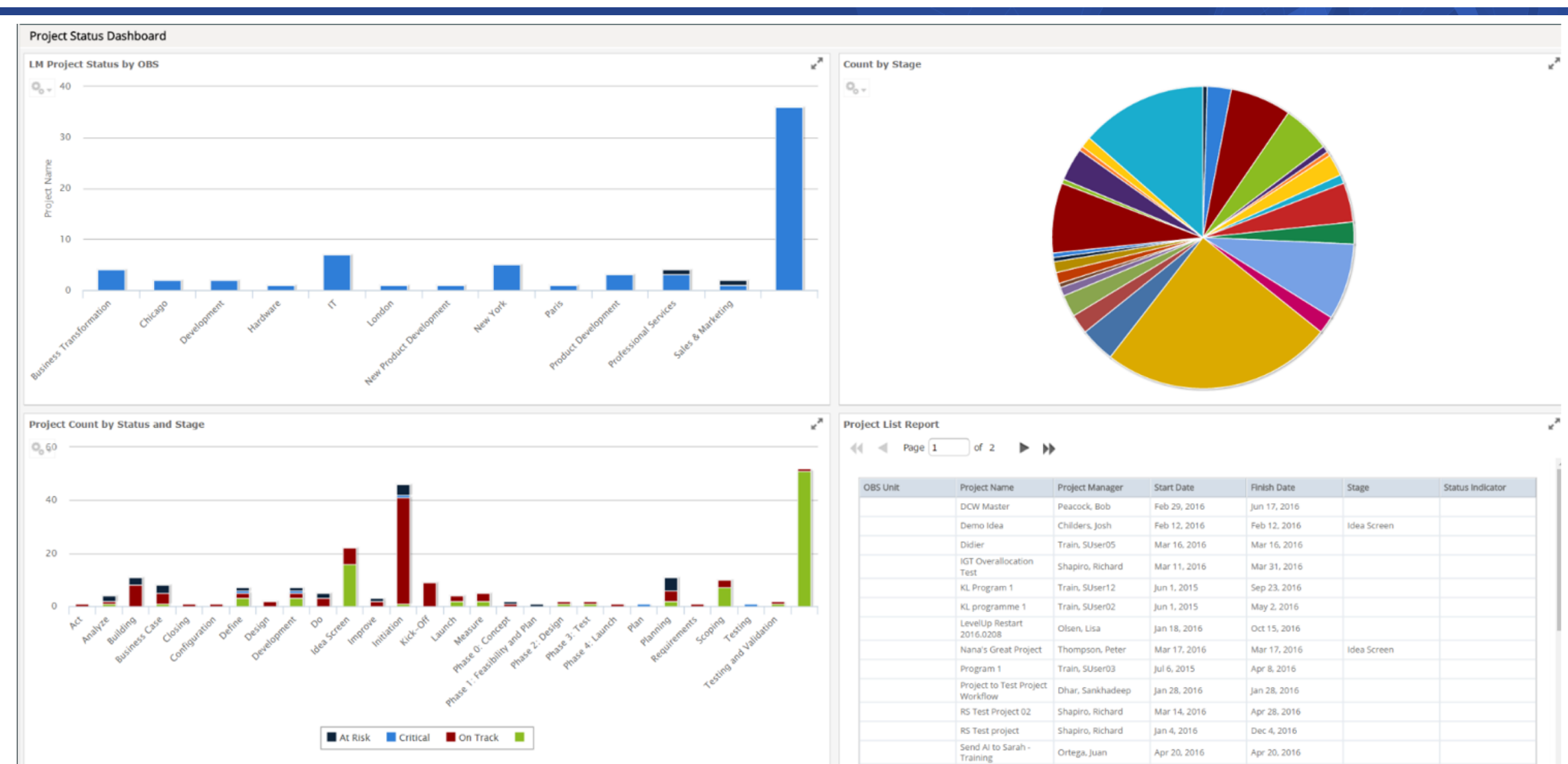

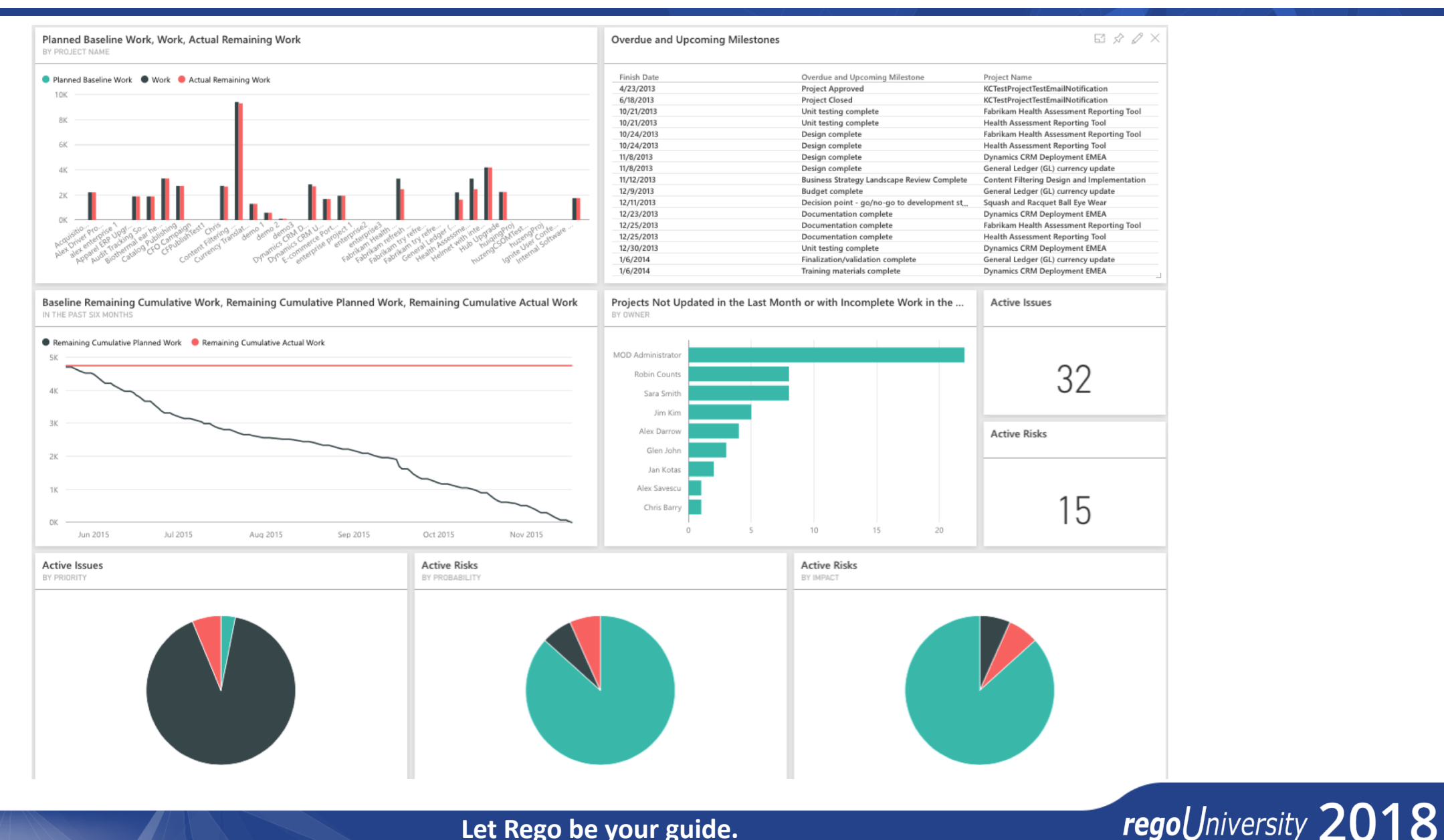

Let Rego be your guide.

**PowerBI** 

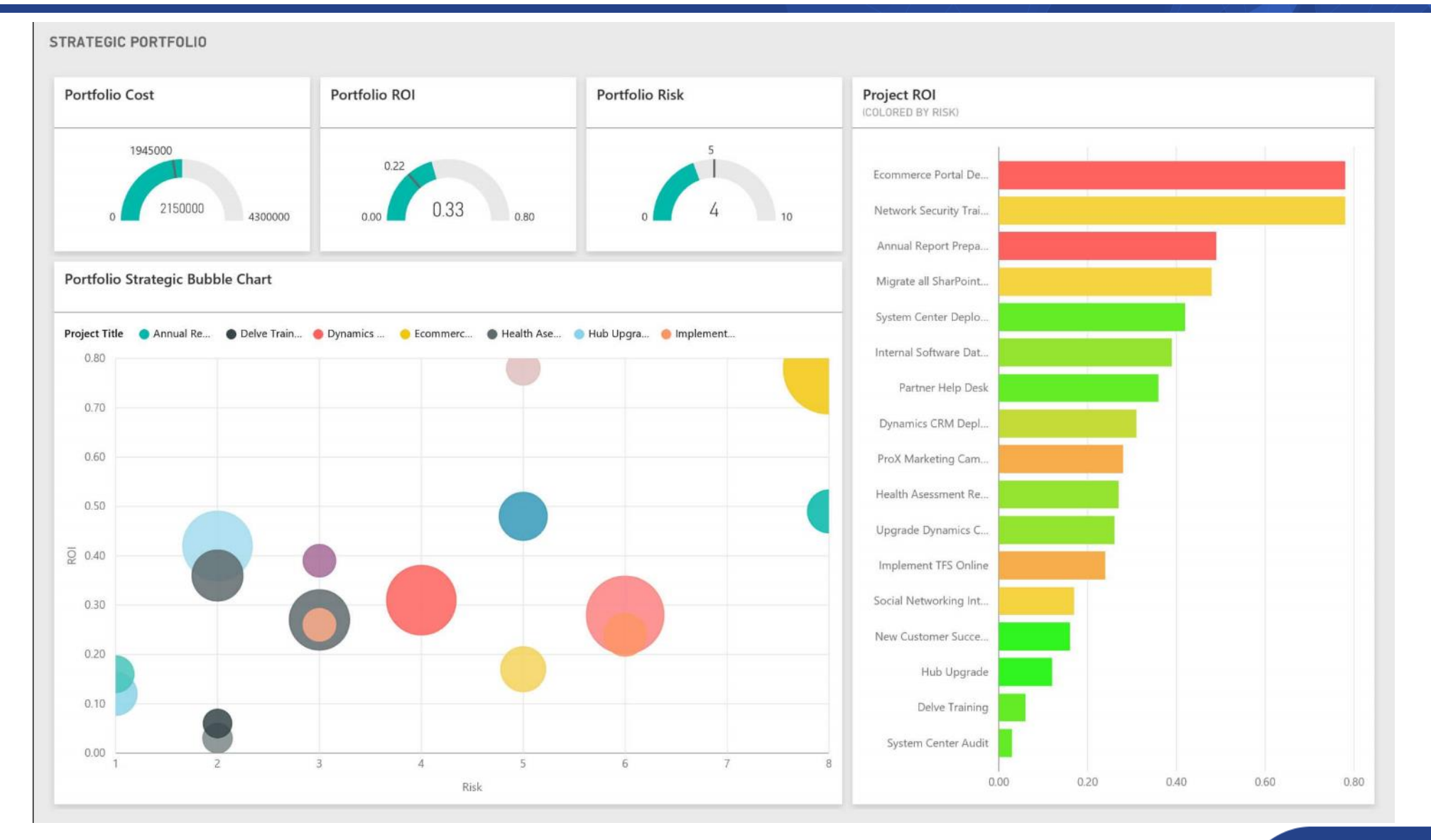

regoUniversity 2018

Let Rego be your guide.

**PowerBI** 

#### ITPC Active Project Scorecard

|                                                                                                    | Project Name              |                | Scheduled<br>Finish Date | Project Mgr Name    | Project Status<br>as of Date | Project Status Comment     | ETC Hours | Total Effort<br>% | Schedule<br>Status | Budget<br>Status | Barrier<br>Status |
|----------------------------------------------------------------------------------------------------|---------------------------|----------------|--------------------------|---------------------|------------------------------|----------------------------|-----------|-------------------|--------------------|------------------|-------------------|
| IAM Ph                                                                                                    | nase 2 Subproject         |                | 4/20/2020                | Cobb, Cynthia       | 1/9/2017                     | This is a subproject of IT | 41,949    | 92%               |                    |                  |                   |
| ITPC-0                                                                                                    | 359 DARwin Upgrade to u   | .achieve       | 8/31/2017                | Molitor, Christina  | 4/5/2017                     | All show stopper issues    | 242       | 448%              | ×                  | ×                | <b></b>           |
| ITPC-0                                                                                                    | 368 Athletics NCAA CAI    |                | 7/3/2017                 | Neuhauser, Michelle | 3/31/2017                    | No update this month.      | 399       | 75%               | ×                  | ٠                | ٠                 |
| TPC-0                                                                                                    | 375 Identity and Access M | lanagement (I  | 2/3/2025                 | Cobb, Cynthia       | 3/9/2017                     | SiteMinder has been up     | 3,017     | 55%               | ٠                  | ٠                | ٠                 |
| TPC-0                                                                                                    | 412 Online Course Catalog | g              | 8/31/2018                | Fritchey, Daryl     | 3/31/2017                    | UIUC: UIUC CIM Cours       | 245       | 98%               | ×                  | ٠                | <b></b>           |
| TPC-0                                                                                                    | 421 Employee Training Inf | frastructure A | 5/31/2017                | Velazquez, Robyn    | 4/3/2017                     | A script and scoring she   | 61        | 102%              | ×                  | ×                | ٠                 |
| TPC-0                                                                                                    | 442 GCO: Federal Financi  | al Report Mod  | 3/13/2017                | Hill, Edward        | 2/1/2017                     | This was migrated to pro   | 13        | 125%              | ×                  | ×                | •                 |
| TPC-0                                                                                                    | 463 Analysis and Impleme  | ent PPACA Mo   | 6/30/2017                | Presson, Sherri     | 4/1/2017                     | Analysis and developme     | 66        | 112%              | <b></b>            | ٠                | ٠                 |
| TPC-0                                                                                                    | 465 START myResearch      |                | 11/14/2018               | Molitor, Christina  | 4/5/2017                     | AITS is working closely    | 34,741    | 104%              | •                  | ٠                | •                 |
| TPC-0                                                                                                    | 466 HireTouch Data Acqui  | isition Phase  | 6/30/2017                | Williamson, Tanya   | 4/3/2017                     | Received feedback from     | 2,147     | 101%              | •                  | •                | •                 |
| 5K                                                                                                    | K-                        |                |                          |                     |                              |                            |           |                   | $\checkmark$       | 1.               |                   |
| SINO H SINO H SI | <                         |                |                          |                     |                              |                            | /         |                   |                    |                  | - 100K            |
| 4<br>Auuuow<br>2⊮                                                                                                    | κ                         |                |                          | allali              |                              |                            |           |                   |                    |                  | - 50K             |
| 18                                                                                                    | K-                        |                |                          |                     |                              |                            |           |                   |                    |                  |                   |
| 0K                                                                                                    | <                         |                |                          | Π                   |                              |                            |           |                   |                    |                  | 0K                |

Tableau

regoUniversity 2018

72
#### Risk Management

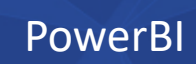

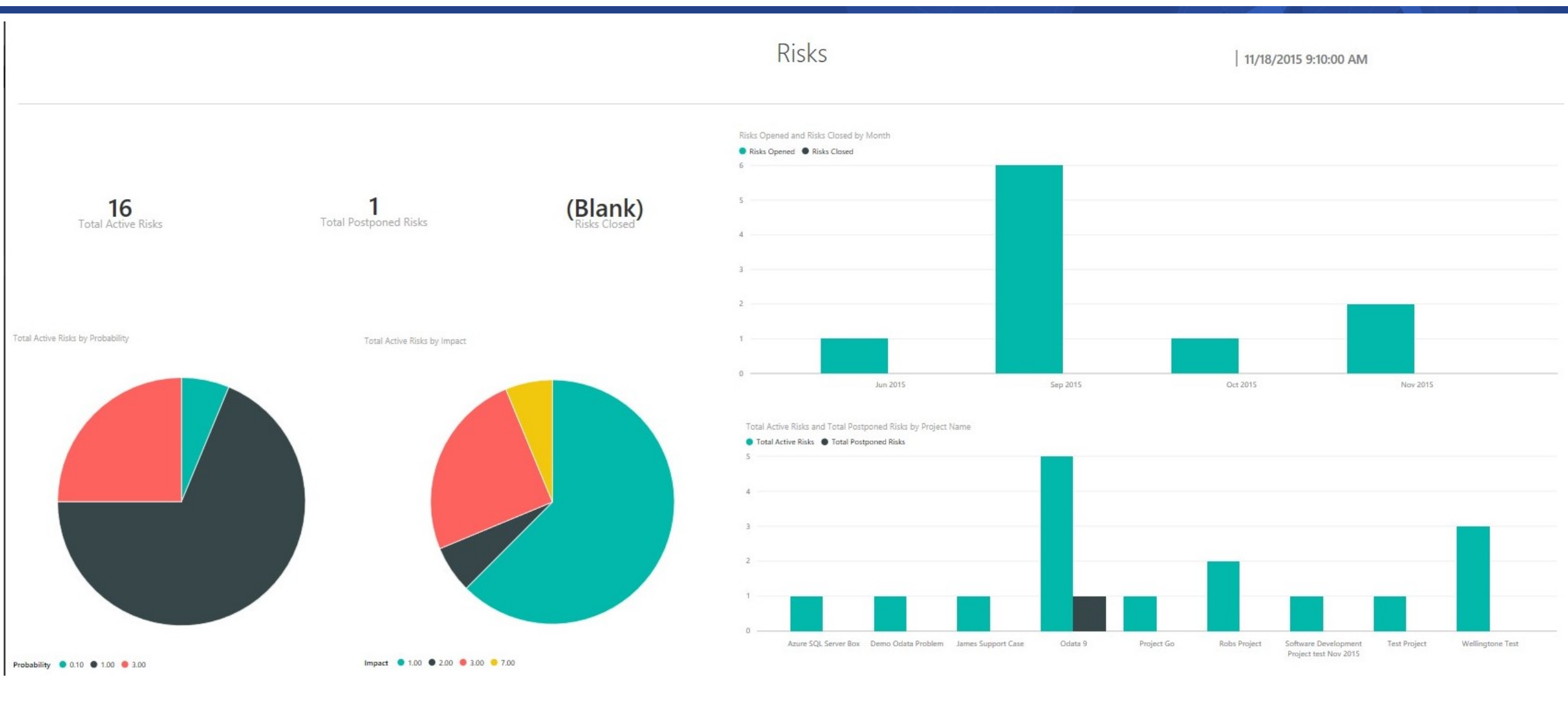

#### regoUniversity 2018

#### Executive Dashboards

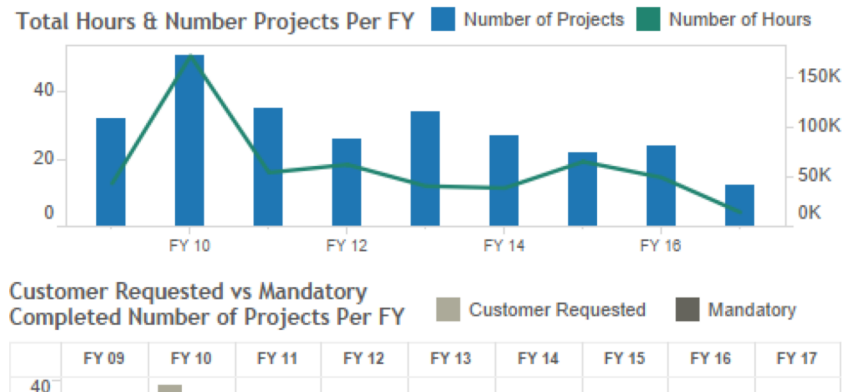

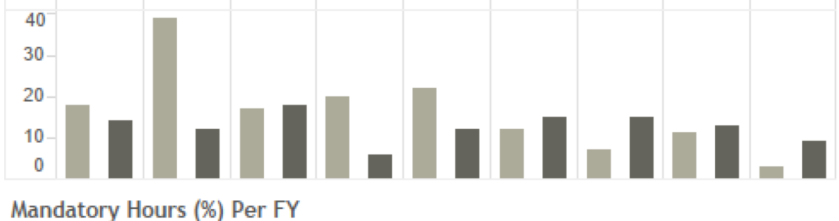

|            | FY 09  | FY 10   | FY 11  | FY 12  | FY 13  | FY 14  | FY 15  | FY 16  | FY 17 |
|------------|--------|---------|--------|--------|--------|--------|--------|--------|-------|
| HR         | 9,560  | 101,333 | 8,440  | 25,856 | 11,213 | 12,693 | 10,390 | 3,912  | 7,746 |
| Finance    | 8,709  | 20,410  | 19,938 | 12,115 | 9,281  | 11,868 | 26,639 | 24,268 | 52    |
| Student    | 6,272  | 5,714   | 8,922  | 1,615  | 7,159  | 2,116  | 2,863  | 13,288 | 1,905 |
| Technology | 19,016 | 44,859  | 17,216 | 22,951 | 12,862 | 7,622  | 11,944 | 3,800  | 4,760 |
| BI PM      |        |         |        |        | 306    | 2,854  | 13,631 | 4,291  |       |
| Other      |        | 0       |        |        |        | 1,743  |        |        |       |

#### Number of Projects Per FY By Area

Number of Project Hours Per FY By Area

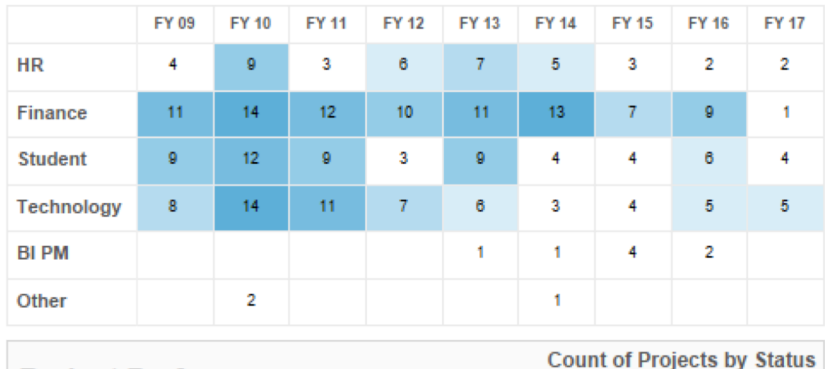

#### Budget Performance

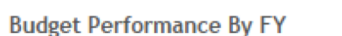

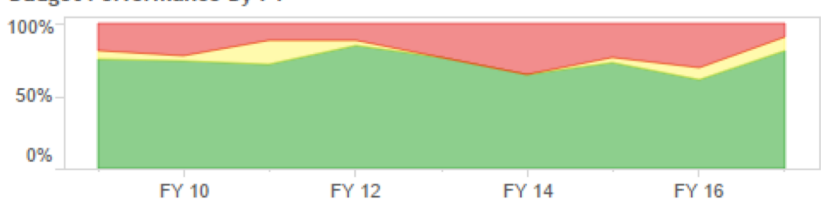

173

🔺 14 🛛 🗙 49

regoUniversity 2018

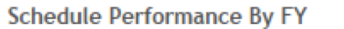

**Schedule Performance** 

FY 10

100%

50%

0%

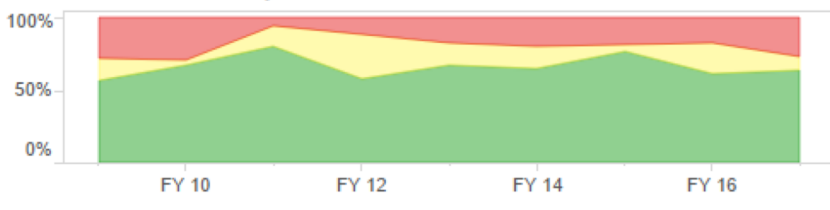

FY 14

157

FY 16 Count of Projects by Status

35

X 44

FY 12

Tableau

#### Executive Dashboards

75

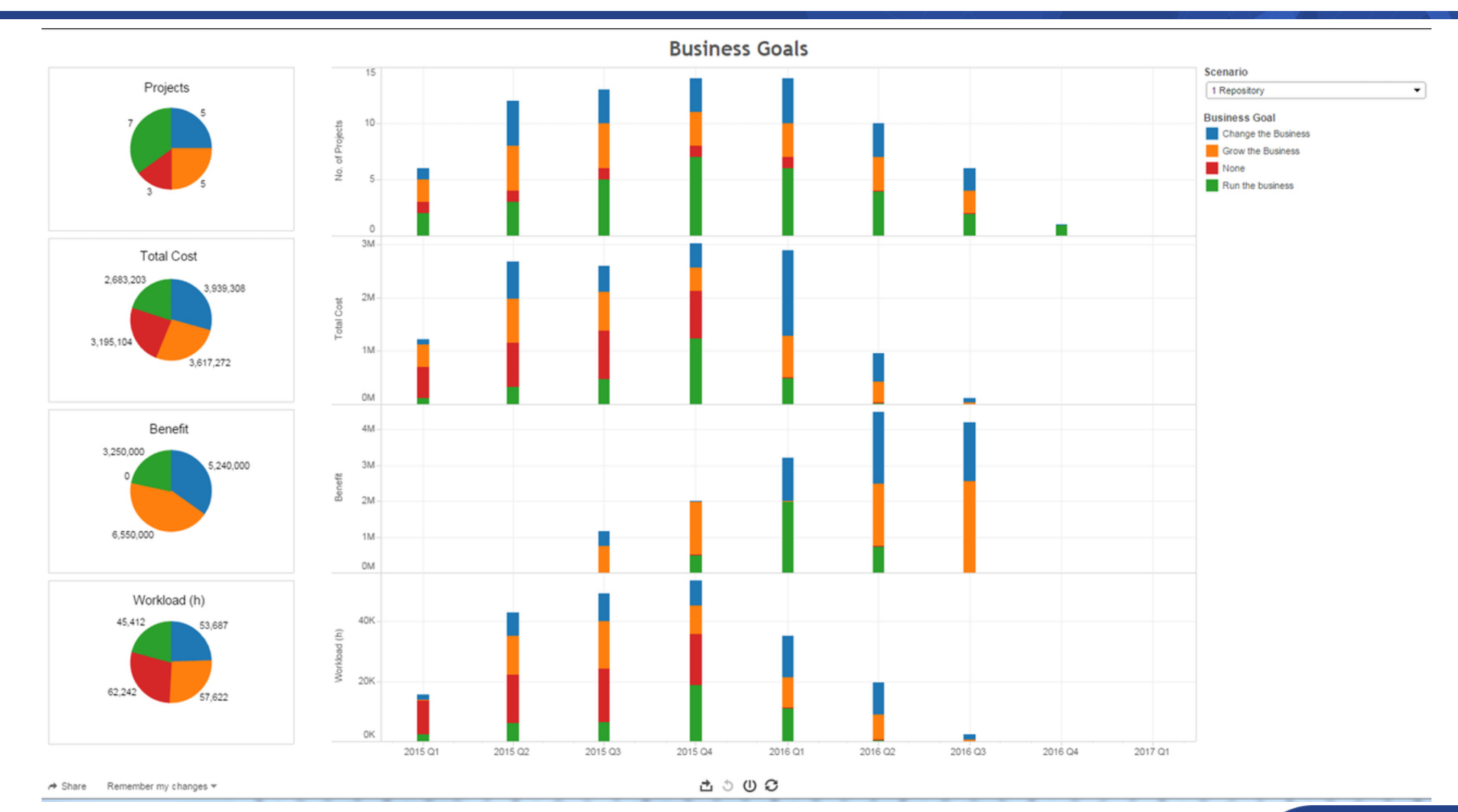

regoUniversity 2018

#### CA PowerBI – Resource

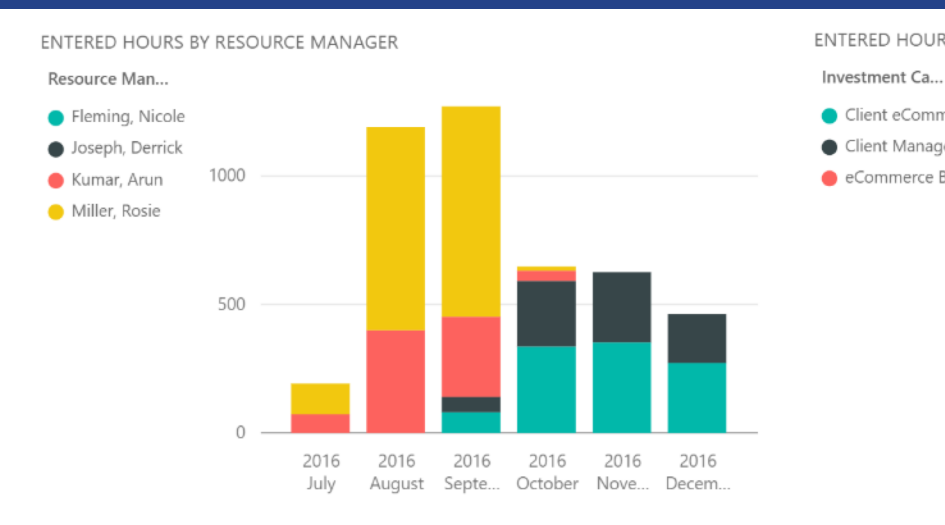

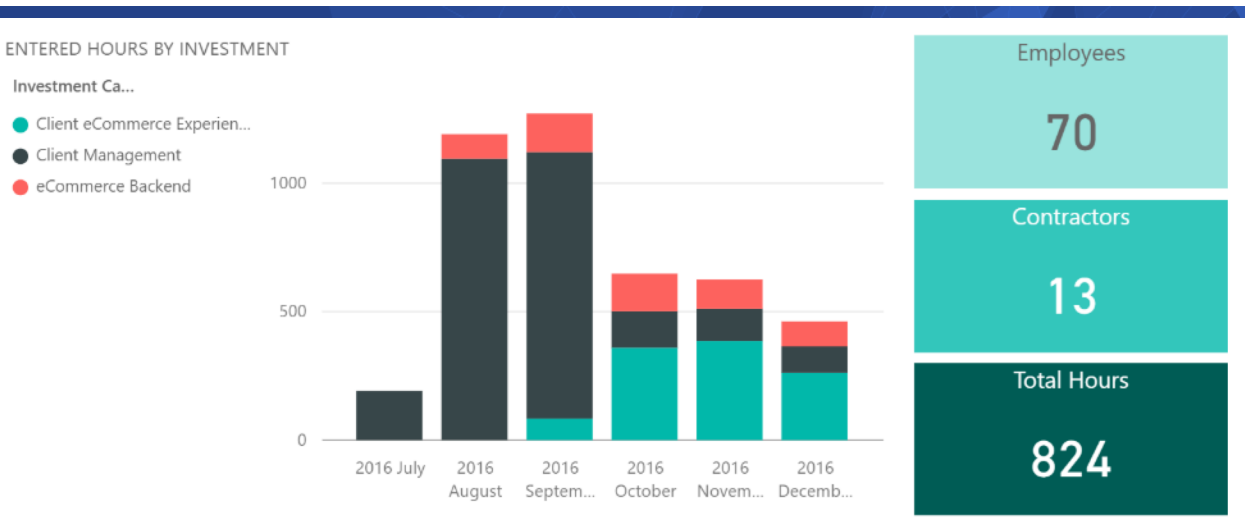

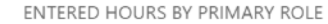

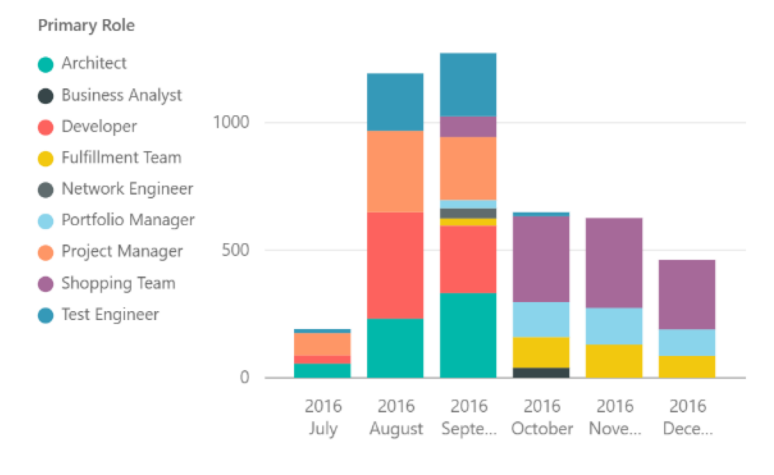

#### ENTERED HOURS BY LOCATION AND EMPLOYEE TYPE

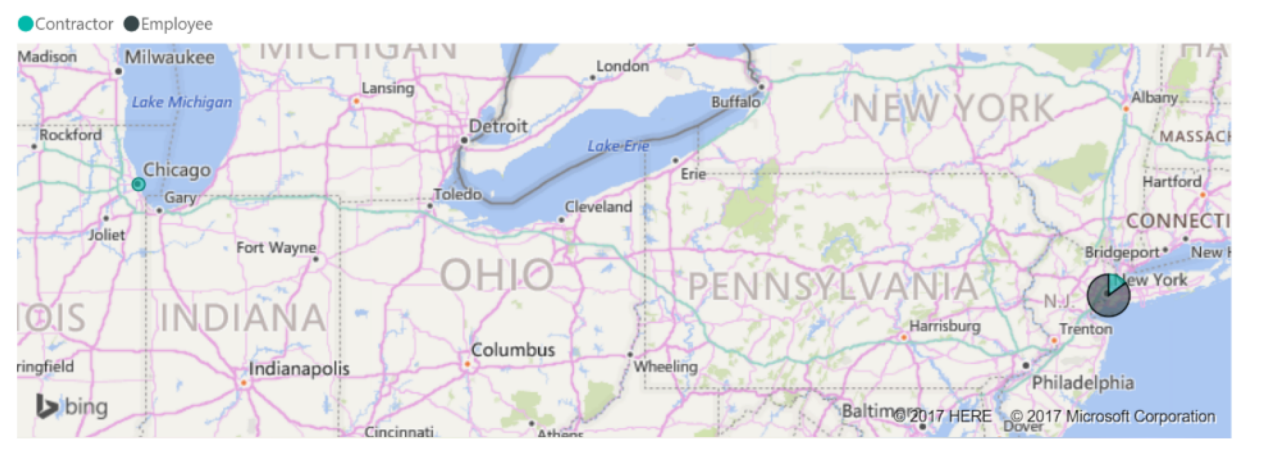

| Contractor | Employee |  | Chicago | Hyderabad | New York |  | B2B<br>Enhancements | CRM Contact<br>Center<br>Development | CRM<br>Enhancements | eCommerce<br>Portal | Marketing<br>Campaign | Minimal Online<br>Shopping Site | Online Order<br>Performance<br>Improvements | > |
|------------|----------|--|---------|-----------|----------|--|---------------------|--------------------------------------|---------------------|---------------------|-----------------------|---------------------------------|---------------------------------------------|---|
|------------|----------|--|---------|-----------|----------|--|---------------------|--------------------------------------|---------------------|---------------------|-----------------------|---------------------------------|---------------------------------------------|---|

regoUniversity 2018

#### Let Rego be your guide.

### CA PowerBI – Resource

regoUniversity 2018

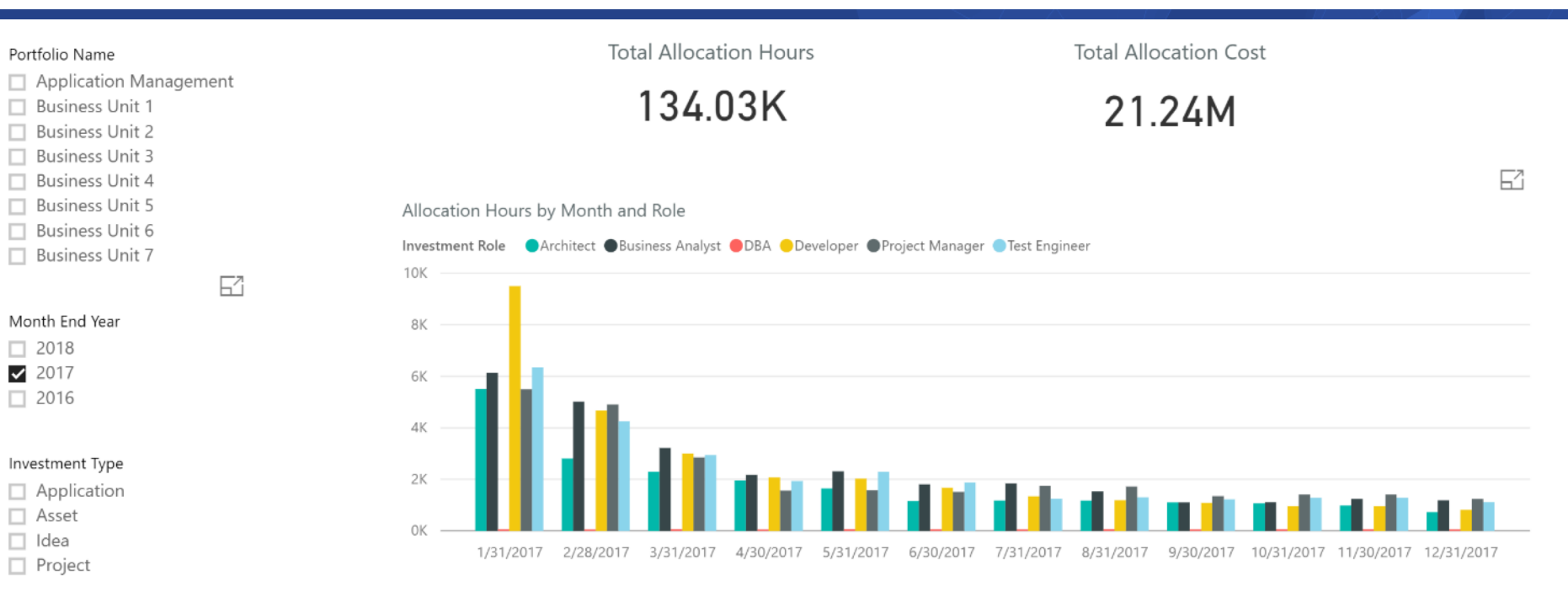

#### Allocation Cost by Month and Role

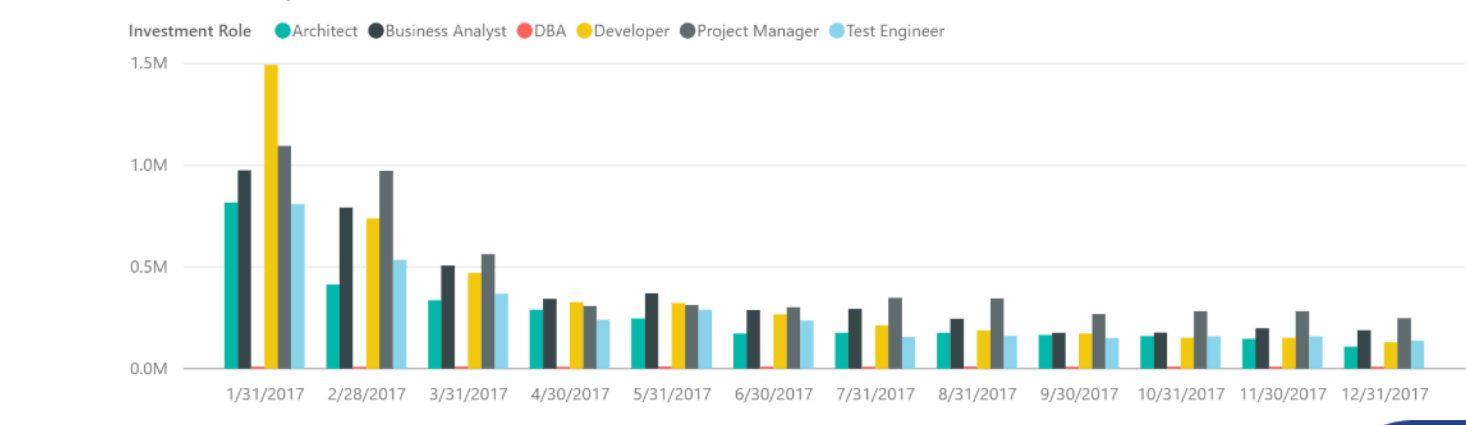

Investment Role

Architect
 Business Analyst

- DBA
- Developer
- Project Manager
- Test Engineer

#### OBS Unit

Business Operations

- Development
- 🗆 IT
- Shared Services

#### Let Rego be your guide.

### CA PowerBI – Project/Program – Status

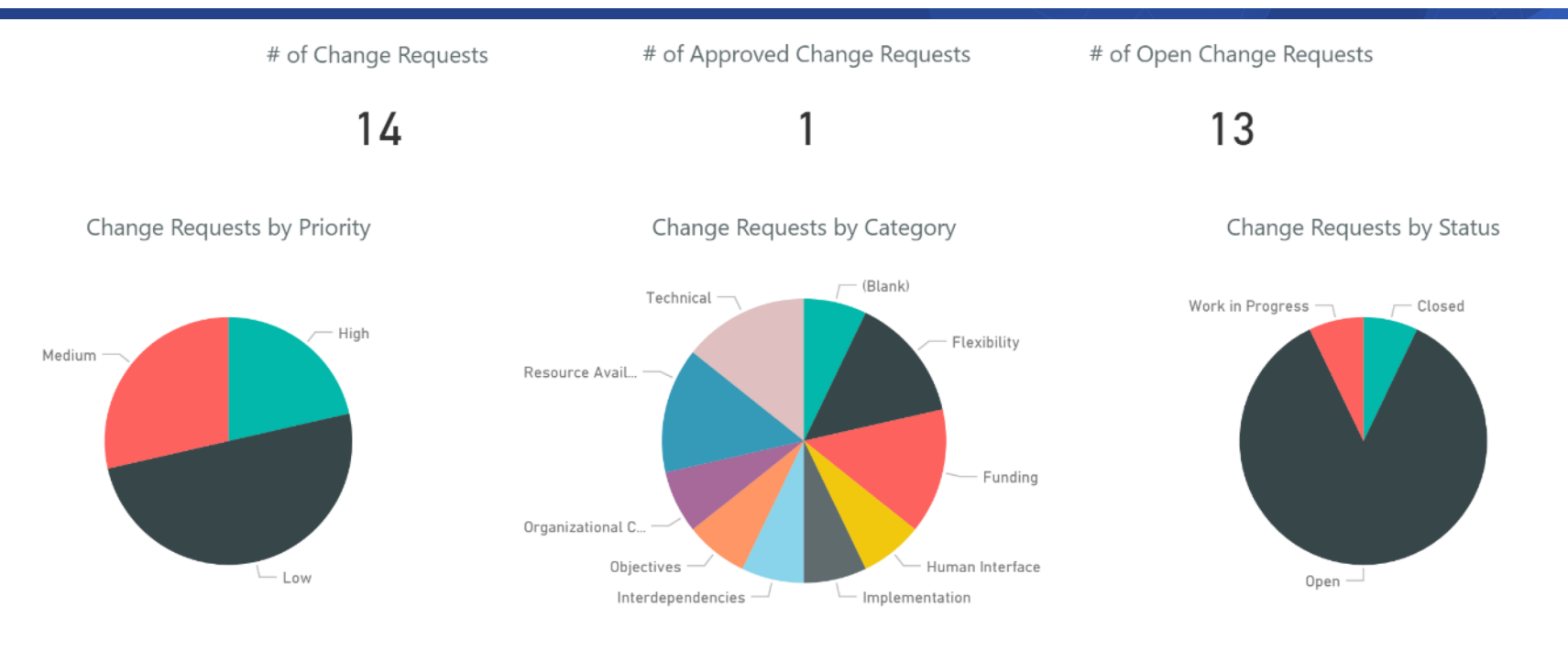

| Change Request Name                      | Project Name                          | Change Request Owner | Change Request Priority 🔷 | Change Request Category | Change Request Stat |
|------------------------------------------|---------------------------------------|----------------------|---------------------------|-------------------------|---------------------|
| Change Request 1                         | Restructure NA Procurement Process    | Thomas, Brian        | High                      | Organizational Culture  | Open                |
| Development Phase Extension Request      | Web Application Enhancement           | Sutherland, Joy      | High                      | Flexibility             | Open                |
| Funding for contractors                  | Online Web Portal Program             | Martin, Paul         | High                      | Funding                 | Open                |
| Additional equipment                     | Online Web Portal Program             | Granger, Paula       | Low                       | Technical               | Open                |
| Additional Sales Analytics               | eCommerce Portal                      | Martin, Paul         | Low                       | Objectives              | Closed              |
| Change Request 1                         | A Fantastic Project                   | Thomas, Brian        | Low                       | Human Interface         | Open                |
| Change Request 1                         | Restructure LatAm Procurement Process | Thomas, Brian        | Low                       | Interdependencies       | Open                |
| Funding Issue - request additional funds | Minimal Online Shopping Site          | Granger, Paula       | Low                       | Funding                 | Open                |
| Implementation risk                      | BI Analytics                          | Olney, Pam           | Low                       | Implementation          | Open                |
| Resource risk                            | Credit Card Processing Enhancement    | Miller, Rosie        | Low                       | Resource Availability   | Open                |
| Additional resources                     | Online Web Portal Program             | McCarthy, John       | Medium                    | Resource Availability   | Open                |

Let Rego be your guide.

67

### CA PowerBI – Project/Program – Status

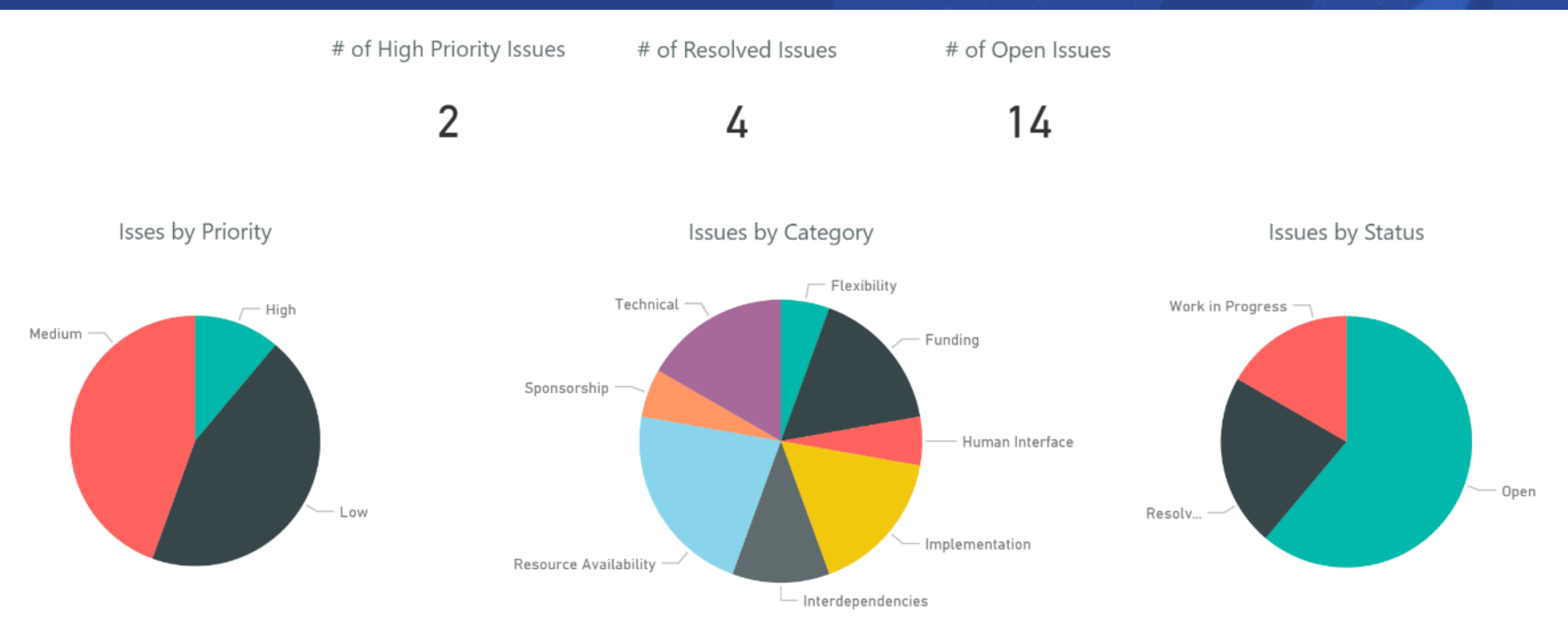

67

| Issue Name                                | Project Name 🗸 🗸                      | Issue Owner     | Issue Priori | Issue Category        | Issue Status     | Issue Resolved Date | Issue Target Res |
|-------------------------------------------|---------------------------------------|-----------------|--------------|-----------------------|------------------|---------------------|------------------|
| Dependent on Datamart performance         | Web Application Enhancement           | Sutherland, Joy | Low          | Interdependencies     | Work in Progress |                     | 1/1/2017         |
| Funding is being reduced                  | Web Application Enhancement           | Berry, Jason    | Medium       | Funding               | Resolved         | 6/28/2016           | 11/18/2016       |
| Issue 1                                   | Restructure NA Procurement Process    | Thomas, Brian   | Medium       | Funding               | Open             |                     | 12/4/2016        |
| Issue 1                                   | Restructure LatAm Procurement Process | Thomas, Brian   | Medium       | Resource Availability | Open             |                     | 12/4/2016        |
| Portlet for Customer Accounts             | Online Web Portal Program             | Morris, Tom     | Medium       | Implementation        | Resolved         | 10/21/2015          | 4/19/2016        |
| Resource conflicts                        | Online Web Portal Program             | Johnson, Eric   | Medium       | Resource Availability | Resolved         | 5/14/2008           | 3/13/2016        |
| Database version upgrade                  | Online Order Performance Improvements | Morris, Tom     | High         | Technical             | Work in Progress |                     | 12/11/2016       |
| Tests were done, but not matched hardware | Online Order Performance Improvements | Morris, Tom     | Low          | Technical             | Work in Progress |                     | 12/27/2016       |
| Issue 1                                   | New Branding Initiative - NA Region   | Thomas, Brian   | Low          | Human Interface       | Open             |                     | 11/3/2016        |
| <                                         |                                       |                 |              |                       |                  |                     | >                |

**PowerBI** 

### CA PowerBI – Project/Program – Status

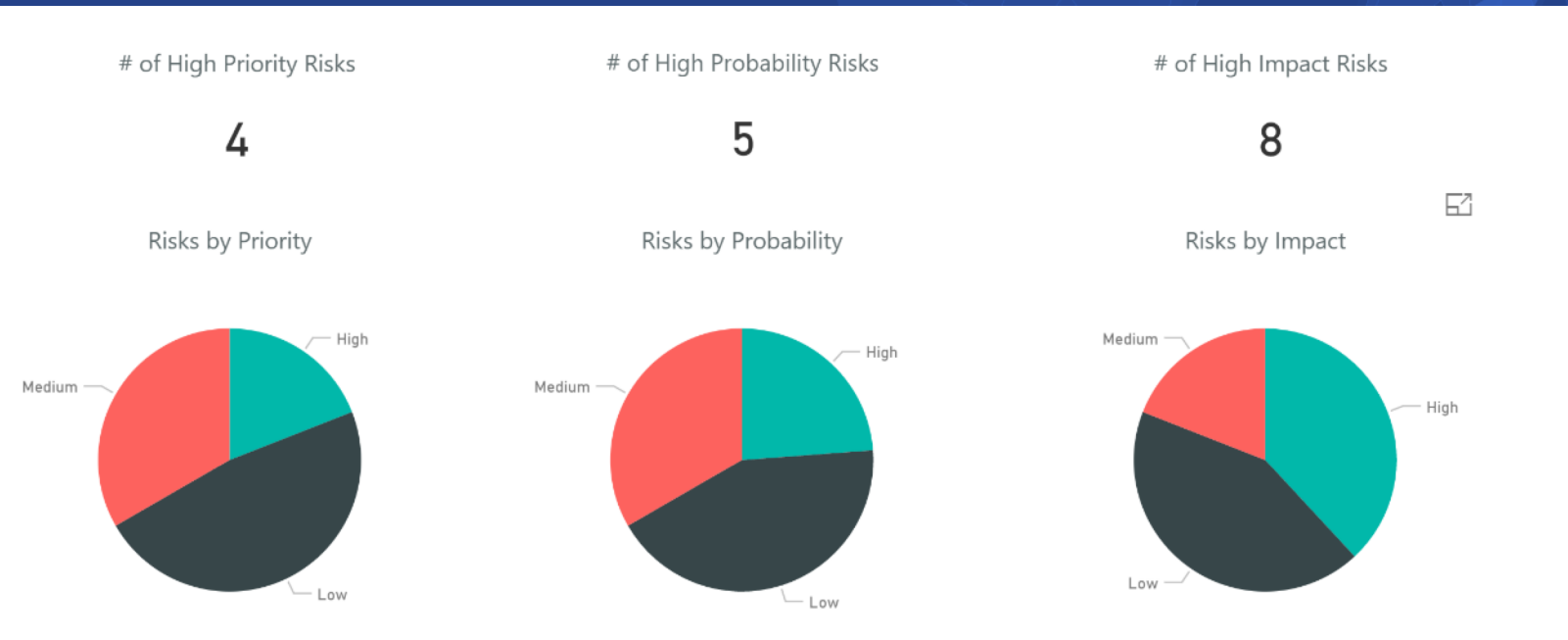

| Risk Name                                                                | Project Name                          | Risk Owner           | Risk Category         | Risk Priority 📥 | Risk Probability | Risk Impact | Risk Target Resolution D |
|--------------------------------------------------------------------------|---------------------------------------|----------------------|-----------------------|-----------------|------------------|-------------|--------------------------|
| Dependent on Datamart performance                                        | Web Application Enhancement           | Sutherland, Joy      | Interdependencies     | High            | Medium           | Medium      | 2/16/2017                |
| Insufficient capacity may impede proper sizing of teams to meet mileston | Online Web Portal Program             | Granger, Paula       | Resource Availability | High            | Medium           | Medium      | 4/12/2016                |
| Poorly Defined Requirements                                              | Web Application Enhancement           | Sutherland, Joy      | Sponsorship           | High            | High             | High        | 12/31/2016               |
| Reduction of Funding                                                     | New Branding Initiative - NA Region   | Thomas, Brian        | Funding               | High            | Medium           | High        | 12/13/2016               |
| Can switching technology increase performance?                           | Online Order Performance Improvements | Morris, Tom          | Technical             | Low             | Low              | Low         | 12/1/2016                |
| Funding Risk                                                             | Minimal Online Shopping Site          | Administrator, Syste |                       | Low             | Low              | Low         | 2/17/2017                |
| Global Agreement                                                         | Restructure NA Procurement Process    | Thomas, Brian        | Interdependencies     | Low             | Low              | Low         | 12/13/2016               |
| Implementation risk                                                      | BI Analytics                          | Olney, Pam           | Implementation        | Low             | Medium           | High        | 12/3/2016                |
| Java vs .NET performance                                                 | Online Order Performance Improvements | Morris, Tom          | Technical             | Low             | Low              | Low         | 11/21/2016               |
| Network and bandwidth issues may occur at a critical point in program    | Online Web Portal Program             | Martin, Paul         | Technical             | Low             | Low              | High        | 4/19/2016                |
| No budget                                                                | eCommerce Portal                      | Martin, Paul         | Funding               | Low             | Low              | Low         | 10/23/2016               |

PowerBl

## CA PowerBI – Project/Program – Health

**CIO Alert Projects** 

🗌 No

✓ Yes

Product

Fulfillment
 Online Orders
 Online Store
 Social Media

| Budget  | Actuals   | Forecast  | Variance   | Variance % |
|---------|-----------|-----------|------------|------------|
| \$1.19M | \$800.00K | \$920.12K | (\$85.93K) | -7%        |

| % Projects Complete | Project Cycle Time | % Outcomes Realized | Target Benefit | Realized Benefit |
|---------------------|--------------------|---------------------|----------------|------------------|
| 63 %                | 70                 | 38 %                | \$10.00M       | \$5.00M          |

| Project Name                             | Stage                  | Status | Schedule | Alignment | Risk | Issues | CRs | Complete | Outcome Realized | Resource Alloc | Planned Cost 🔻 | Product       |
|------------------------------------------|------------------------|--------|----------|-----------|------|--------|-----|----------|------------------|----------------|----------------|---------------|
| Return Authorization                     | Launch                 | •      | •        | •         | •    | •      | ٠   | Yes      | No               | 984            | \$258,720      | Online Orders |
| Order Confirmations                      | Development            | •      | •        | •         | •    | •      | \$  | No       | No               | 1344           | \$192,400      | Online Orders |
| Import LinkedIn Profile                  | Launch                 | •      | •        | •         | •    | •      | ٠   | Yes      | No               | 944            | \$169,920      | Social Media  |
| Integrate Social into Shopping Experie   | Development            | ۰      | •        | •         | \$   | ۰      | \$  | No       | Yes              | 1200           | \$168,000      | Social Media  |
| Build read-write API for handling Orders | Launch                 | •      | •        | •         | •    | ۰      | ٠   | Yes      | Yes              | 1032           | \$134,160      | Online Orders |
| Connect to Snapchat                      | Testing and Validation | •      | ۰        | •         | ٠    | •      | ٠   | No       | Yes              | 736            | \$122,688      | Social Media  |
| Link to Instagram                        | Launch                 | •      | •        | •         | ٠    | •      | ٠   | Yes      | No               | 704            | \$119,680      | Social Media  |
| Order Suggestions                        | Launch                 | •      | •        | •         | •    | \$     | ٠   | Yes      | No               | 768            | \$111,360      | Online Orders |
| Total                                    |                        |        |          |           |      |        |     |          |                  | 7712           | \$1,276,928    |               |

PowerBl

#### CA PowerBI – Financial

82

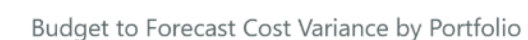

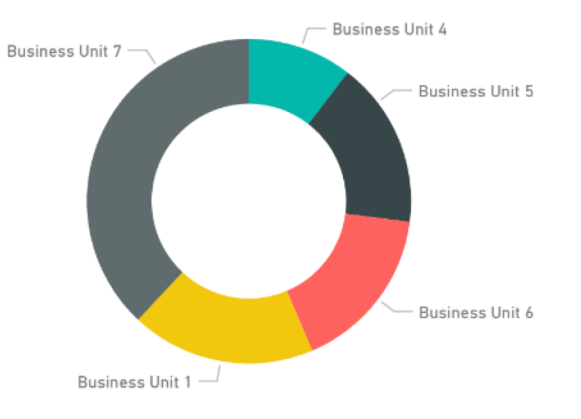

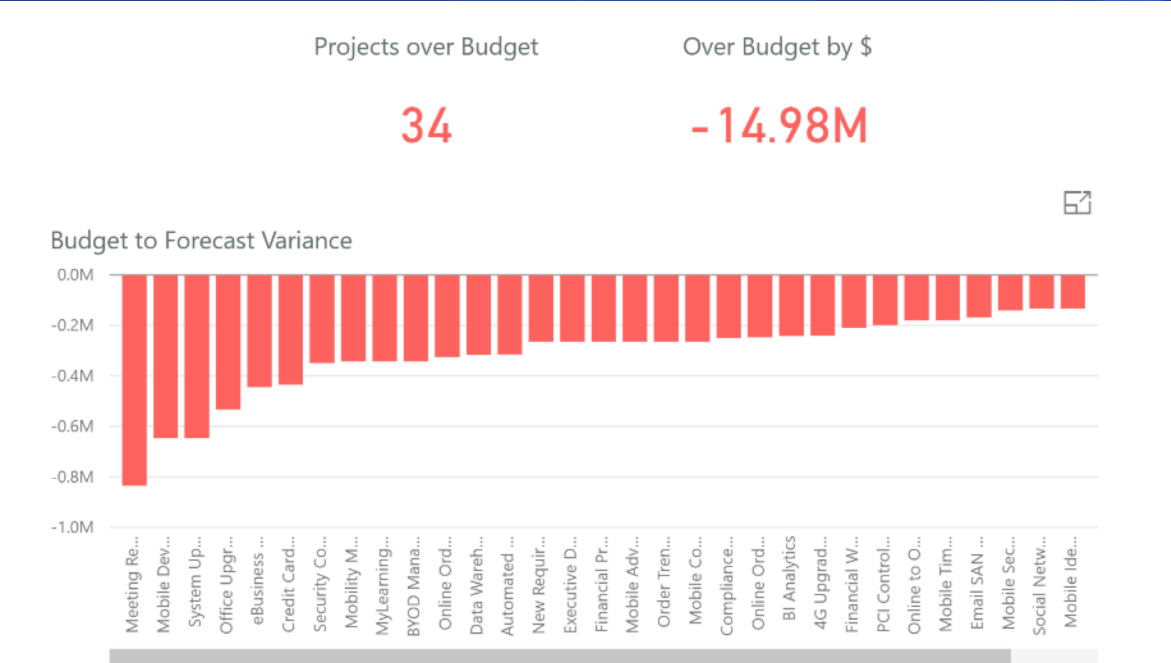

#### Budget to Forecast Variance by Goal

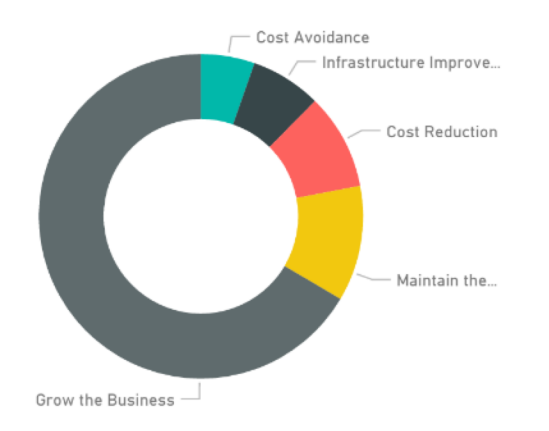

| Investment Name                           | Investment Manager | Max of Total Forecast Cost | Max of Total B | Max of Total Budget to 🔺 |
|-------------------------------------------|--------------------|----------------------------|----------------|--------------------------|
| Meeting Reservation Portal                | Tanner, Paul       | 834,950.00                 | 0.00           | -834,950.00              |
| Mobile Device Management (MDM) Deployment | Paxton, Robyn      | 646,260.00                 | 0.00           | -646,260.00              |
| System Upgrade Release 14                 | Paxton, Robyn      | 646,260.00                 | 0.00           | -646,260.00              |
| Office Upgrade                            | Tanner, Paul       | 533,300.00                 | 0.00           | -533,300.00              |
| eBusiness Mobile Network                  | Paxton, Robyn      | 445,000.00                 | 0.00           | -445,000.00              |
| Credit Card Security Improvements         | Reed, Henry        | 435,000.00                 | 0.00           | -435,000.00              |
| Security Compliance                       | Sutherland, Joy    | 349,200.00                 | 0.00           | -349,200.00              |
| Mobility Management Services              | Tanner, Paul       | 343,020.00                 | 0.00           | -343,020.00              |
| MyLearning Mobile Pilot                   | Tanner, Paul       | 343,020.00                 | 0.00           | -343,020.00              |
| BYOD Management                           | Tanner, Paul       | 343,020.00                 | 0.00           | -343,020.00              |
| Online Order Entry                        | McCarthy, John     | 325,500.00                 | 0.00           | -325,500.00              |

#### regoUniversity 2018

### CA PowerBI – Financial

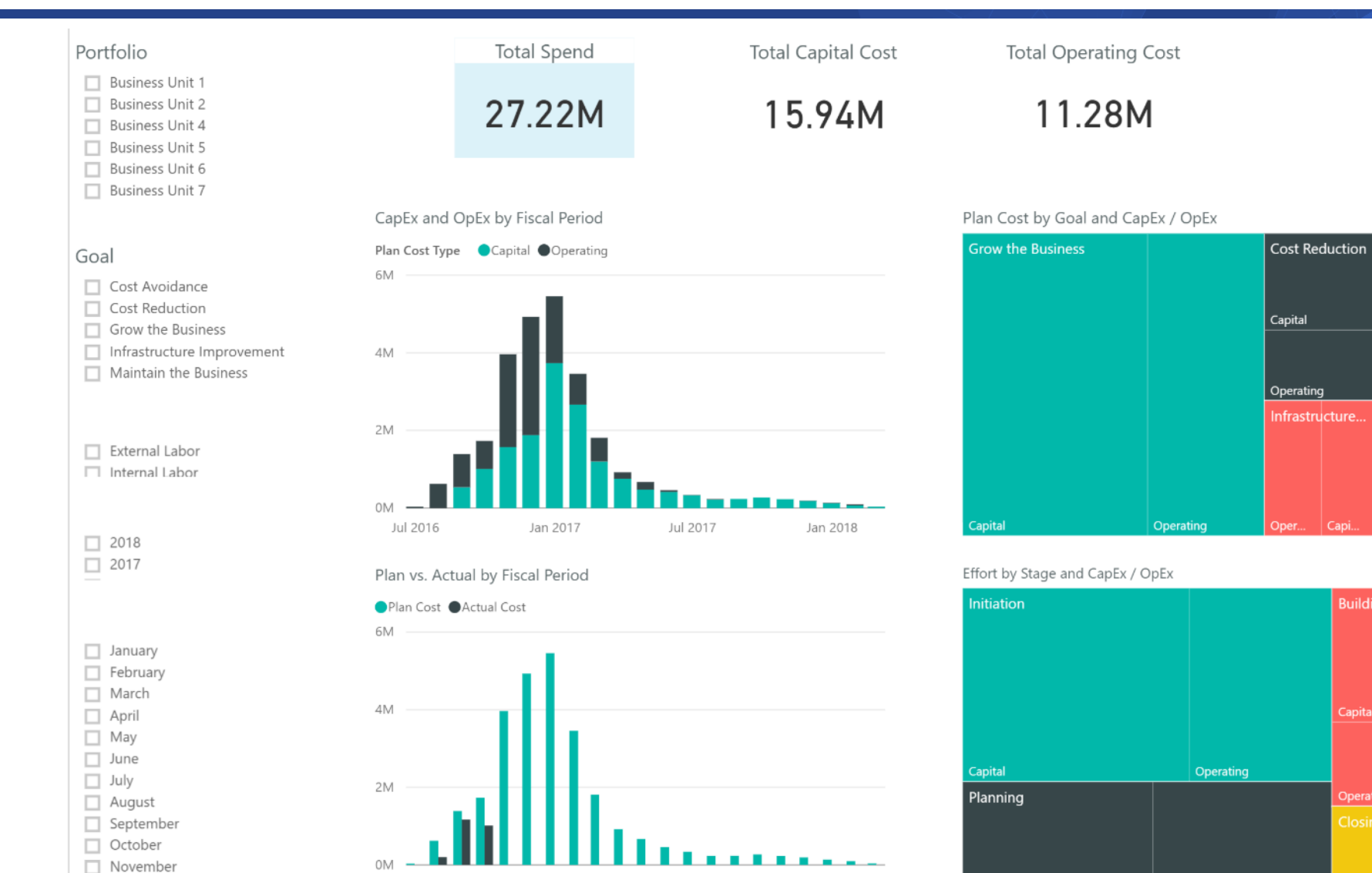

Jul 2016

Jan 2017

regoUniversity 2018

Cost Avoidance

Capi

Let Rego be your guide.

Jan 2018

Operating

Capital

Jul 2017

### CA PowerBI – Portfolio

84

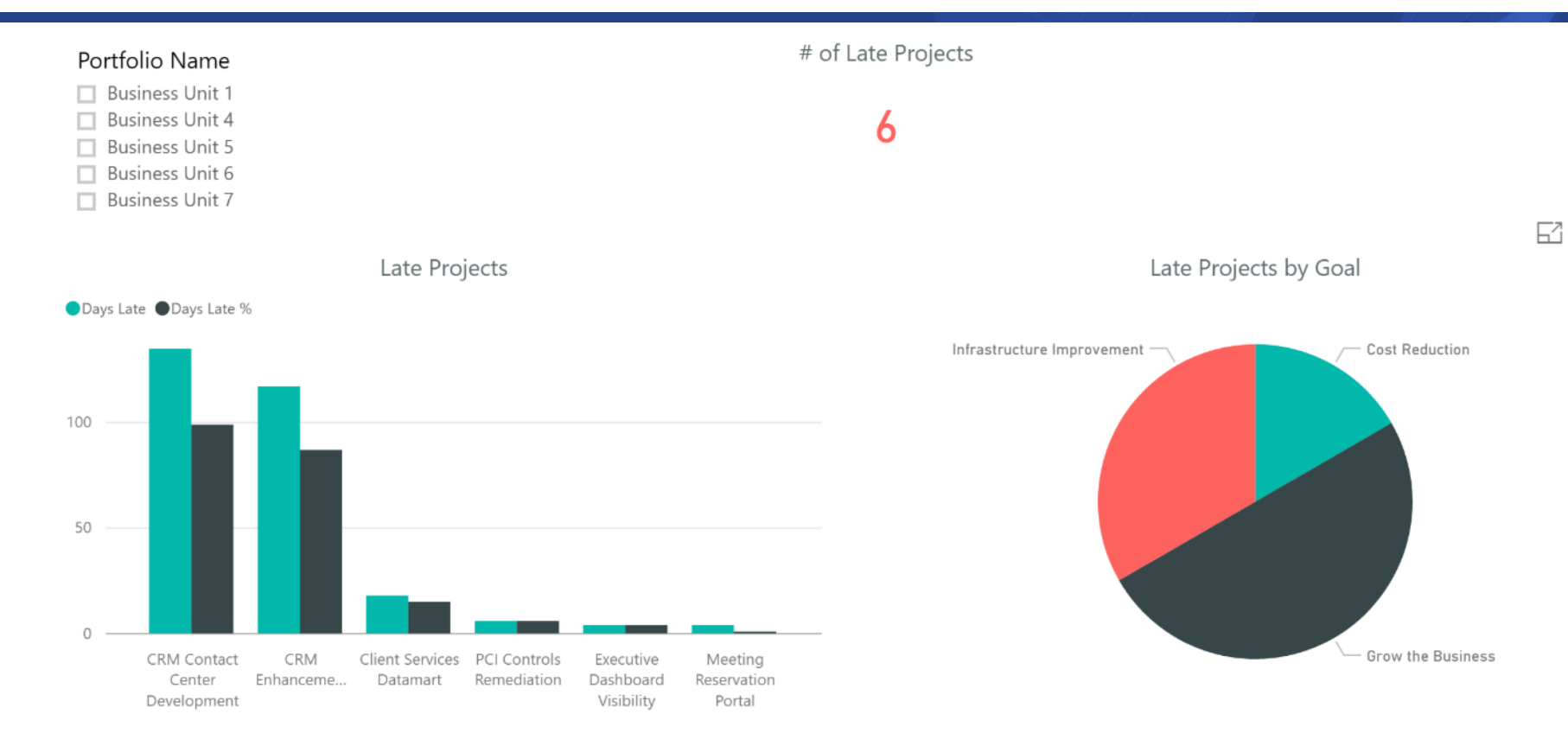

| Investment Name                | Investment Manager | Goal                       | Stage      | Start Date | Finish Date | Baseline Start 🔽 | Baseline Finish | Days Late | Average of Days Late % |
|--------------------------------|--------------------|----------------------------|------------|------------|-------------|------------------|-----------------|-----------|------------------------|
| PCI Controls Remediation       | Reed, Henry        | Infrastructure Improvement | Initiation | 11/14/2016 | 3/9/2017    | 11/14/2016       | 3/3/2017        | 6         | 6.00                   |
| Client Services Datamart       | Martin, Paul       | Infrastructure Improvement | Planning   | 10/14/2016 | 2/8/2017    | 10/14/2016       | 2/2/2017        | 18        | 5.00                   |
| Executive Dashboard Visibility | Berks, Paul        | Cost Reduction             | Building   | 10/14/2016 | 2/6/2017    | 10/14/2016       | 2/2/2017        | 4         | 4.00                   |
| Meeting Reservation Portal     | Tanner, Paul       | Grow the Business          | Initiation | 10/14/2016 | 4/17/2018   | 10/14/2016       | 4/13/2018       | 4         | 1.00                   |
| CRM Enhancements               | Riviera, Alex      | Grow the Business          | Closing    | 8/15/2016  | 12/23/2016  | 7/5/2016         | 11/14/2016      | 117       | 29.00                  |
| CRM Contact Center Development | Riviera, Alex      | Grow the Business          | Building   | 7/15/2016  | 12/12/2016  | 6/14/2016        | 10/28/2016      | 135       | 33.00                  |
| Total                          |                    |                            |            |            |             |                  |                 | 284       | 17.67                  |

#### regoUniversity 2018

### CA PowerBI – Portfolio

regoUniversity 2018

85

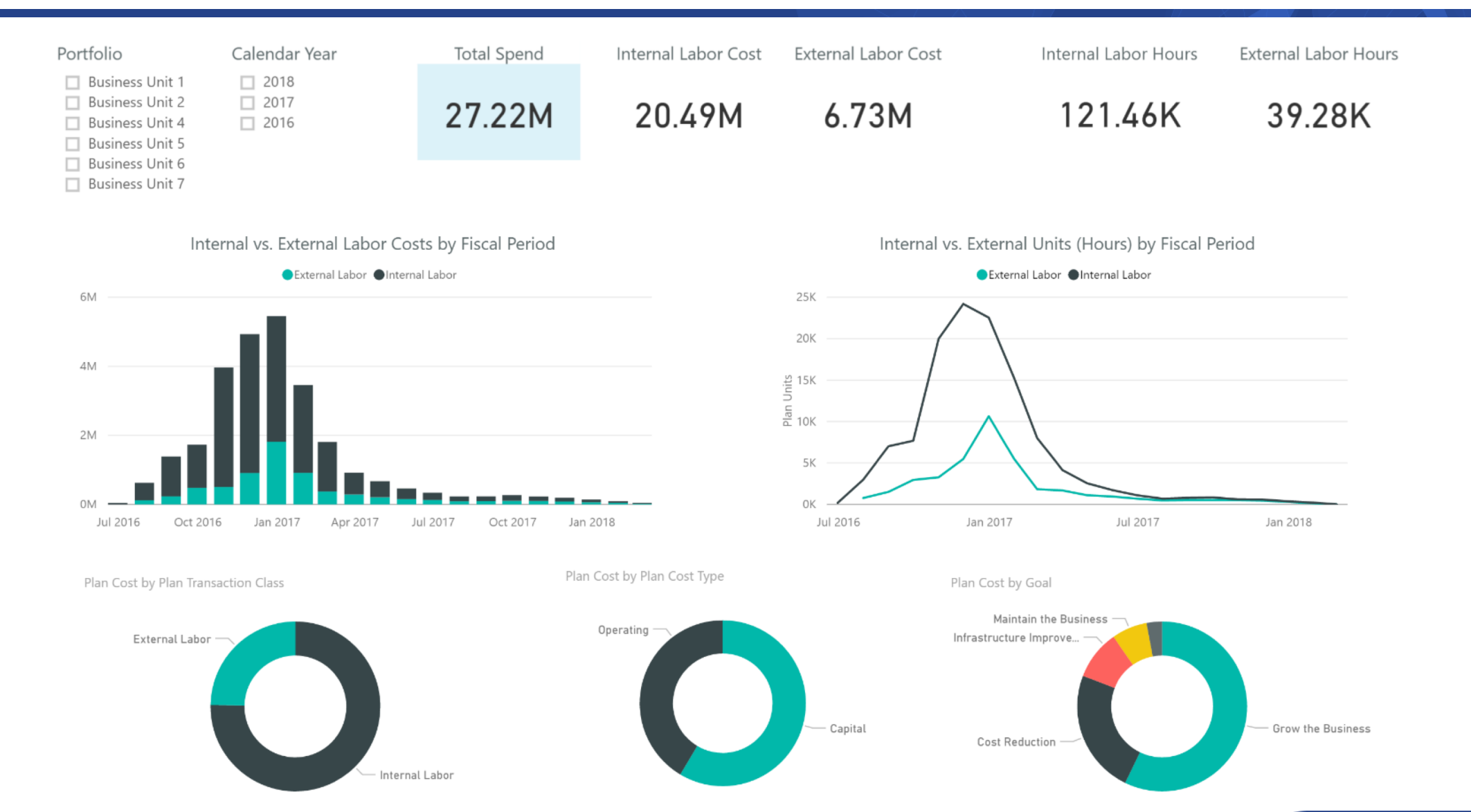

### CA PowerBI – Portfolio

# of Investments

101

Business Unit 1

Business Unit 2 Business Unit 3 Business Unit 4 Business Unit 5 Business Unit 6 Business Unit 7

0M

PowerBl

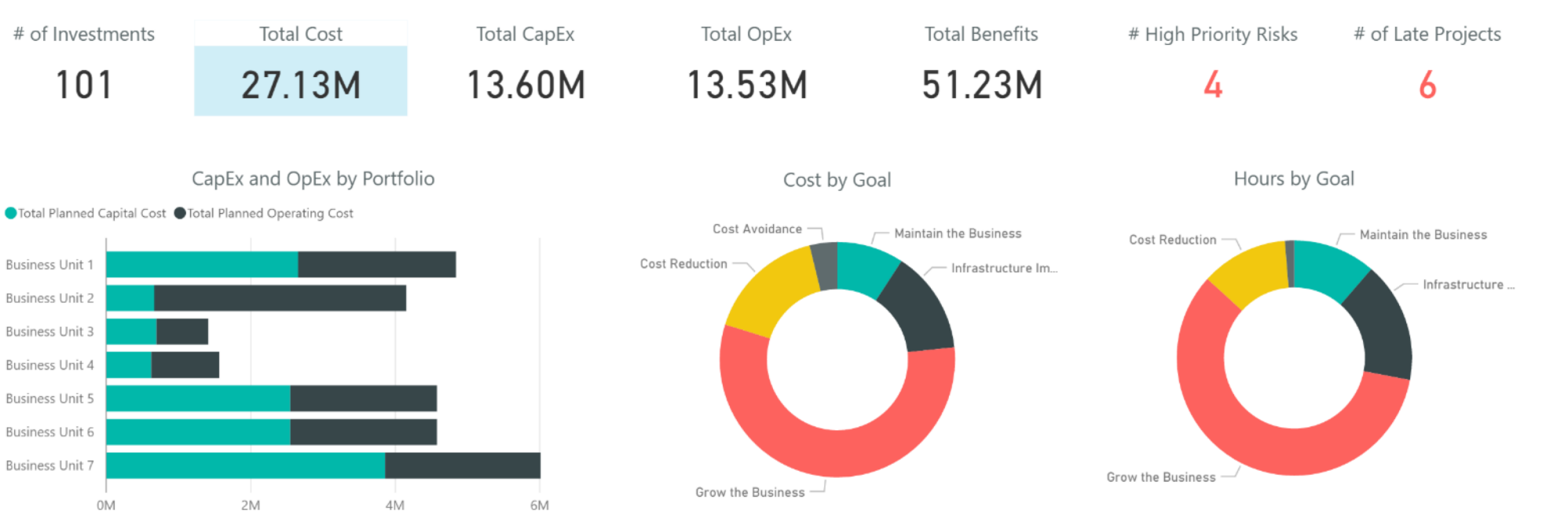

| Investment Name                           | Investment Manager | Investment Type | Goal                       | Total Planned Cost | Total Planned Capital C |
|-------------------------------------------|--------------------|-----------------|----------------------------|--------------------|-------------------------|
| 4G Upgrade Readiness                      | Reed, Henry        | Project         | Infrastructure Improvement | 719,880.00         | 373,680                 |
| AP Architecture Consolidation             | Martin, Paul       | Idea            | Infrastructure Improvement | 500,000.00         | 100,000                 |
| Automated Security Enhancements           | Berks, Paul        | Project         | Grow the Business          | 943,200.00         | 474,000                 |
| BI Analytics                              | Riviera, Alex      | Project         | Grow the Business          | 726,000.00         | 280,800                 |
| BrightStor HSM Hierarchical Storage Manag | Miller, Veronica   | Asset           | Cost Avoidance             | 30,000.00          | 0                       |
| BYOD Management                           | Tanner, Paul       | Project         | Cost Avoidance             | 343,020.00         | 228,600                 |
| CA Wily Introscope                        | Lewis, Paul        | Asset           | Infrastructure Improvement | 20,000.00          | 0                       |
| CA Wily Portal Manager                    | Lewis, Paul        | Asset           | Infrastructure Improvement | 175,000.00         | 125,000                 |
| Client Services Datamart                  | Martin, Paul       | Project         | Infrastructure Improvement | 656,400.00         | 247,200                 |
| Cloud Computing Enhancements              | Martin Paul        | Idea            | Grow the Business          | 500.000.00         | 50.000                  |
| Total                                     |                    |                 |                            | 27,126,660.00      | 13,595,840.∨            |
| 1                                         |                    |                 |                            |                    | >                       |

Total Planned Cost by Goal and Stage

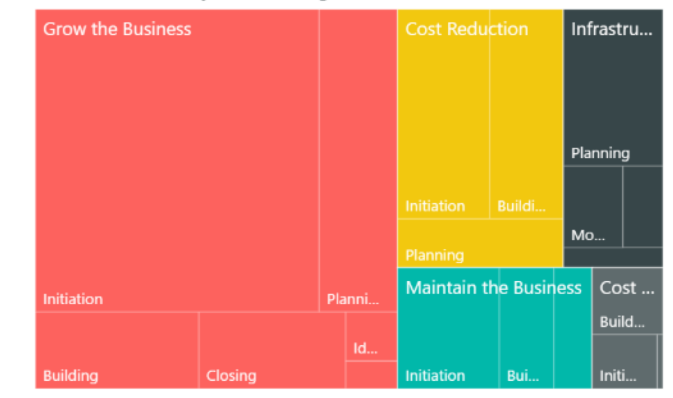

regoUniversity 2018

# **Rego Adoption Metrics**

# regoUniversity 2018

## Adoption Metric Framework Levels

- The Adoption Metrics Framework is based on criteria built using a set of scoring levels that will drive maturity.
- Scoring Levels range from 0 to 5
  - 5 data is of high quality, latest information available
  - 4 repeatable consistent use with improved data
  - 3 regular use with consistent data
  - 2 regular use but inconsistent data
  - 1 ad hoc or inconsistent use
  - 0 minimal or no compliance
- To implement the adoption metrics, custom attributes are created on either the project object or the resource object and each metric holds a score that is calculated based on thresholds

## Adoption Metric Trending -Views

• This portlet pulls monthly trending snapshots for the full complement of metrics displayed in line graph form. This view can be filters by OBS or by

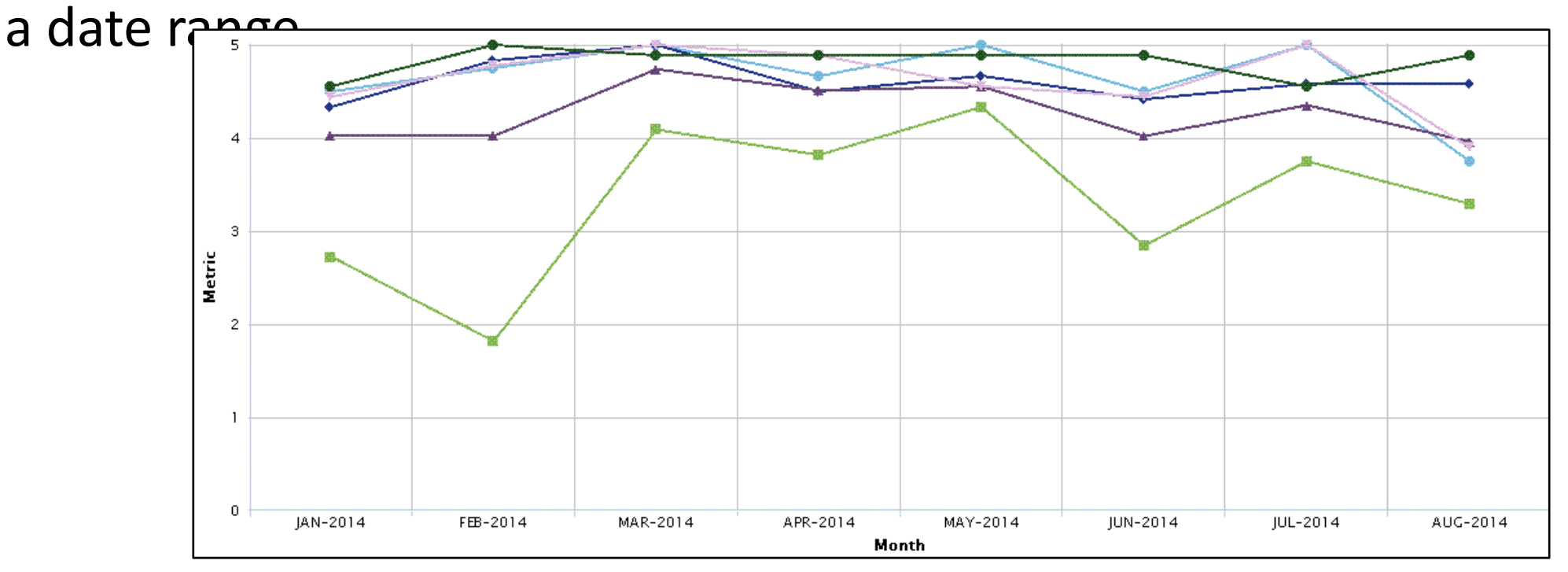

The following slides describes in more detail the individual metrics used to provide data from within the Project Object. The metrics include:

- Project Status Reporting
- Project Risk Adoption
- Project Issue Adoption
- Project Schedule
- Project Baseline
- Project Zero ETC's
- Project Past ETC's

- Project Milestone/Key Tasks
- Project Schedule Variance
- Project Effort Variance
- Project Budget Variance
- Project Unfilled Roles
- Project Data Quality
- Project Commitment

• This portlet displays all the project metrics in a column graph view based on the level of the Organization Breakdown Structure chosen.

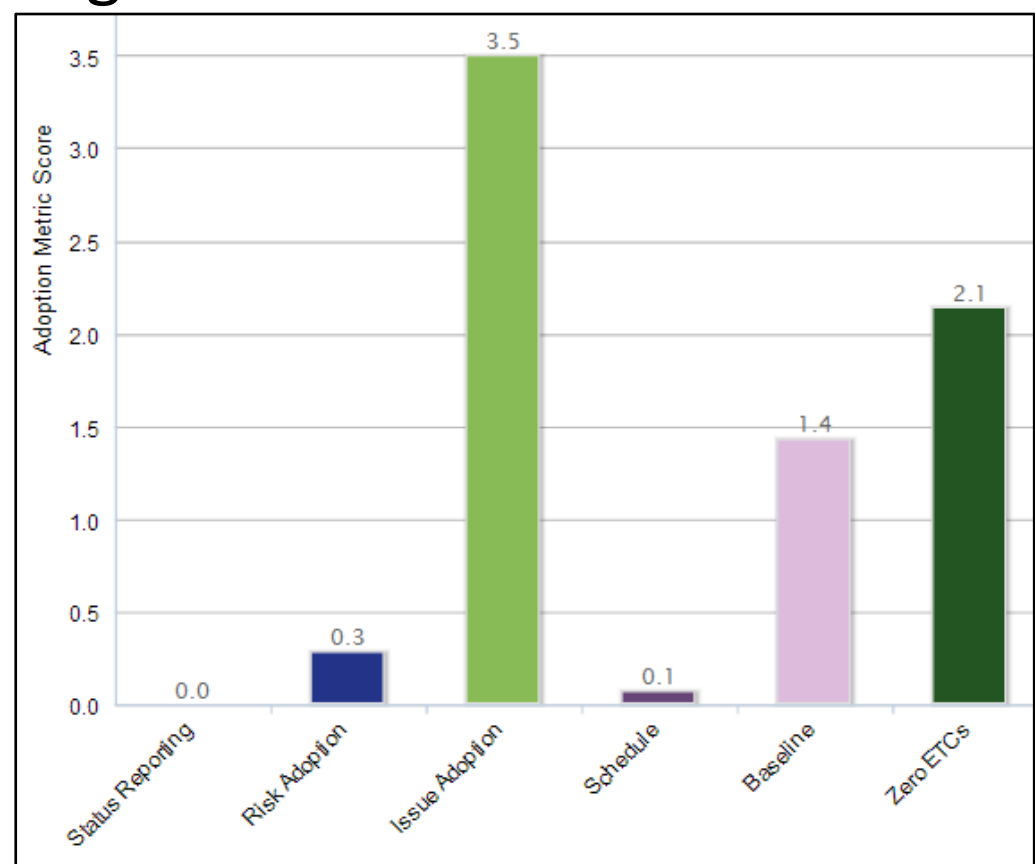

• This portlet displays numeric values for all of the project adoption metrics in a row format. This view can be filtered on Organizational Breakdown Structure, Project or Manager.

| Project                    | Manager             | Start<br>Date | Finish<br>Date | Status<br>Reporting<br>Metric | Risk<br>Adoption<br>Metric | Issue<br>Adoption<br>Metric |
|----------------------------|---------------------|---------------|----------------|-------------------------------|----------------------------|-----------------------------|
| Another Sharepoint Test    | Wuenstel, Chris     | 1/7/14        | 1/7/15         | 0                             | 0                          | 5                           |
| Final Sharepoint Test      | Wuenstel, Chris     | 1/8/14        | 1/8/15         | 0                             | 0                          | 5                           |
| JD - Test Project          | Wuenstel, Chris     | 5/2/13        | 8/31/14        | 0                             | 0                          | 5                           |
| Open Superhero Schools     | West, Wally         | 10/29/12      | 11/25/14       | 0                             | 1                          | 2                           |
| Phase Exit Gate            | Wuenstel, Chris     | 2/3/14        | 2/3/15         | 0                             | 0                          | 5                           |
| Project for Test Idea 1234 | Administrator, Niku | 5/1/14        | 5/24/15        | 0                             | 0                          | 5                           |
| Save the World             | Ortega, Juan        | 1/1/12        | 9/28/17        | 0                             | 1                          | 2                           |
| Sharepoint Project Test    | Wuenstel, Chris     | 1/6/14        | 1/6/14         | 0                             | 0                          | 5                           |
| Sharepoint Project 2       | Wuenstel, Chris     | 1/9/14        | 1/9/15         | 0                             | 0                          | 5                           |
| Sharepoint 2013 New Test   | Wuenstel, Chris     | 2/24/14       | 2/24/15        | 0                             | 0                          | 5                           |

• This portlet displays all the metrics or a specific metrics in row graphical format based on filtering by the Organizational Breakdown Structure level and/or to a specific metric.

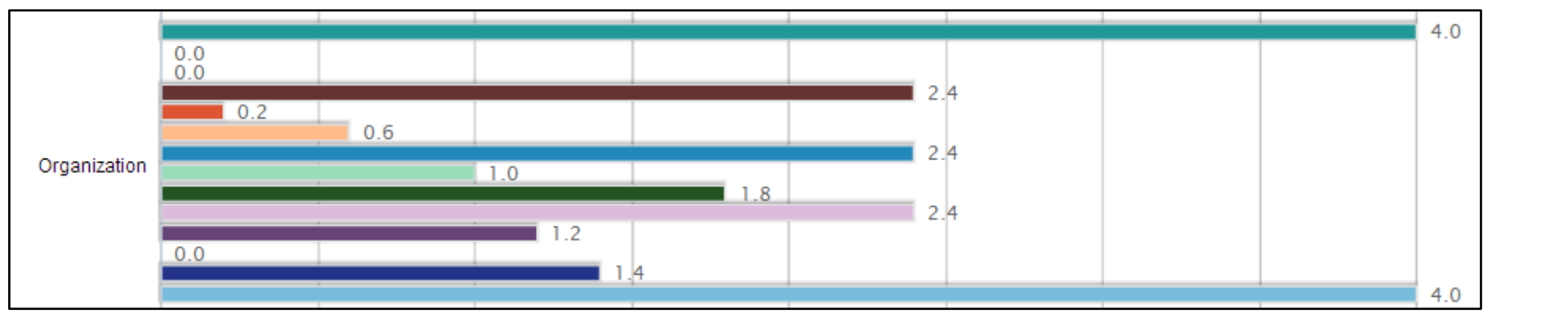

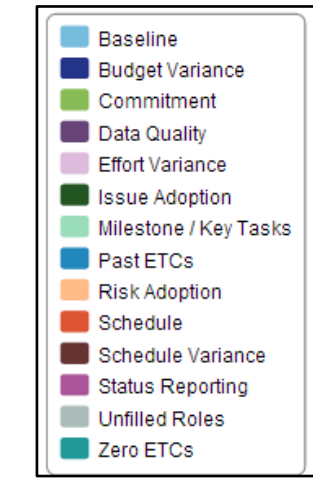

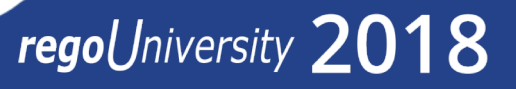

## Project Lowest/Highest Adopters

 This portlet provides a view into which resource managers have the highest or lowest adoption scores by looking at an average overall score for all Resource metrics or by an individual metric.

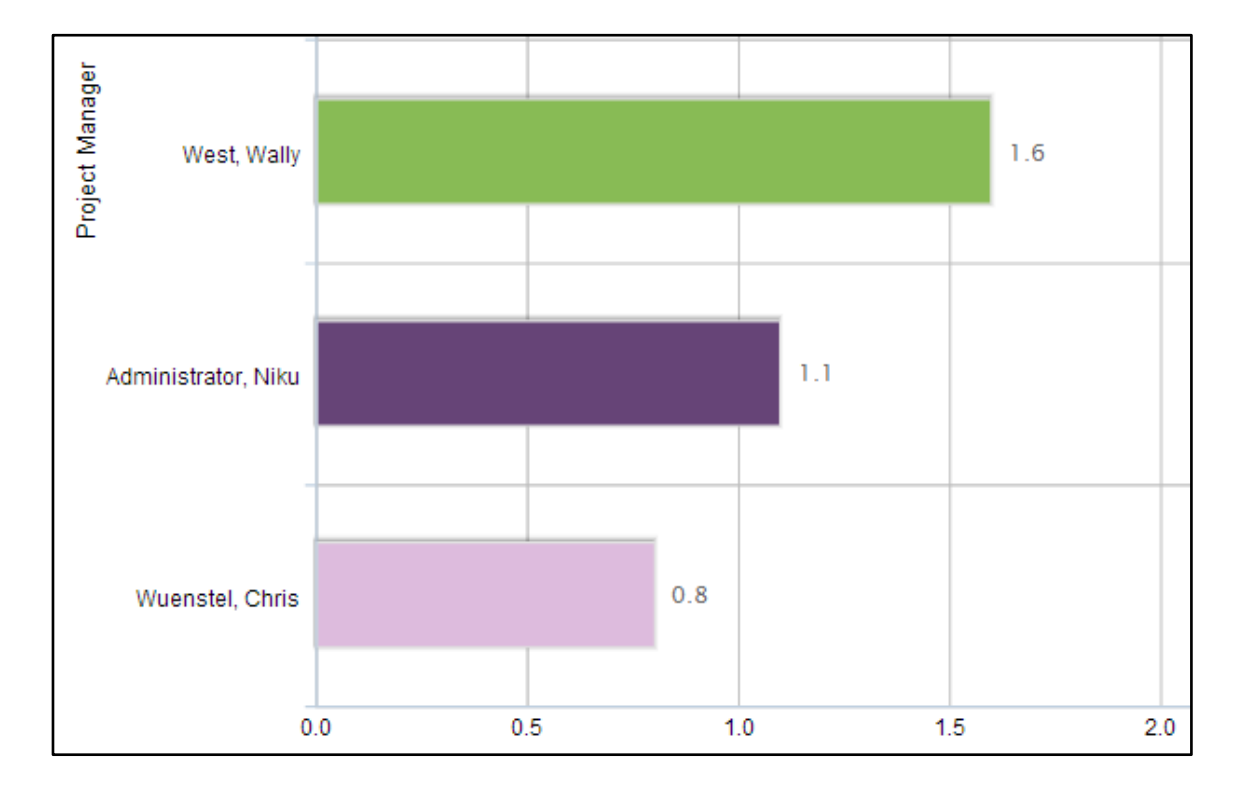

The following slides describes in more detail the individual metrics used to provide data from within the Resource Object. The metrics include:

- Resource CA PPM Usage
- Resource Timesheet
- Resource Allocation
- Resource Actual Utilization

- Resource Allocation Date in the Past
- Resource Data Quality
- Resource Commitment

• This portlet displays all the resource metrics in a column graph based on the Organization Breakdown structure level chosen.

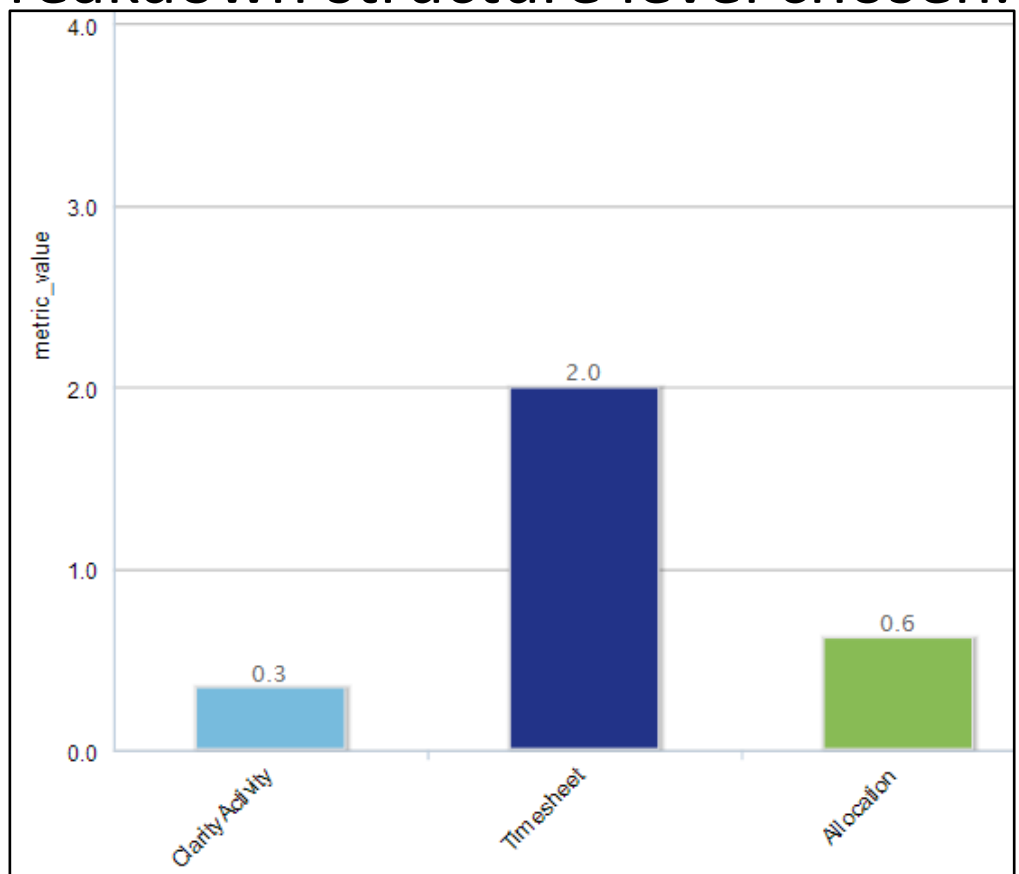

regoUniversity 2018

96

• This portlet displays numeric values for all of the resource adoption metrics in a row format. This view can be filtered on Organizational Breakdown Structure, Project or Manager.

| Resource         | Manager             | Clarity Activity Metric | Timesheet Metric | Allocation Metric | Actual Utilization Metric |
|------------------|---------------------|-------------------------|------------------|-------------------|---------------------------|
| Wachsmann, David | Administrator, Niku | 0                       |                  | 0                 |                           |
| warner, mark     | Administrator, Niku |                         |                  |                   |                           |
| West, Wally      | Allen, Barry        | 0                       | 2                | 3                 | 0                         |
| Woman, Cat       | Spiderman, Spidy    | 0                       | 2                | 0                 | 0                         |
| Woman, Wonder    | Kent, Clark         | 0                       | 2                | 5                 | 0                         |

• This portlet displays all or a specific resource metrics in row graphical format filtered on Organizational Breakdown Structure and specific metric.

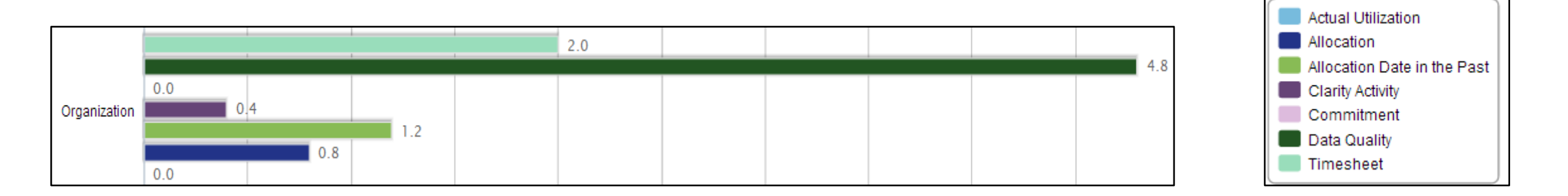

### Resource Lowest/Highest Adopters

 This portlet provides a view into which resource managers have the highest or lowest adoption scores by looking at an average overall score for all Resource metrics or by an individual metric.

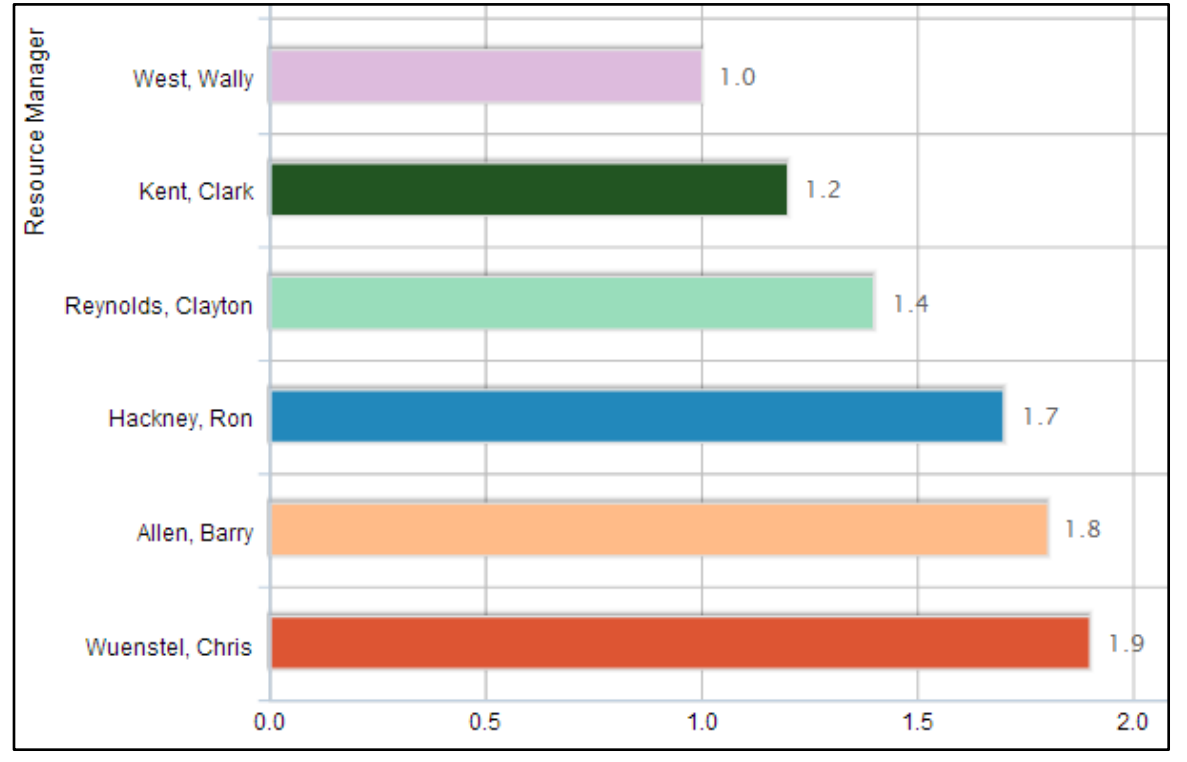

- Drive behavior
- Need to be intuitive
- Are validated when aligned with company goals
- Provide a means for management to see where help is needed
- Can have a finite lifespan
- Come and go as business changes
- Thrive in simplicity
- Are easy to collect and report on
- Need a champion
- Must be clearly communicated and be kept visible
- Are not a way to get people in trouble
- Should be removed if they are not effective

# Questions?

# regoUniversity 2018

# Thank You For Attending regoUniversity

#### Instructions for PMI credits

- Access your account at pmi.org
- Click on **Certifications** ٠
- Click on Maintain My Certification
- Click on Visit CCR's button under the Report PDU's ٠
- Click on Report PDU's •
- Click on **Course or Training** •
- Class Name = regoUniversity
- Course Number = Session Number
- Date Started = **Today's Date** ٠
- Date Completed = **Today's Date** ٠
- Hours Completed = 1 PDU per hour of class time ٠
- Training classes = **Technical** •
- Click on I agree and Submit

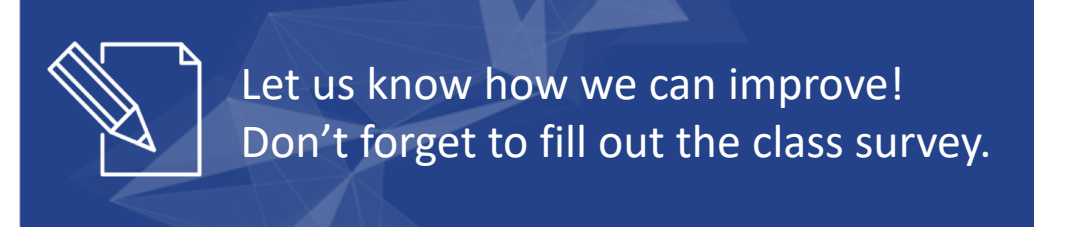

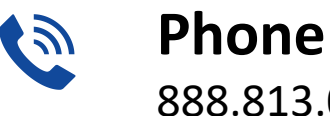

888.813.0444

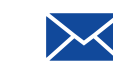

Email info@regouniversity.com

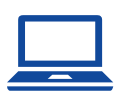

Website www.regouniversity.com

# Appendix

# ServiceNow Dashboards

# regoUniversity 2018

### Project Management

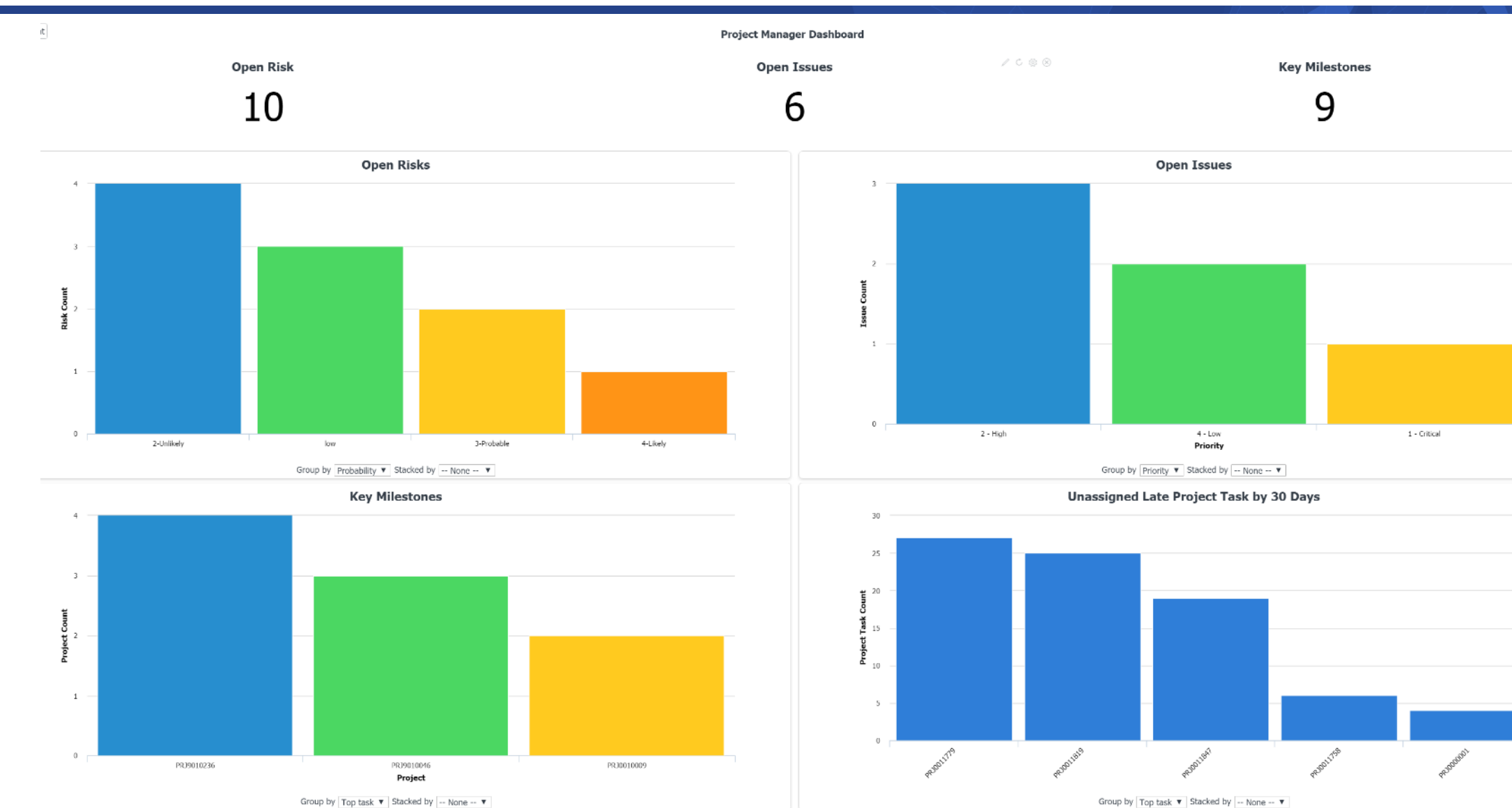

ServiceNow

#### Program Management

#### Active Projects

Programs

0

21

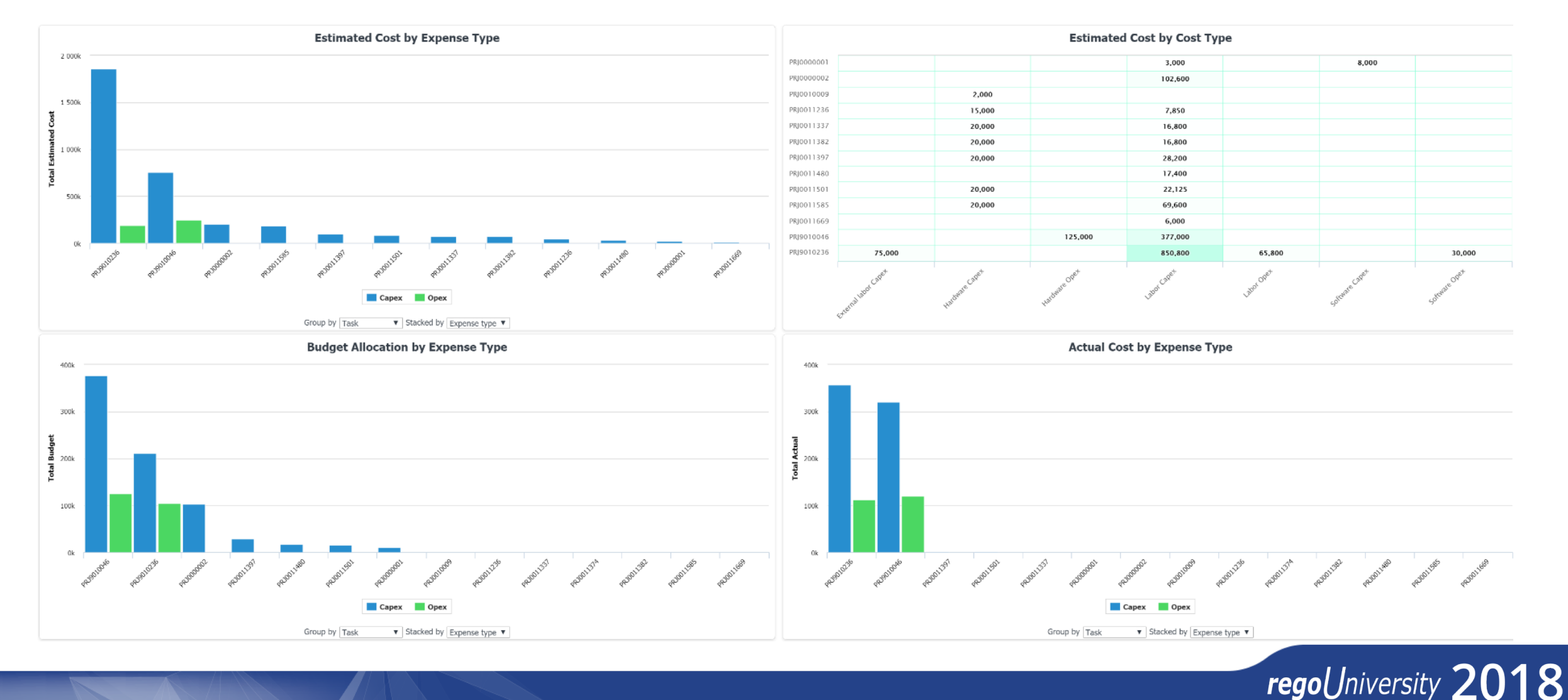

ServiceNow

### Portfolio Management

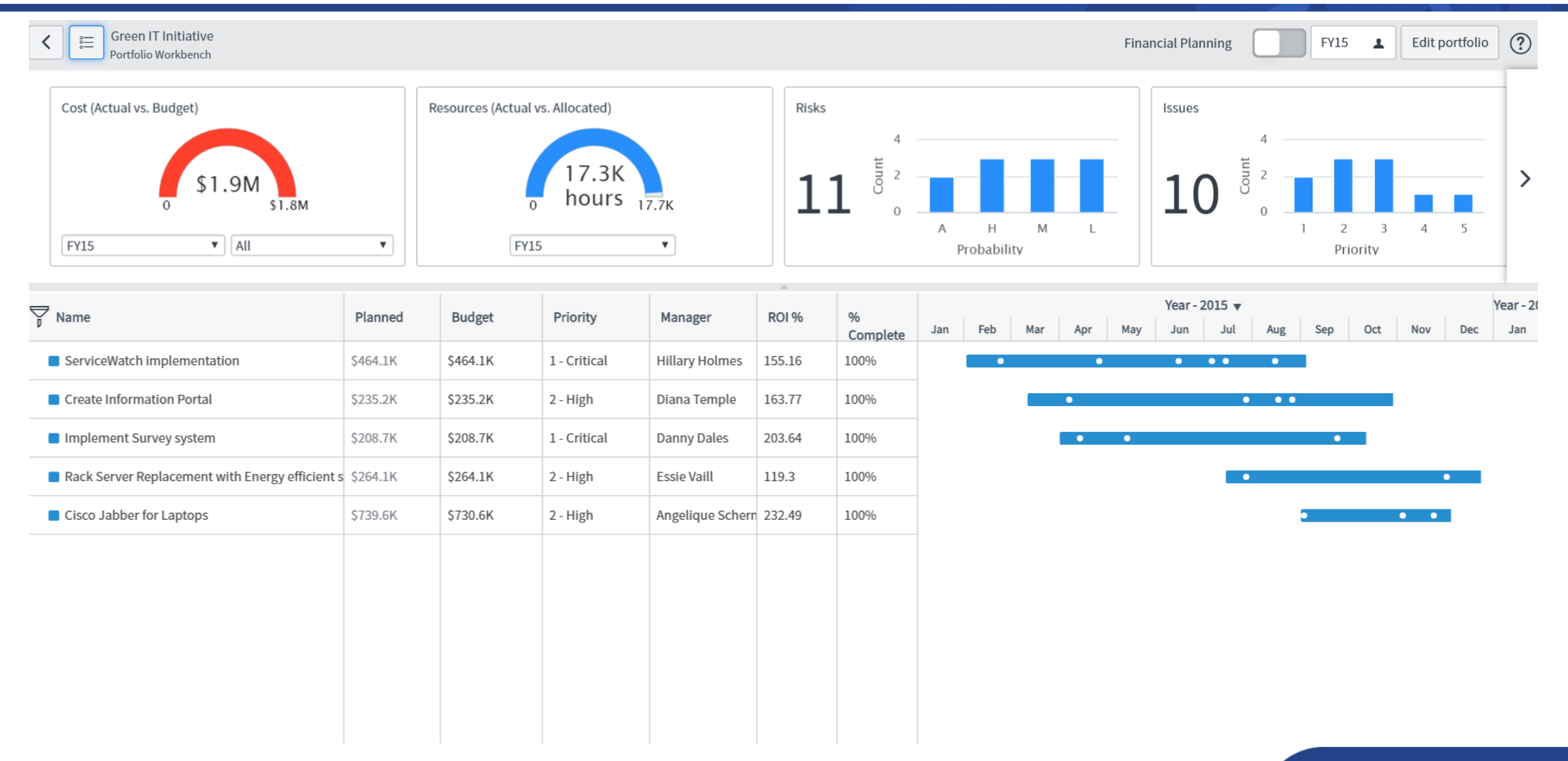

ServiceNow

106

#### **Financial Management**

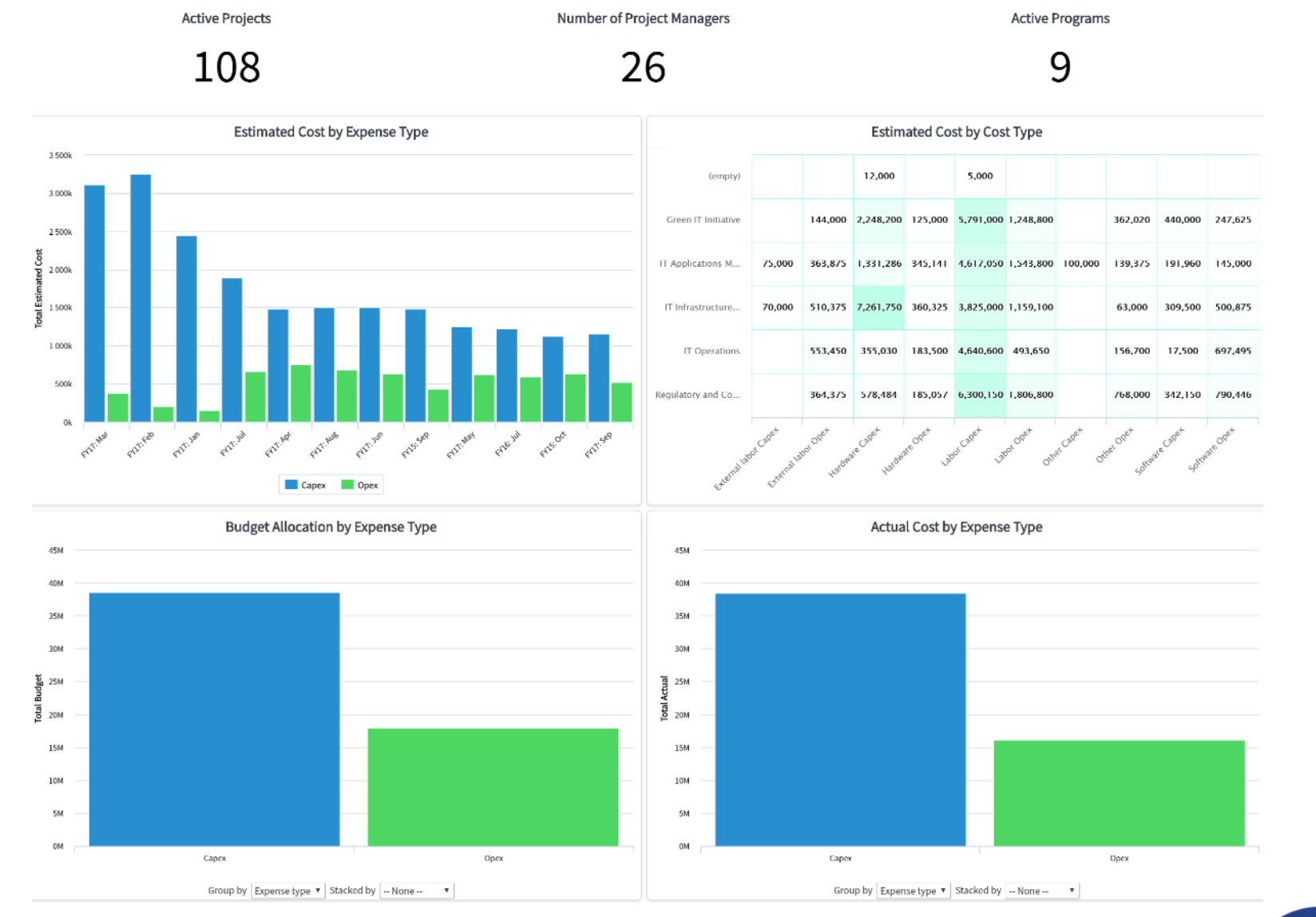

#### **Executive Dashboards**

108

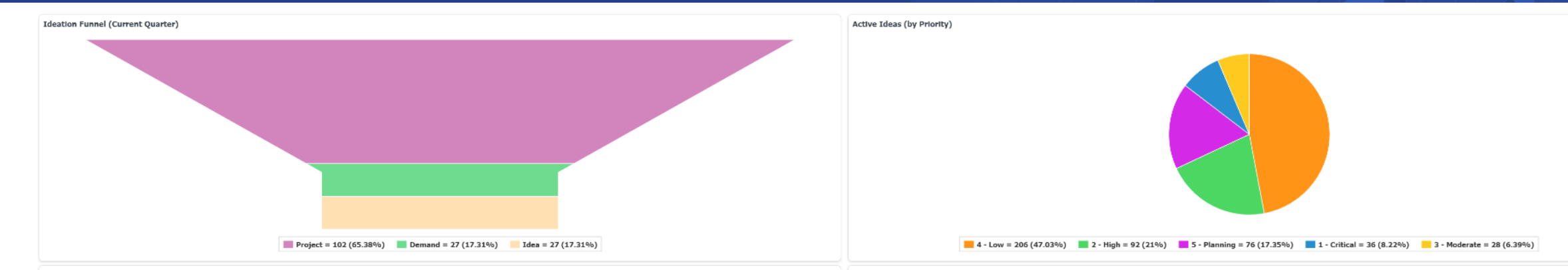

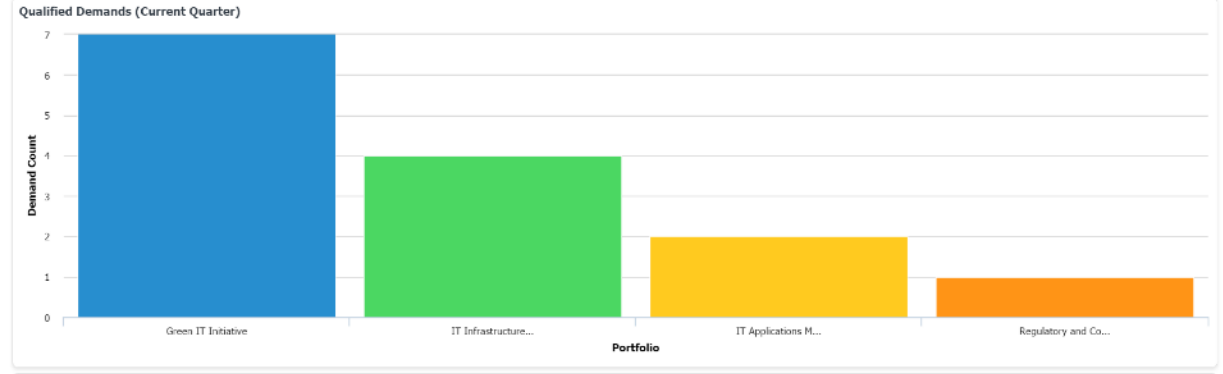

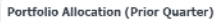

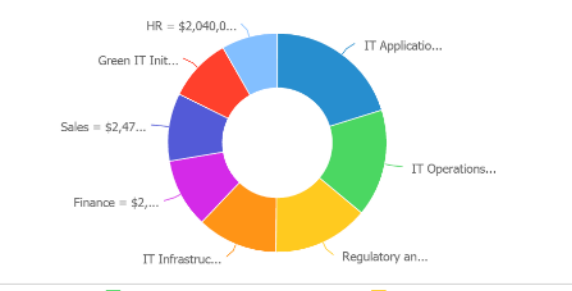

 IT Applications Modernization = \$4,975,462.00 (20.17%)
 IT Operations = \$3,917,445.00 (15.88%)
 Regulatory and Compliance = \$3,494,354.00 (14.17%)

 IT Infrastructure & Facilities = \$2,933,950.00 (11.89%)
 Finance = \$2,515,000.00 (10.2%)
 Sales = \$2,472,000.00 (10.02%)
 Green IT Initiative = \$2,318,000.00 (9.4%)

 HR = \$2,040,00.00 (8.27%)
 It operations = \$4,975,462.00 (11.89%)
 Finance = \$2,515,000.00 (10.2%)
 Sales = \$2,472,000.00 (10.02%)
 Green IT Initiative = \$2,318,000.00 (9.4%)

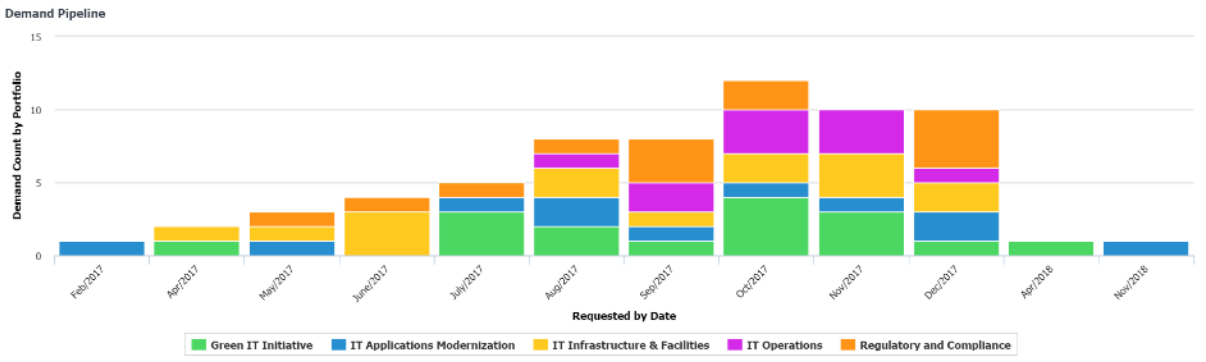

Portfolio Allocation (Current Quarter)

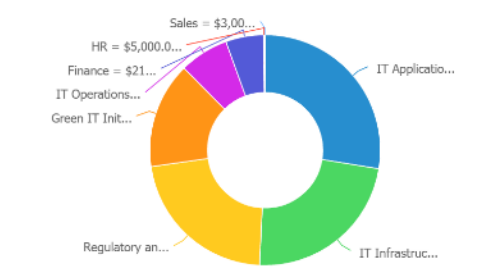

 IT Applications Modernization = \$1,091,887.00 (27.59%)
 IT Infrastructure & Facilities = \$917,800.00 (23.19%)
 Regulatory and Compliance = \$868,154.00 (21.94%)

 Green IT Initiative = \$589,000.00 (14.88%)
 IT Operations = \$273,005.00 (6.9%)
 Finance = \$210,000.00 (5.31%)
 HR = \$5,000.00 (0.13%)
 Sales = \$3,000.00 (0.08%)
## **Executive Dashboards**

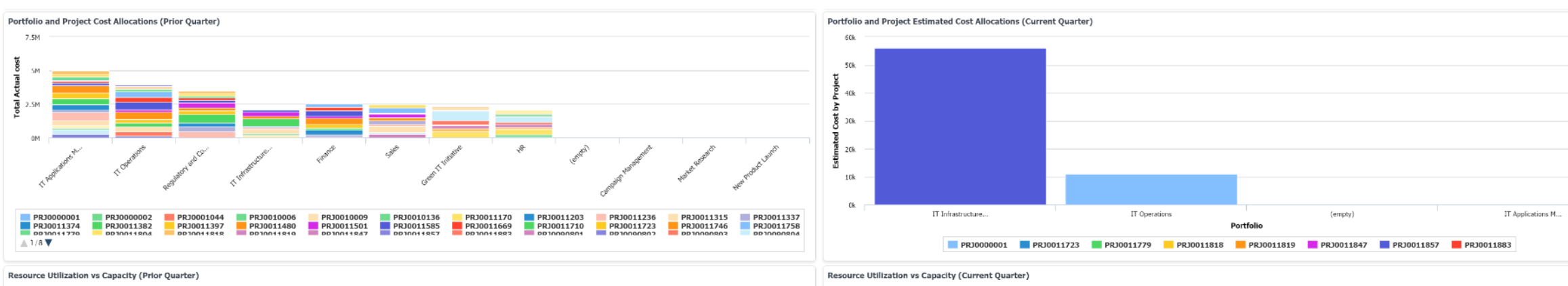

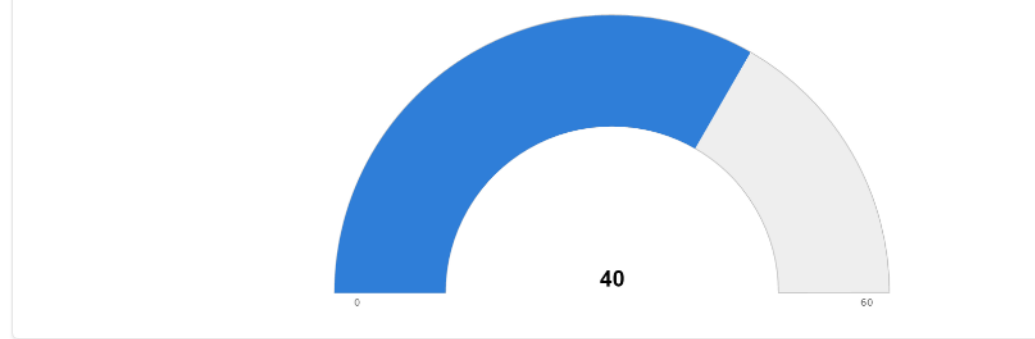

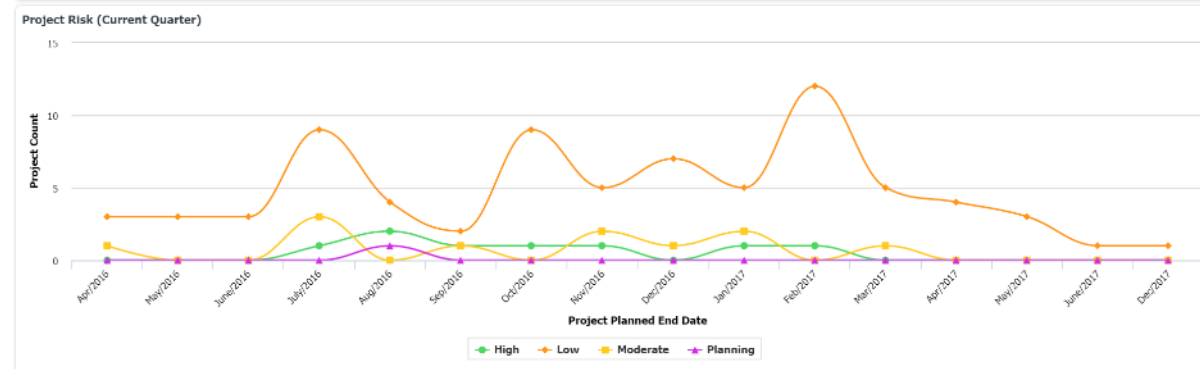

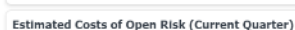

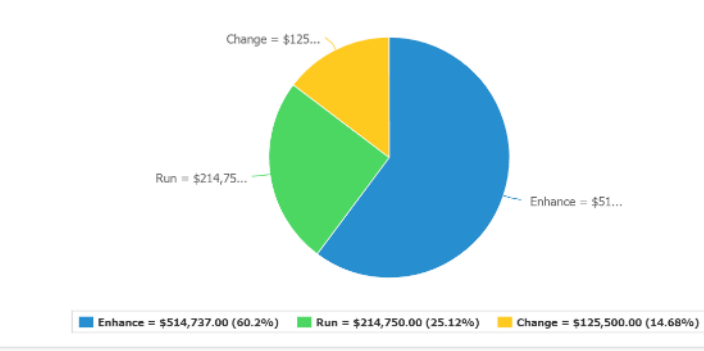

81

regoUniversity 2018

121.5

109

## Executive Dashboards

110

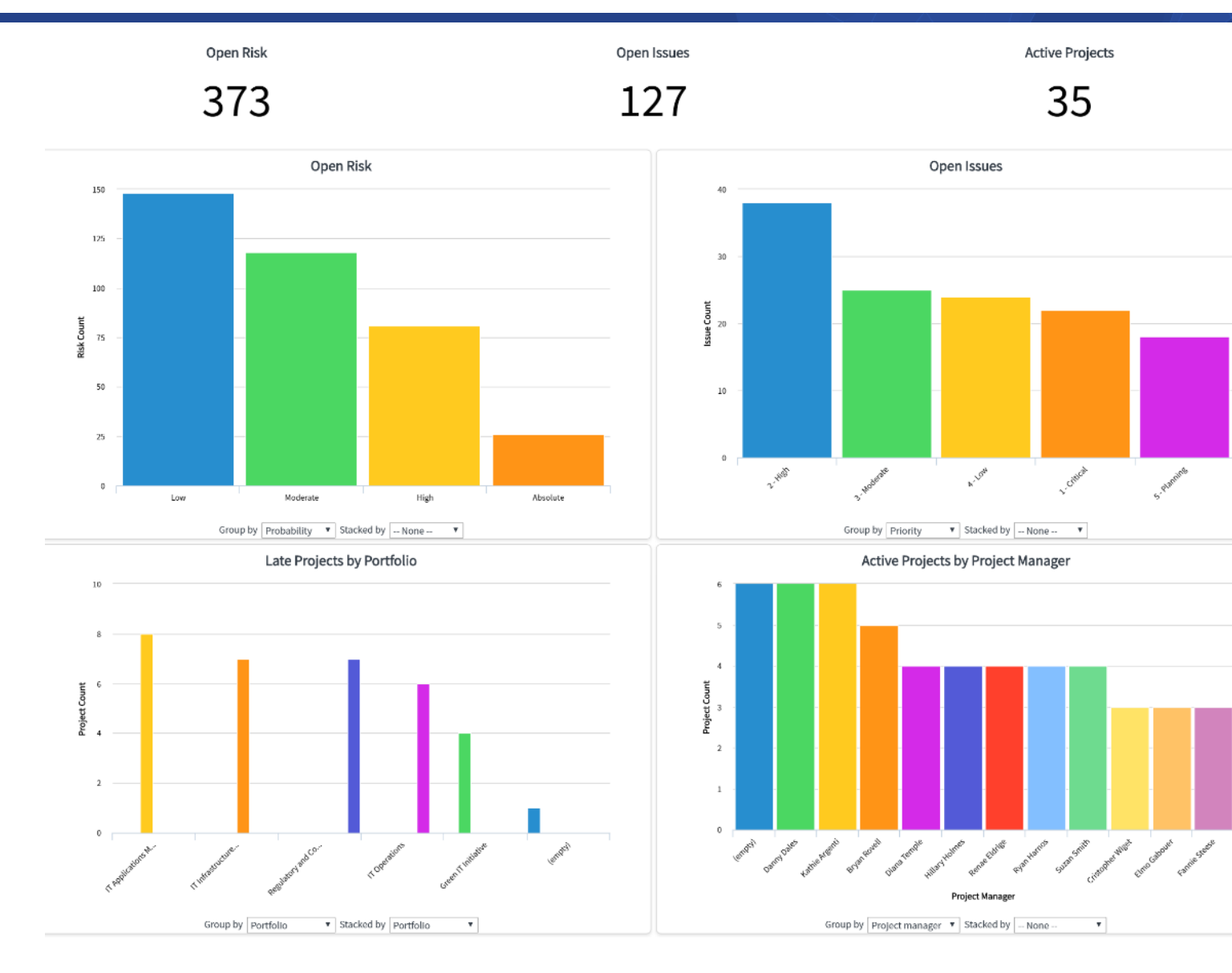

regoUniversity 2018